# Tank Designer User Manual Version V 5.2 English (UK) edition II.7-14

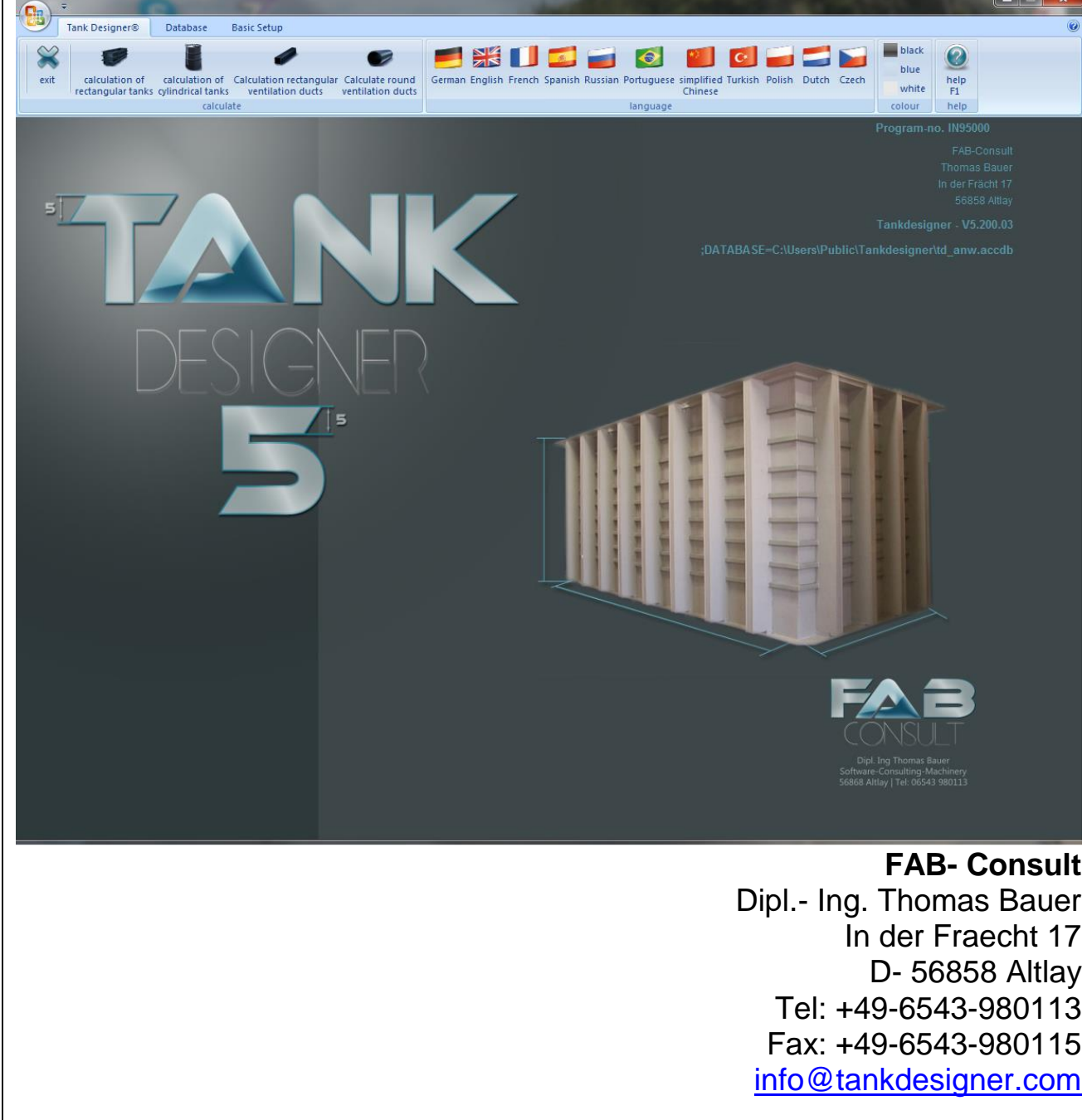

# **Attention!**

This manual refers to the current valid Tank Designer Version 5.0 + 5.1. This can be downloaded on the Internet at <u>www.tankdesigner.com</u>. This version 5.0 5.1 contains new material characteristics, additional fill media, modified factors, reworked calculation formulas, and new methods of calculation. All previous versions are, with this version which has already been published, no longer valid and do not reflect the state-of-the-art. The programme manufacturer disclaims all liability for any new calculations made using older versions.

# Before using Tank Designer software packets, we recommend <u>each</u> user to:

Thoroughly study this manual as well as all listed writing material in Chapter 6, Bibliography! Please pay attention to the marginal conditions and recommendations needed to fulfil the theoretical basics!

### **Table of contents**

| Торіс                                                                                                    | Page                                                     |
|----------------------------------------------------------------------------------------------------|----------------------------------------------------------|
| <ul> <li><b>0. Basic information / Rules, important to know</b></li> <li>0.1 Basics of tank construction</li> <li>0.2 Rectangular tanks</li> <li>0.3 Circular tanks</li> </ul>                                                                                                    | 5<br>6<br>7<br>8                                         |
| <ul> <li><b>1. Information on the use of Tank Designer</b></li> <li>1.1 Software updates</li> <li>1.2 Consulting / Helpline</li> </ul>                                                                                                    | 9<br>9<br>9                                              |
| 2. Register and key assignment                                                                                                    | 10                                                       |
| <ul> <li>3. Download / Installation with WINDOWS XP / VISTA / 7</li> <li>3.1 Download</li> <li>3.2 The licensing process / implement TAN</li> <li>3.3 The licensing process / activation / product key</li> <li>3.4 Integrate Tank Designer in your network</li> <li>3.5 Installation of language packs</li> </ul>                                                                                                    | 11<br>16<br>18<br>21<br>22                               |
| 4. Tips and tricks for programme application<br>4.1 General                                                                                                    | 22                                                       |
| 4.1.2 Commission<br>4.1.3 Confirm TAN                                                                                                    | 23<br>24<br>24                                           |
| <ul><li>4.1.4 Material selection/reliability/ welding processes</li><li>4.1.5 Thermal load</li><li>4.1.6 Fill medium</li></ul>                                                                                                    | 25<br>27<br>28                                           |
| <ul> <li>4.2 Rectangular tanks</li> <li>4.2.1 Tank construction designs</li> <li>4.2.2 Tank dimension and marginal values</li> <li>4.2.3 Calculate</li> <li>4.2.4 Print calculations report</li> <li>4.2.5 Edit table of stiffener profiles</li> <li>4.2.6 Tanks made of twin wall sheets (hollow core panels)</li> </ul>                                                                                                    | 30<br>31<br>35<br>38<br>39<br>40                         |
| <ul> <li>4.3 Circular tanks</li> <li>4.3.1 Tank construction designs</li> <li>4.3.2 Entry of the roof design and the setup location</li> <li>4.3.3 Notes on analysis of stability in the event of an earthquake</li> <li>4.3.4 Tank dimensions and marginal values</li> <li>4.3.5 Entry of nozzles and access openings</li> <li>4.3.6 Calculate</li> <li>4.3.6.1 Confining pressure stability</li> <li>4.3.7 Print calculations reports</li> <li>4.3.8 Conical bases with spoke-shaped support</li> <li>4.3.9 Conical bases with parallel support structure (in preparation)</li> <li>4.3.10 Sloped base with parallel support structure (in preparation)</li> </ul> | 42<br>44<br>50<br>52<br>53<br>54<br>56<br>57<br>58<br>59 |

| Торіс                                                                                                    | Page                                         |
|----------------------------------------------------------------------------------------------------|----------------------------------------------|
| <ul> <li>4.4 Ventilation ducts</li> <li>4.4.1 Rectangular ventilation ducts</li> <li>4.4.2 Round ventilation ducts</li> <li>4.4.3 Calculate</li> <li>4.4.4 Drint calculation reports</li> </ul>                                                                                                    | 59<br>61<br>62                               |
|                                                                                                    | 05                                           |
| <ul> <li>4.5 Individuelle Kostenanalyse</li> <li>4.5.1 Basic informationen</li> <li>4.5.2 The database für price and times</li> <li>4.5.3 The dashboard for rectangular tanks</li> <li>4.5.4 Optimise rectangular tanks according cost</li> <li>4.5.5 The dashboard for cylindrical tanks</li> <li>4.5.6 Optimise cylindrical tanks according cost</li> </ul>                                            | 64<br>64<br>65<br>66<br>67<br>68             |
| <ul> <li>5. Errors and error messages</li> <li>5.1 General remarks</li> <li>5.2 Through data input</li> <li>5.3 Communicating with non-disclosed error messages</li> </ul>                                                                                                    | 69<br>69<br>70                               |
| 6. Bibliography                                                                                                    | 71                                           |
| 8. Calculation values and abbreviations                                                                                                    |                                              |
| <ul> <li>8.1 Generally abbreviations</li> <li>8.2 With rectangular tanks</li> <li>8.2.1 additionally for tanks made of twin wall sheets</li> <li>8.3 In cylindrical tanks</li> <li>8.3.1 With flat roofs</li> <li>8.3.2 Additionally for earthquake safety analysis</li> <li>8.3.3 Additionally for cylindrical skirt-type tanks (in preparation)</li> <li>8.4 Additionally for cost analysis</li> </ul> | 74<br>75<br>76<br>77<br>78<br>80<br>82<br>83 |
| 9. Guarantee and liability                                                                                                    | 84                                           |
| <b>10. Attachment</b><br>10.1 Orientation guide: Earthquake zones in Europe / Mediterranean<br>(*see Chap. 4.3.3, Legal notice!)                                                                                                    | 85                                           |
| 10.2 Listing of integrated sheet thickness variants (metric / imperial)<br>10.3 step by step claculation guide for rectangular tanks                                                                                                    | 86<br>88                                     |

#### **0.** Basic Information / Rules, important to know

This software was developed as engineering software. It supports the experienced plastic tank manufacturer in the design and dimensioning of plastic tanks, devices, and similar products. In this case, design means the dimensioning of the wall thickness as well as the reinforcement system of thermoplastic or steel (not for circular tanks). To this end, the programme uses calculation methods from guidelines / recommendations and standards. In the event of missing information, it falls back on the experience of the manufacturer or other experts and specialists.

This product is <u>not</u> intended as a replacement for human understanding or to cast doubt on technical principles. Results which do not appear to be reasonable or realistic are to be scrutinised. In such cases, please contact the programme manufacturer (see here too Section 5.5 Communication for non-mentioned error messages).

#### Basic rule 1

The calculations carried out with the programme only apply if pre-products are used for the tank construction which have been produced according to the relevant DVS / EN / ISO guidelines and standards and correspond to these.

#### Basic rule 2

The calculations can only be used if the products to be manufactured are produced with machines and equipment which operate according to the relevant DVS guidelines.

#### **Basic rule 3**

The calculations are only to be used in products if the production staff adheres to the associated DVS / EN / ISO processing guidelines, are trained accordingly <u>and</u> document the production correspondingly.

#### **Basis rule 4**

Statics provided using these calculation programs can only be considered valid after the entered application data (e.g. dimensions, temperature, life expectancy, composition of the filling material, influence of the filling material, welding process, material, setup conditions and required level of safety) correspond exactly to the application that has to be fulfilled by the product under analysis.

#### Basic rule 5

The responsibility of certain legal areas (e.g. construction law, water rights, occupational reliability law, etc.) is to be observed!

The existing programme is based on the publications of the Deutschen Verbands für Schweißtechnik e.V., Düsseldorf [German Welding Society] and the European Directive EN 12573. The directives of the DVS as well as the European standards (EN) which were not mandated, apply only as recommendations, i.e. these are not normative. These publications were prepared by a group of experienced experts serving on a voluntary collaborative team. The user of Tank Designer must examine to what extent the contents of the corresponding directive/recommendation applies to his particular case and if the version available to him is still applicable. Apart from that, the guarantee and liability conforms to the provisions of the law.

Each programme user is obliged to examine all information on the tank statics for correctness using the relevant standards before manufacturing a tank. If errors exist in the calculation, these are to be reported immediately to the software manufacturer. No liability is assumed for damages which result from erroneous entries by the programme user. For errors in the software resulting from improper transport or faulty installation or a faulty PC, no liability is assumed. For errors which are caused by computer accessories or TAN files, no warranty will be honoured.

#### 0.1 Basics of tank construction

The static calculation of the component calculable with this programme is based on the following assumptions which must be considered when executing the component:

#### General design basics:

The existing tank calculation is based on a theoretical consideration of a design corresponding to the guidelines of the Deutschen Verband für Schweißtechnik (DVS). To fulfil the theoretical basis and operands, the following points must be required at least:

**Design details:** The design of the welding seams, the arrangement of the flange connections or braces and those for the attaching of the reinforcement beams should be done according to the DVS directives DVS 2205 T2, 2205 T3, DVS 2205 T4, 2205 T5 and DVS 2205 T5 Supplement. These take the important design features such as stability, strength, and thermal length modifications into account.

**Pre-products:** The used plastic pre-products must meet the characteristic values according to DIN 8075 (PE-63 /-80/-100/-HD), DIN 8078 (PP), DIN 8061 (PVC), DIN 8080 (PVC-C) and ISO 15014 (PVDF), as well as the supplements to DVS 2205 for the individual materials. A positive evaluation of the chemical resistance as per the DIBt media lists (9/2011) or DVS 2205 for the mould compounds used in the pre-products are required. The pre-products are subject to a constant quality monitoring according to DVS 2201 Part 1 and must undergo a positive weldability test according to DVS 2201 Part 2 before use. Only welding consumables are to be used which correspond to the requirements of the DVS 2211.

The steel profiles chosen as reinforcements must meet the resistance moments  $(W_x)$  and area moments of inertia  $(I_x)$  which are accepted in the programme-internal steel table. With deviations, please correct the values in the steel table.

Welding and plastics processors: Experience has shown that the handworker who is assigned to the manufacture of the calculated tank should have a valid welding license according to DVS 2212 Part 1 and Part 2. With all other processors, the achievement of the underlying welding seam strength or the prevention of a negative change of pre-product characteristics through the processing is not adequately assured.

**Processing guidelines and parameters:** In long-term studies, it was shown that for compliance of the characteristics adopted in the calculation, processing corresponding to the Directives 2207 T 1, T 2, T 3, T 4, T 4 Supplement, T 11 and DVS 2209 T 1 is implicitly recommended. As an alternative, the recommendations of the relevant pre-product manufacturer are available.

**Machines and equipment:** A prerequisite for the achievement of the best processing results are machines which correspond to the quality demands of the DVS 2208 T 1 and T 2.

**Components and construction-related inspections:** Before a tank calculated with theoretic characteristic values and designed mostly for the storage of environmentally hazardous liquids is introduced to its intended purpose, it should be subject to thorough testing. It is recommended that during the production, processing samples such as e.g. welding samples be prepared. These should be subject to a quality assessment according to DVS 2203 T 1, T 2, T 3, T 4 and T 5. For finished products, an optical examination is recommended according to DVS 2203 Part 1, which, however, is only carried out by experts trained in this. Furthermore, a density and stability inspection using water filling is recommended on the finished tank.

**Intermittent temperatures:** When inputting to a temperature field, i.e. from several operating temperatures, the useable life to be expected is determined by the programme by the addition of the damage rates according to "Miner". The calculation of the useable life is done here according to the calculation processes for cumulative damages according to DIN/ EN/ ISO 13760 Miner's rule.

**Plastic ribs and plastic supporting plates:** Please make sure when using massive thermoplastic plastic ribs / stiffeners or plates / stiffeners which serve for support, that a "thickness / height ratio" of a maximum of 1/8 (e.g. thickness 25mm / height maximum 200mm) is not exceeded. Exceeding the ratio of 1/8 leads to the situation that the supporting element bends / twists or buckles due to the material flexibility thus losing the desired effect.

#### **0.2 Rectangular tanks**

K.

The individual fields of a tank are to be consecutively numbered from top to bottom.

**Tanks with reinforced edges, circular reinforcements, yoke reinforcements or cross ribbing:** The horizontal stiffener are calculated as a beam between suspended and firmly clamped bending beams. This statement is, however, only applies to rigid edge joints (e.g. welded reinforcement design). Please make sure that the corresponding frames are produced as rigid designs!

**Tanks with yoke reinforcement or cross ribbing:** Here you can select the general construction from 6 different variants. This can also include tierod or tie profile. The number of vertical reinforcements with cross-ribbed tanks is the same as the number of the required tie rods at upper or lower end. In both construction designs, a minimum number of 2 vertical reinforcements applies. The distance of the vertical ribs to the tank edge must be a maximum of  $\frac{1}{2}$  of the panel width.

**Variable deflection of the reinforcement beams:** According to DVS 2205-5 or EN 12573, the tolerable deflection is 1% of the panel height supported by the respective beam. You have the possibility in this programme with tanks of the Type B), C), E) to adjust this deflection to 2%, 3%, 4% or 5% in the window "tank size". We expressly state here, however, that the responsibility and liability lies with the programme user. Before you make a change in this value which is a deviation from the specifications of the directive, you should make certain that the end users, the testing institution or the (local) law or the regulation position allows this or makes this possible.

Attaching the reinforcements with protective profiles: Steel profiles are, as a rule, attached to the tank wall, position determined by the programme using plastic protective profiles. These protective profiles of plastic also serve as corrosion protection. Furthermore, an all-over mounting prevents vibration movement of the wall caused by filling height fluctuations. These vibrations can lead to brittle fractures in the tank corners.

Welded-in tops as reinforced edges: The calculation of the top thickness is done without consideration of the top deflection. In each case, an adequate top stiffener is provided. Tops cannot be walked on. In the calculation, it is assumed that the welding process, with which the top is attached, is also used as a basis for the tank calculation. The welding seams must correspond in their force-transmitting areas at least to the plate thickness. A double fillet weld (T-joint) is ideal weld geometry.

**Tanks with tie rods:** The number of the tie rods corresponds to the number of the crossing points between circular and vertical reinforcements. Here the vertical beams are replaced by the tie rods. Please implicitly observe that at the place where the tie rods are attached to the steel beams, the steel beam must be adequately reinforced. This is done to prevent the tie rods being pulled through the steel beams (through enormously high point loads). If the tie rods are covered (e.g. with a plastic pipe), the cover must be so designed that it can compensate for a length change of the tie rods or movement of the sidewall (e.g. through fill level fluctuation) without damages.

#### 0.3 Circular tanks

The individual fields of a tank are consecutively numbered from top to bottom.

#### Limitations of the main dimensions:

| Tank diameter:     | $d \le 4m$  |
|--------------------|-------------|
| Ratio:             | $h/d \le 4$ |
| Minimum thickness: | 4 mm        |

#### **Out-of-roundness:**

The calculations are based on the prerequisite that the out-of-roundness of the cylinder casing is a maximum of 0.5 %. The out-of-roundness is determined according to

$$U = \frac{2 \cdot (d_{max} - d_{min})}{d_{max} + d_{min}} \cdot 100 \le 0.5\%$$

If these marginal values are exceeded, the existing tank statics are invalid!

#### Permitted flexural stress:

In the manufacturing of the cylinder covers from panels, stresses are created which are caused by the bending process. The residual stresses may be neglected if the tolerable flexural stresses (according to Table 1 from the DVS 2205 T1 Page 5)  $\varepsilon = s/d \cdot 100\%$  is not exceeded. The marginal values determined according to the directive for the flexural stress have been provided with a tolerance of 5% ( $\varepsilon \cdot 1.05$ ) based on practical experience collected. This means that e.g. with tanks of PP-H, a maximum flexural stress of 0.525% is allowed by the programme. Please clarify whether your customer or the evaluating authority agree to the exceeding of this marginal value before the construction of the tank. PVC-U plates are always moulded using heat.

If the tolerable marginal values are exceeded, the existing tank static is invalid!

#### Welded joining of base/casing:

The calculations listed only apply for the following prerequisites: - Welded seam thickness  $a \ge 0.7 \cdot S_B$ 

- Welded seam thickness  $a \ge 0.7 \cdot$ - Long-term welding factor  $f_s \ge 0.6$ 

If the tolerable marginal values are exceeded, the existing tank static is invalid!

#### Double layer tank, double skin retention tank:

*Caution! The following special construction regulations are to be observed:* Only a maximum of two layers is allowed

The outer skin should be shrunk so that both skins have full-surface contact.

Skins are to be welded according to Figure 7 of EN 12573-2 to the base (see drawings below).

The properties of both skins should be identical (same raw material and pre-product manufacturer).

The thickness of the outer skin should correspond to 0.5 to 1.0 times the inner skin.

The thickness of the base must be identical with the thickness of the inner skin of the lower panel.

The inner skin must be 100mm higher than the height of the shrunken outer skin.

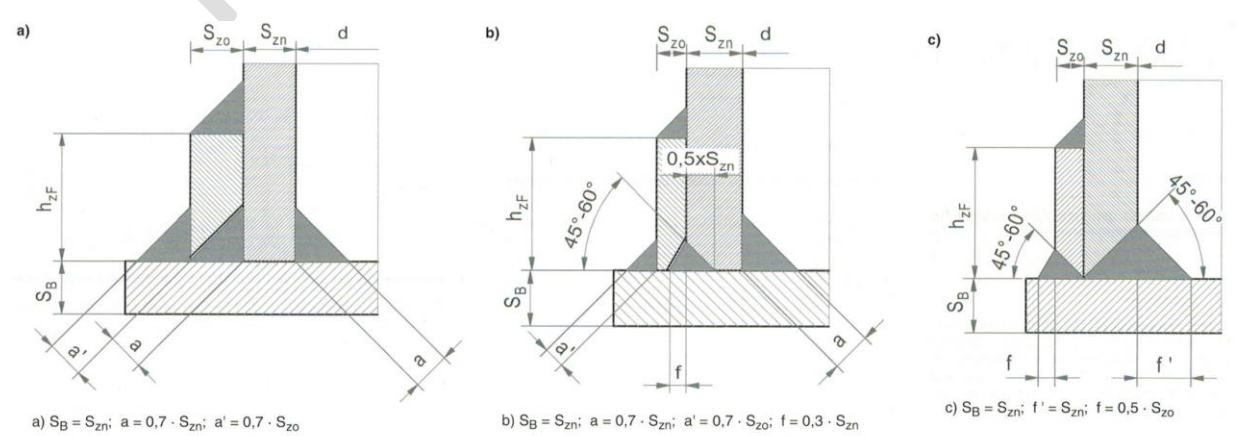

Seite 3 zu DVS 2205-2 Beiblatt 6 Bild 1. Schweißungen für Tanks mit mehrwandigen Zylinderr

#### 1. Information on the use of Tank Designer

We offer you the following possibilities for the use of Tank Designer software:

Full version: You purchase the software and have lifelong user rights

- 1-year version: You purchase the right to use the software for 365 days in its complete scope for all intended purposes. The software has no restrictions other than the limitation of use of 365 days.
- 7-day version: You purchase the right to use the software for 7 days in its complete scope for all intended purposes. The software has no restrictions other than the limitation of use of 7 days.
- 1-day version: You purchase the right to use the software for 24 hours in its complete scope for all intended purposes. The software has no restrictions other than the limitation of use of 24 days.
- 1-static version: You purchase the right to use the software to calculate a static of your choice. The calculation and the data print are done in complete scope without any restrictions.
- 24h offer version: You purchase the right to use the software for 24h. In doing so, you can carry out a complete calculation, but only print it out for estimations. The information on the data printout is enough for the user for the generation of an offer.
- 1 offer version: You purchase the right to use the software for one calculation. In doing so, you can carry out a complete calculation, but only printout for estimation purposes. The information on the printout is enough for the user for the generation of an offer.

Please request prices for these possibilities at info@tankdesigner.com

#### 1.1 Software updates

The version designation:

 $\underline{A}$  = Basic version  $\underline{b}$  = Development step  $\underline{c}$  = Update number

New standards/directives or innovations are valid on the software basis with Microsoft<sup>®</sup>, we offer reworked basic versions or development steps for purchase. Additionally we work on fundamental improvements or extensions and offer these in regular intervals as new development steps for purchase (see too Sect. 7 Information on updates). If there are errors/bugs in the programme, you will receive a free update.

V <u>A.bbb.cc</u> (e.g. V 5.000.12)

We thus recommend that you visit our website <u>www.tankdesigner.com</u> in regular <u>4-week intervals</u>. Here you will find the current version designation. If there are deviations to your installed version, we recommend that you update with a download. Please observe here that with modified version designations in Parts <u>A</u> or <u>b</u>, the update is subject to a charge; with changed designations in Part <u>c</u>, it is free-of-charge!

#### 1.2 Consulting / Helpline

You have questions now and then about tank construction, calculation methods, directives, materials or the like. You need support time and again in the calculation of tanks? For a flat rate of 185.-- Euros once a year, we are at your disposal at any time with advice and assistance. If you are interested in this service, please call the telephone number listed. Included in the price is one complete <u>standard</u> calculation per year.

means:

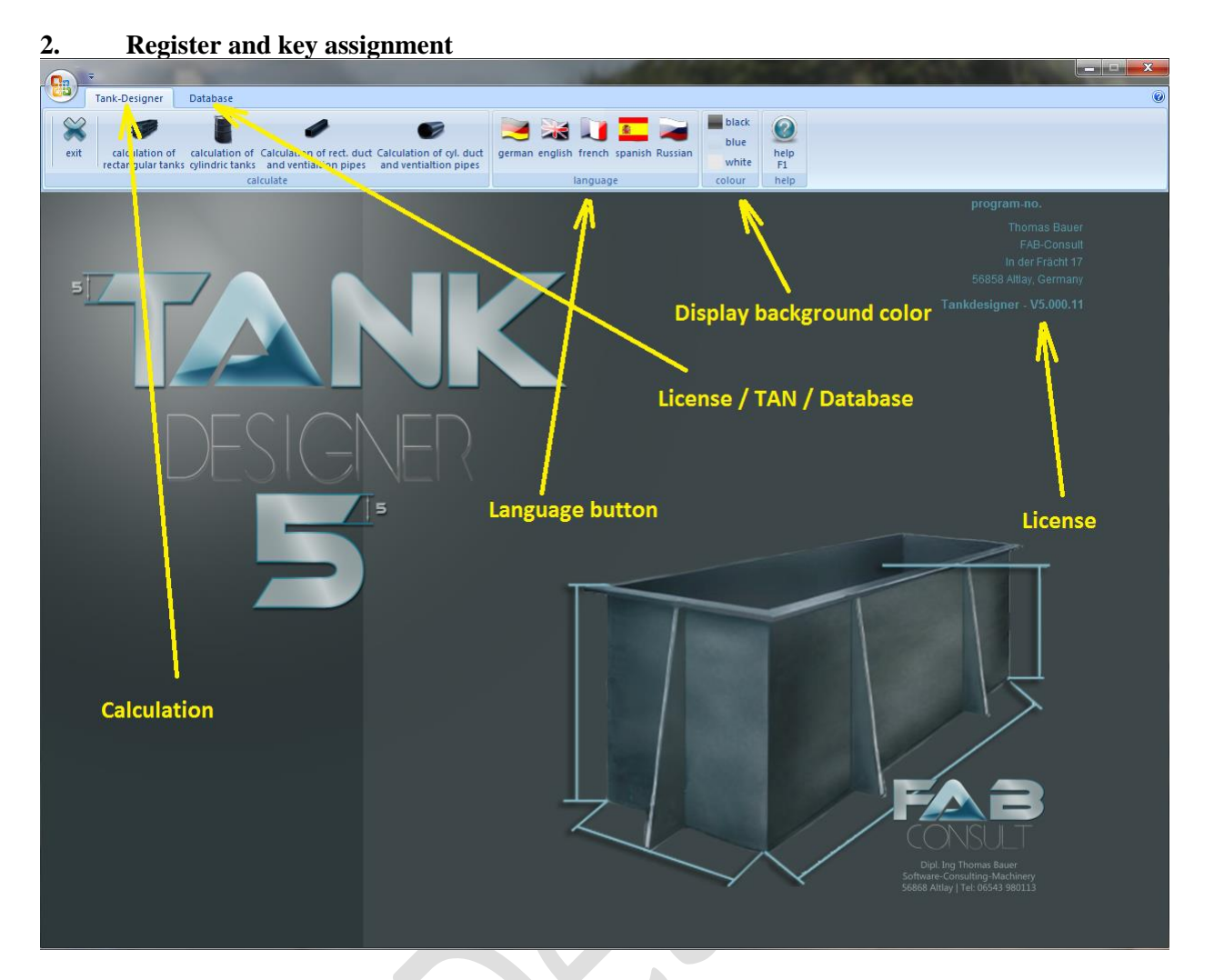

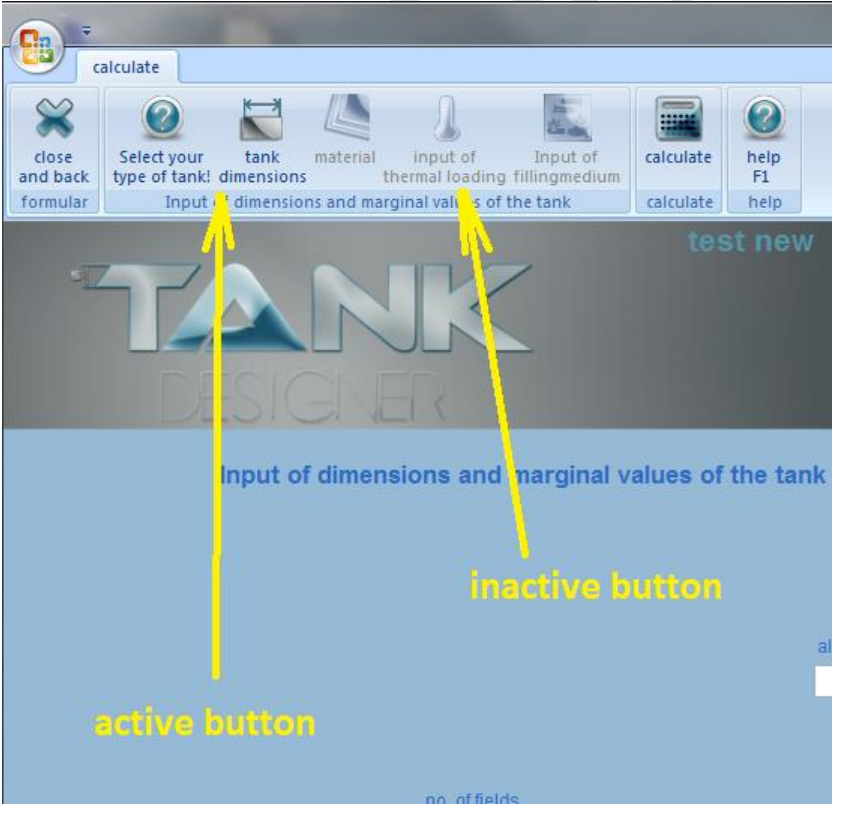

It is entirely possible to enter data if a window is active. If you want to move from one folder or window to the next but the programme does not allow doing so, than at least 1 value / selection is missing in the current entry form . Check thus the current folder and enter the missing value or activate a possibly missing selection. As soon as the missing information entered, the programme is activates the next folder and you can jump on with a click on this folder!

It means: **"ESC"** The Escape key on your keyboard

"DEL" key Delete on your keyboard

#### 3.1 Download / Installation with WINDOWS XP / VISTA / 7

To install Tank Designer 5.0, you will need at least 120 MB of free memory on your hard drive (Partition C :)

- 1. Connect to the Internet.
- 2. Open the website: <u>www.tankdesigner.com</u>
- 3. Select the installation language (Click on the corresponding flag)
- 4. Please decide whether you want a full version or a demo version. For owners of older/previous versions, the downloading of an update, a step with the corresponding costs appears for your confirmation and you will be sent the corresponding invoice in the next days. Please ask about the current version number which you can find on the current download page (see next figure)
- 5. For the installation of a new programme (previously not available on the computer). Please download the DEMO. In doing so, it does not matter whether you purchase the complete or demo version.

| TANK<br>Designen<br>5                                                        | demoversion     |          |
|------------------------------------------------------------------------------|-----------------|----------|
| V5.000.07                                                                    | inutiany        | numanic  |
| update                                                                       | name            | olecci   |
| demoversion                                                                  |                 |          |
| Imprint                                                                      | citycode & city | country  |
|                                                                              | tel             | fax      |
| FAB                                                                          | email           | internet |
| L'ANDEL                                                                      | val itt         | Tenes .  |
| We are distributor of:<br>1) INGENIA<br>2) Jacob Söhne<br>3) <u>Elexadux</u> |                 |          |

- 6. Please fill in all fields completely and correctly because the information given here serves as a license reference.
- 7. Click on "continue" to start the installation.

8. To start download without saving the software to your computer, click on "Run" as shown in the next picture.

Recommendation: Make a copy of the programme (before installation starts), click first on "Save". Normally you will find the setup file (**TDV\_setup.exe**) in the file "Downloads". Double click on this file.

| Datei öffn         | en - Sicherheit                                                                | swarnung                                                                                                    |  |
|--------------------|--------------------------------------------------------------------------------|----------------------------------------------------------------------------------------------------|--|
| Der He<br>diese \$ | erausgeber kor<br>Software ausfü                                               | nnte nicht verifiziert werden. Möchten Sie<br>hren?                                                                                                    |  |
|                    | Name:                                                                          | C:\Users\User\Downloads\TDV_setup (1).exe                                                                                                    |  |
|                    | Herausgeber:                                                                   | Unbekannter Herausgeber                                                                                                    |  |
|                    | Typ:                                                                           | Anwendung                                                                                                    |  |
|                    | Von:                                                                           | C:\Users\User\Downloads\TDV_setup (1).exe                                                                                                    |  |
|                    |                                                                                | Ausführen Abbrechen                                                                                                    |  |
| Vor o              | dem Öffnen diese                                                               | r Datei immer bestätigen                                                                                                    |  |
| 8                  | Diese Datei ver<br>Herausgeber ve<br>Herausgebern s<br><u>ausgeführt wer</u> g | fügt über keine gültige digitale Signatur, die den<br>erfiziert. Sie sollten nur Software ausführen, die von<br>stammt, denen Sie vertrauen. <u>Welche Software kann</u><br>den? |  |

- 9. To start the installation, the following window will open. In doing so, you will be informed that the manufacturer of the programme is not known. Continue with the installation after this and click on "Run" nevertheless.
- 10. At the start of the installation, the following window appears:

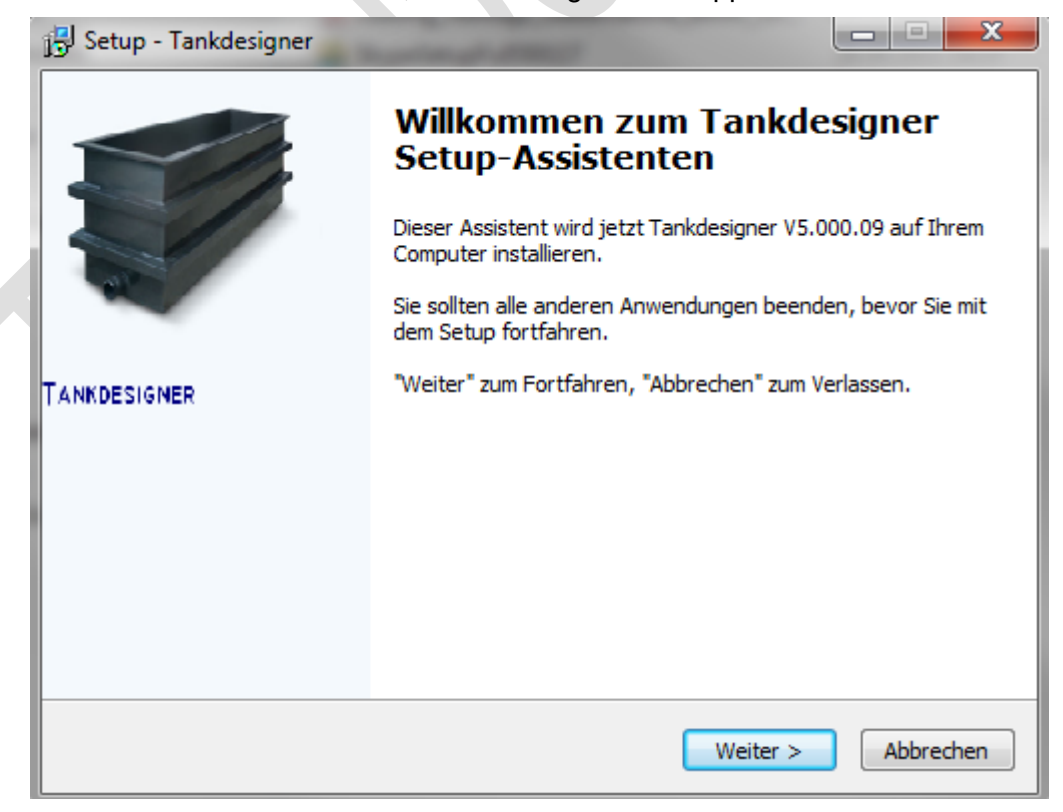

Click on "Continue">"

- 11. A legal notice appears. If you accept this, click on "Continue", otherwise click on "Cancel". The installation will be aborted in the latter case.
- 12. If you chose "Continue", the notice now appears regarding the file to be created. Please do not change this and allow the directory to be created by clicking on "Continue":

| 6 | Setup - Tankdesigner                                                                                                    | 1 |
|---|----------------------------------------------------------------------------------------------------|---|
|   | Ziel-Ordner wählen<br>Wohin soll Tankdesigner installiert werden?                                                              |   |
|   | Das Setup wird Tankdesigner in den folgenden Ordner installieren.                                                              |   |
|   | Klicken Sie auf "Weiter", um fortzufahren. Klicken Sie auf "Durchsuchen", falls Sie einen<br>anderen Ordner auswählen möchten. |   |
|   | C:\Users\Public\Tankdesigner Durchsuchen                                                                                       |   |
|   |                                                                                                    |   |
|   | Mindestens 118,5 MB freier Speicherplatz ist erforderlich.                                                                     |   |
| 4 | < Zurück Weiter > Abbrechen                                                                                                    |   |

13. Now, the program will inform you that it will create a folder in your menu bar. Proceed with this by clicking on "Continue>" (Weiter>)!.

Please do not change this assignment! Otherwise, the internal programme database assignments would not be correct and the programme will not work properly!

| i Setup - Tankdesigner                                                                                                    | x        |
|----------------------------------------------------------------------------------------------------|----------|
| Startmenü-Ordner auswählen<br>Wo soll das Setup die Programm-Verknüpfungen erstellen?                                                                                            | BG       |
| Das Setup wird die Programm-Verknüpfungen im folgenden Startmenü-Ordne<br>erstellen.<br>Klicken Sie auf "Weiter", um fortzufahren. Klicken Sie auf "Durchsuchen", falls Sie eine | er<br>en |
| anderen Ordner auswählen möchten.     Tankdesigner V5   Durchsuchen                                                                                                    |          |
|                                                                                                    |          |
|                                                                                                    |          |
|                                                                                                    |          |
| < Zurück Weiter > Abbre                                                                                                    | chen     |

14. To confirm, the programme notifies again you of the target file and start menu folder. Please click on "Install" now.

| 🕄 Setup - Tankdesigner                                                                                                    |          |  |
|----------------------------------------------------------------------------------------------------|----------|--|
| Installation durchführen<br>Das Setup ist jetzt bereit, Tankdesigner auf Ihrem Computer zu installieren.                                    | iBG      |  |
| Klicken Sie auf "Installieren", um mit der Installation zu beginnen, oder auf "Zurüc<br>um Ihre Einstellungen zu überprüfen oder zu ändern. | k",      |  |
| Ziel-Ordner:<br>C:\Users\Public\Tankdesigner                                                                                                | *        |  |
| Startmenü-Ordner:<br>Tankdesigner V5                                                                                                    |          |  |
|                                                                                                    |          |  |
|                                                                                                    |          |  |
| <                                                                                                    | P P      |  |
| < Zurück Installieren A                                                                                                    | bbrechen |  |

13. Now you will be asked if you accept the Microsoft user terms:

| Microsoft Office Access Runtime 2007                                                                                                    | X          |
|----------------------------------------------------------------------------------------------------|------------|
| Sie müssen den Microsoft-Software-Lizenzbedingungen zustimmen, um die Installation fortzusetzen.                                                                                                    |            |
| MICROSOFT-SOFTWARE LIZENZBESTIMMUNGEN<br>MICROSOFT OFFICE ACCESS 2007 RUNTIME<br>Diese Lizenzbedingungen sind ein Vertrag zwischen Ihnen und der Microsoft Corporation (oder einer anderen Microsoft-<br>Konzerngesellschaft, wenn diese an dem Ort, an dem Sie die Software erwerben, die Software lizenziert). Bitte lesen Sie die<br>Lizenzbedingungen aufmerksam durch. Sie gelten für die oben genannte Software und gegebenenfalls für die Medien, auf denen<br>diese erhalten haben. Diese Bedingungen gelten auch für alle von Microsoft diesbezüglich angebotenen<br>* Updates<br>* Ergänzungen<br>* Internetbasierten Dienste<br>* Supportleistungen                                                                                                    | Sie        |
| Liegen letztgenannten Elementen eigene Bedingungen bei, gelten diese eigenen Bedingungen.<br>DURCH DIE VERWENDUNG DER SOFTWARE ERKENNEN SIE DIESE BEDINGUNGEN AN. FALLS SIE DIE BEDINGUNGEN NICHT<br>AKZEPTIEREN, SIND SIE NICHT BERECHTIGT, DIE SOFTWARE ZU VERWENDEN.<br>WENN SIE DIESE LIZENZBEDINGUNGEN EINHALTEN, VERFÜGEN SIE ÜBER DIE NACHFOLGEND AUFGEFÜHRTEN RECHTE.<br>1. RECHTE ZUR INSTALLATION UND NUTZUNG. Sie sind berechtigt, eine Kopie der Software auf Ihrem Gerät zu installieren und zu<br>verwenden, um Ihre Programme zu entwerfen, zu entwickeln und zu testen. Sie dürfen die Software nur verwenden, um<br>Datenbankfeatures für Ihre Nichtdatenbankverwaltungs-Programme bereitzustellen.<br>2. ZUSÄTZLICHE LIZENZANFORDERUNGEN UND/ODER NUTZUNGSRECHTE.<br>a. VERTREIBBARER CODE. Die Software enthält Code, den Sie in von Ihnen entwickelten Programmen vertreiben dürfen, wenn Sie<br>nachfolgenden Bedingungen einhalten. | J<br>e die |
| The Klicken Sie hier, um den Microsoft-Software-Lizenzbedingungen zuzustimmen.                                                                                                    | iter       |

Check the box (by clicking on the square box) and then on "continue". If you do not accept the Microsoft terms, the installation is aborted.

14. Now several installation pictures follow in passage. After completion of the installation, the following remark appears

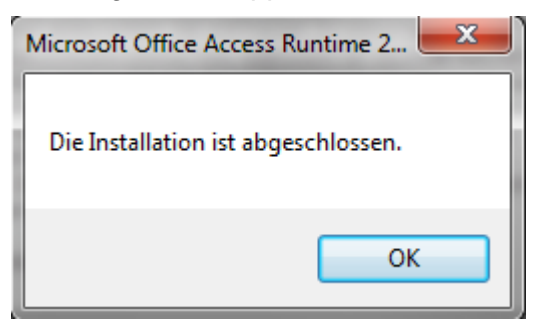

Click on ok.

Now zip files are unzipped. When this is done, the following window appears:

15. Click "continue >"

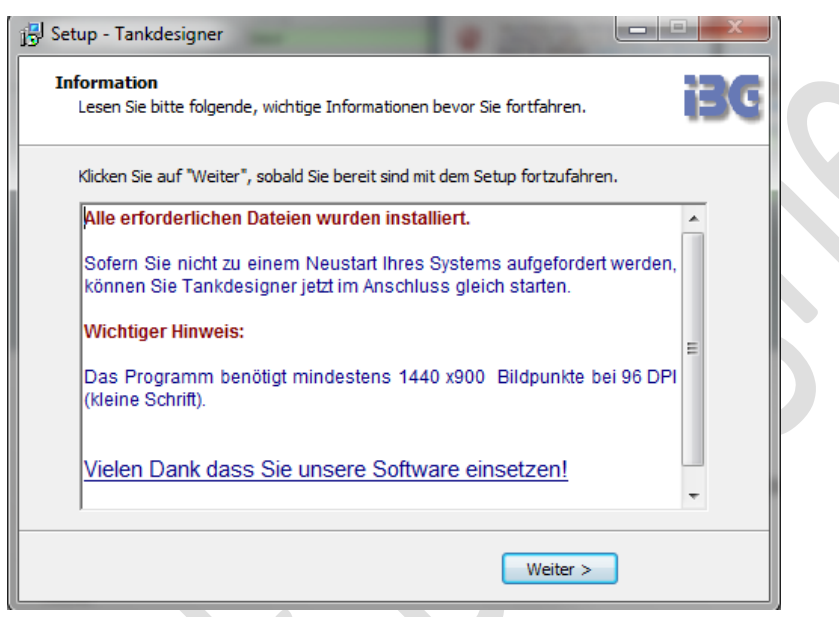

16. At the completion of the installation, the following picture appears:

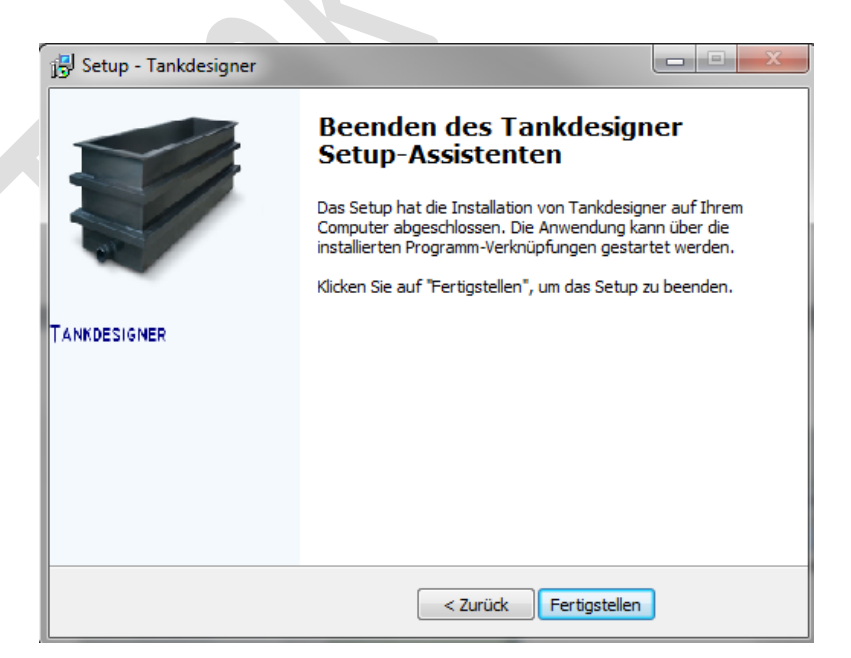

17. Click on "Finish"! The installation is thus finished/

#### 3.2 Licensing process, TAN (<u>TransActionNumber</u>)

In the attachment of the license e-mail sent to you, you will find an Excel file with the name (TAN.....xls). This file contains so-called "Trans Action Numbers" (TAN). One of these TANs will be needed for each future calculation. The Tan file contains several TANs. Each of these TANs is valid for 1 year. (unless you ordered a 1 x TAN or a 7-day TAN). The TANs are activated with the first click and run for exactly 365 days. Therefore, please activate the first in the first year, the second in the second year, etc. If the TANs have expired, the owner of the full version will, of course, receive new TANs.

Copy the TAN file into the directory Tank Designer.

For this, click on the right mouse on the appendix of the license e-mail and then on "save as" and choose the folder:

C://user/public/Tankdesigner (Vista or WIN 7) or C://Dokument and Einstellungen/all users/Tankdesigner (WIN XP)

The exact location of the directory is dependent on your version of Windows or the setting.

You will then return to your desktop:

#### 1) Start the programme now with a double click

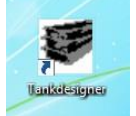

If the programme module cannot be opened now, and if the text "Optimisation >1" appears in the upper menu bar instead of the buttons "circular tanks" and "rectangular tanks", the database references can be considered false. In such a case, please uninstall Tank Designer and reinstall the demo or update version in the suggested default path (c:/....)!

#### 2) Afterward you can open the "Database" by clicking on the folder

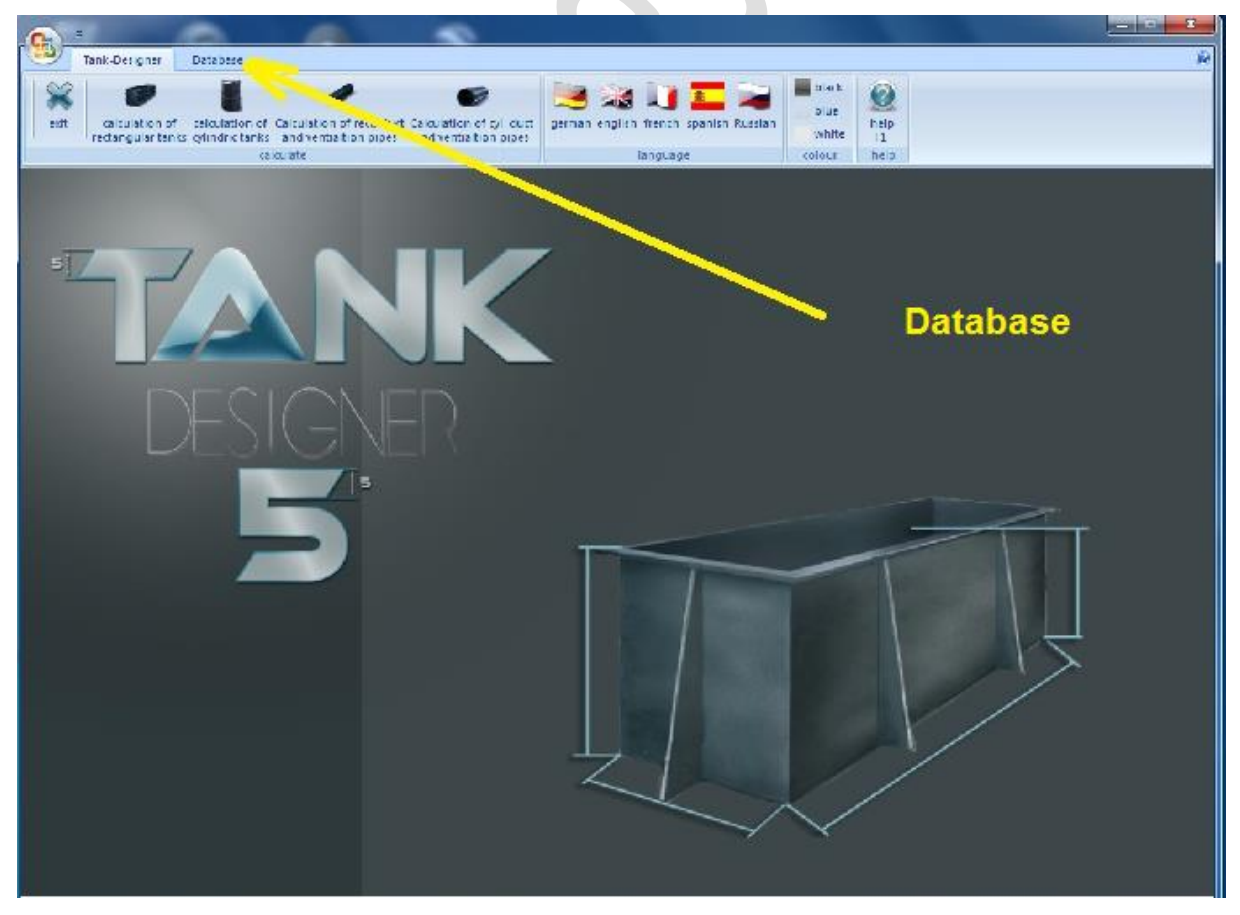

3) Click on "New TAN list"

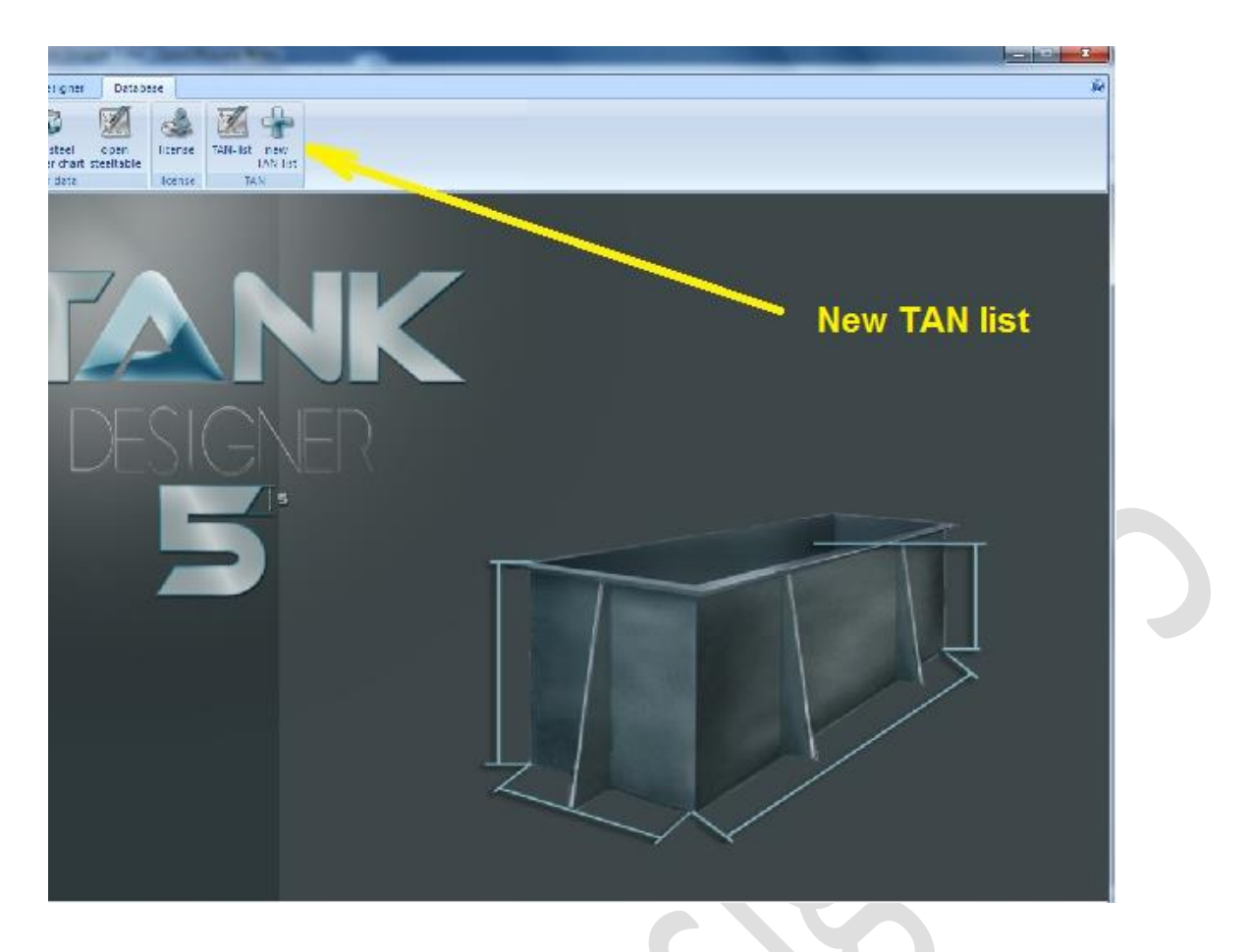

4) Search through the directory "Tankdesigner", choose the previously copied TAN file and click on "open"

|                                                                                                    | A set to be a set of the set of the set of t | I        |
|----------------------------------------------------------------------------------------------------|----------------------------------------------------------------------------------------------------|----------|
|                                                                                                    | (1) Del Del Com Del Del Del                                                                                                    | <i>R</i> |
| State n       Image: Compare the state n         DESIGNED       Image: Compare the state n         Image: Compare the state n       Image: Compare the state n         Image: Compare the state n       Image: Compare the state n | 2xm     2mm     2mm     2mm       2xm     2mm     2mm     2mm       2xm     2mm     2mm     2mm       2xm     2mm     2mm       2xm     2mm     2mm       2xm     2mm     2mm       2xm     2mm     2mm       2xm     2mm     2mm       2xm     2mm     2mm       2xm     2mm     2mm       2xm     2mm     2mm       2xm     2mm     2mm       2xm     2mm     2mm       2xm     2mm     2mm                                                                                                    |          |
|                                                                                                    |                                                                                                    |          |

5) The TAN list is now active!!

#### 3.3 The licensing process / activation / product key

To convert the software from the demo version to a full version, enter the following: Before doing so, please make sure:

#### If your PC / laptop is part of a network:

For this activation, the relevant computer must work in the "Administrator" mode!

1) Start the programme by double clicking:

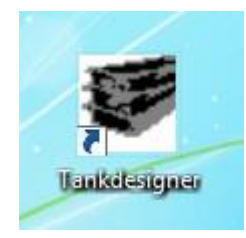

2) Then click on "Database"

| (G) The Decay                                                                    |                                                   |
|----------------------------------------------------------------------------------|---------------------------------------------------|
| est rectanguiar tents optimed ranks and vertice tion pipes of vertice tion pipes | pernan english french spanish Russian<br>Ianguage |
| TANK                                                                             | Database                                          |
| DESIGNER                                                                         |                                                   |
| 5                                                                                |                                                   |
|                                                                                  |                                                   |
|                                                                                  |                                                   |

#### 3) Click on "License"

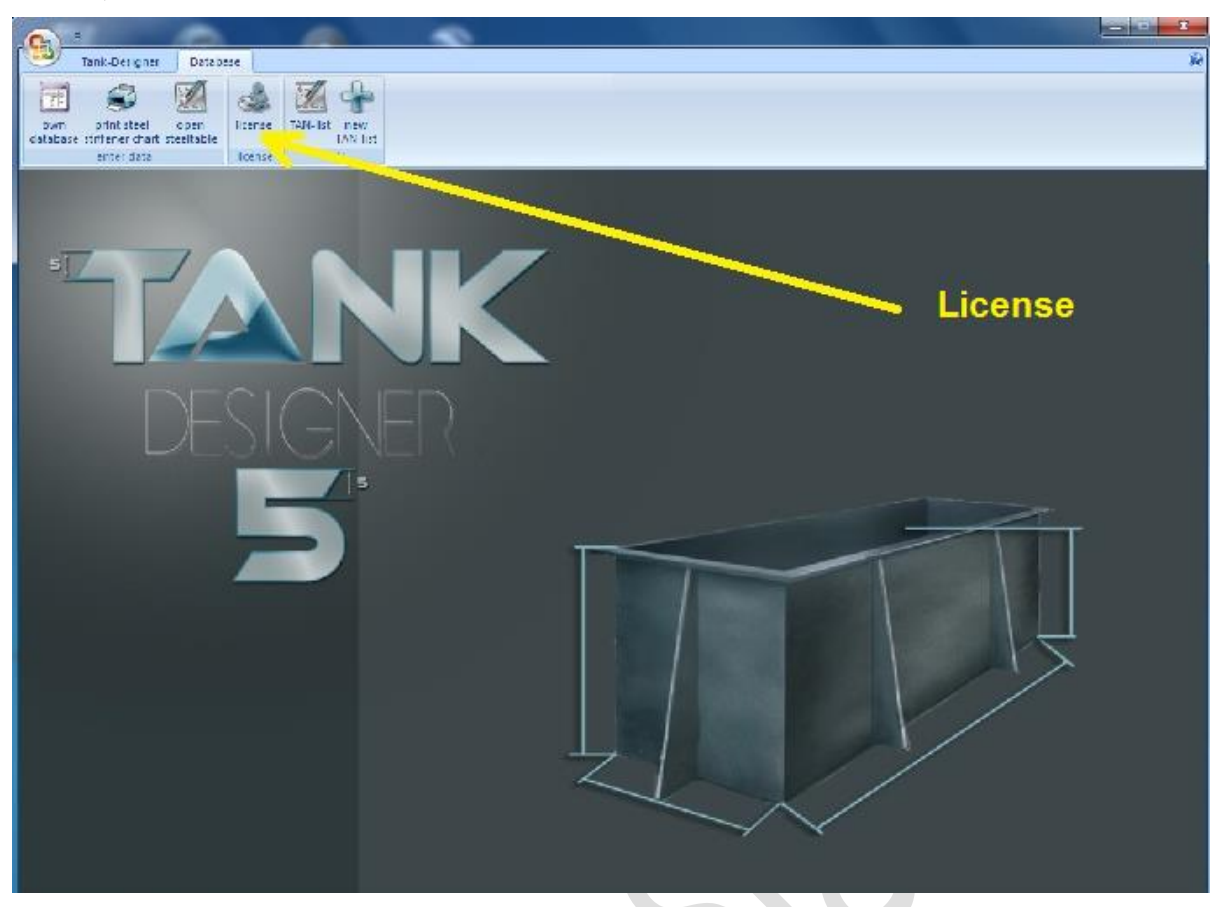

4) Please fill in this field as displayed and deactivate the demo

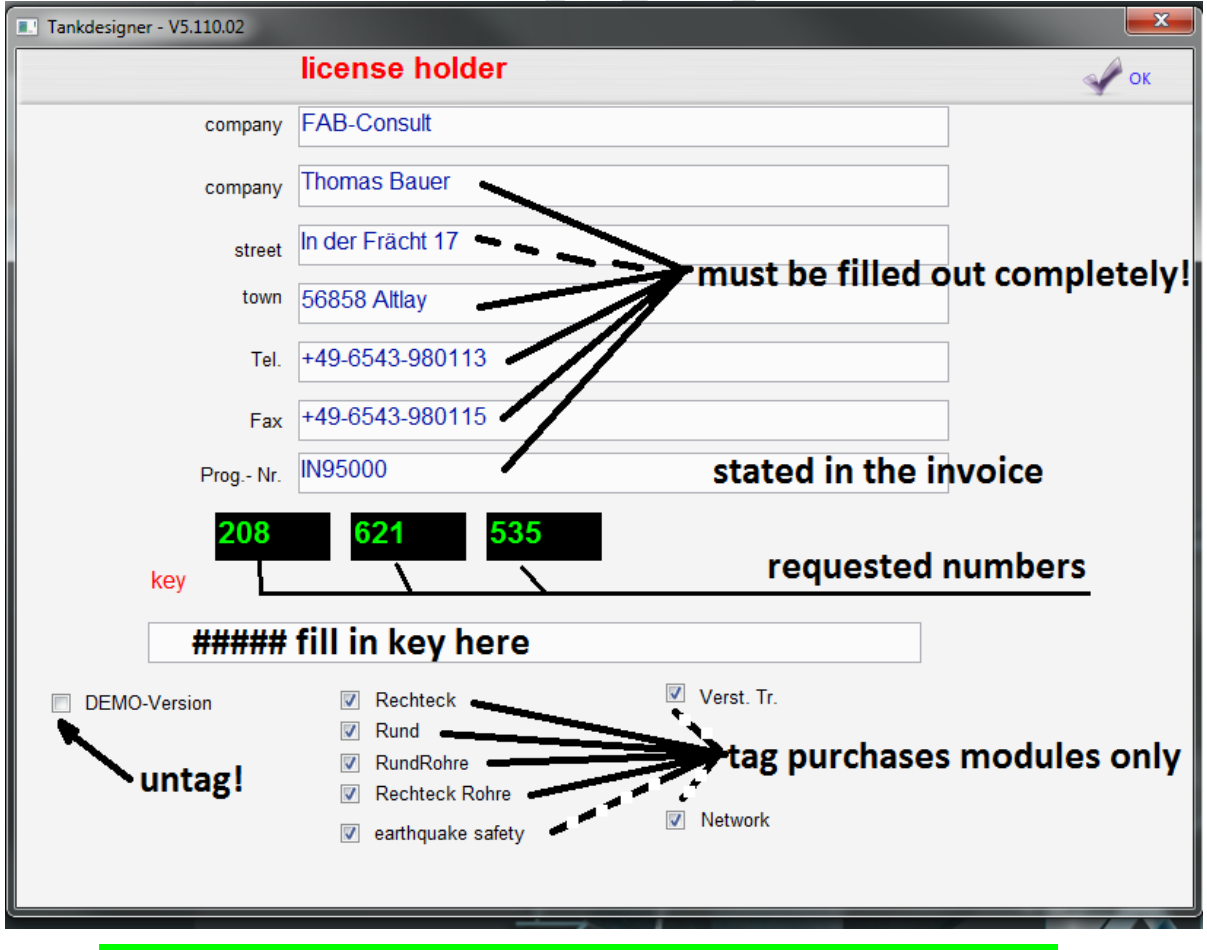

Please enter a maximum of 21 characters per field as license holder!

- 5) After you have filled in the "License number" fields and deactivated the box in the demo version, please make a copy of your desktop (screenshot):
- --> Press: CTRL + print (on your keyboard)

and send this copy to the following e-mail address:

#### info@tankdesigner.com

We establish the programme key from this and send it to you via e-mail. Enter the key as shown in the "programme key" and close the window with "OK"

While you are waiting for the programme key, please do <u>not</u> close the current window. By closing and opening a new window, the numbers which are used in the transmitted key will be changed and become invalid!

Alternative: Call us at: +49-6543-980113

We will then ask you for the "requested figures" and tell you the key over the telephone.

6) This licensing process from Section 3 must be done for each computer on which Tank Designer will be used.

Please note, important message: For proper functioning of the programme, a functional printer must be installed. Without an installed printer (or PDF Generator) the programme will not display any results!!!

In this case, the following error message will appear after clicking on "Result":

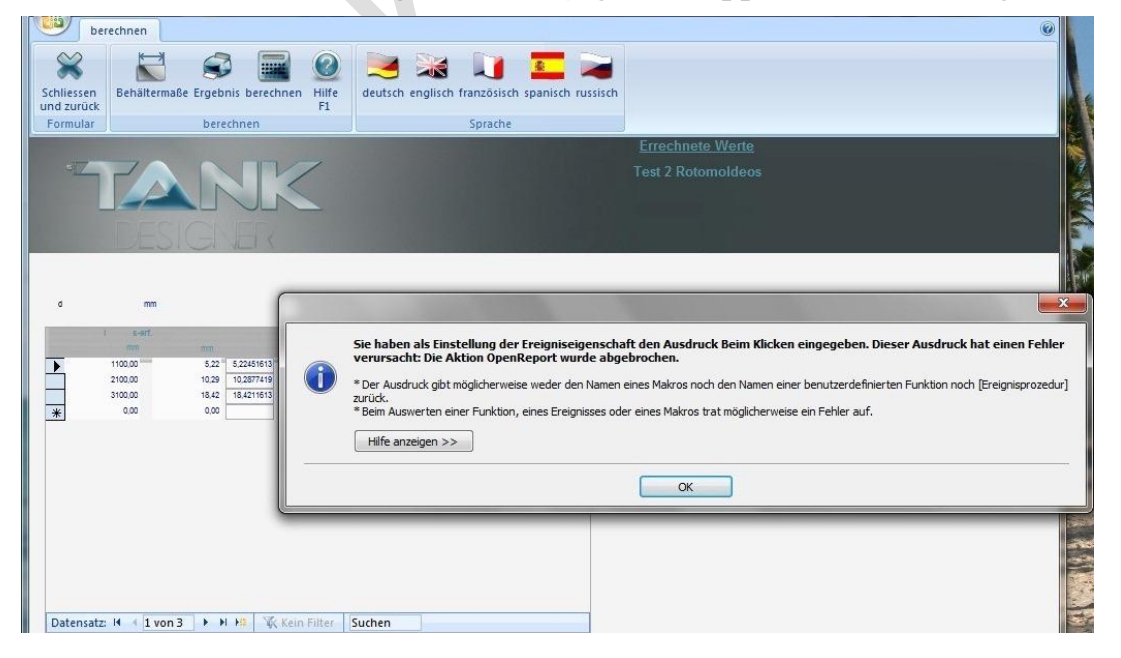

#### 3.4 Integrate Tank Designer in your network

## Presubposition to use this network funktion is that you have pruchased the key for additional module N 0.1!

First open following folder in your windows explorer: **C/user/publik/Tankdesigner**. Please "copy" the file (unsing right mous button) the file **TD\_ANW.accdb.** Insert this file into your expected folder e.g. on your server. To realize the connection and data exchange with this file (Tank Designer database), on each PC used for Tank Designer please start the Tank Designer programm once and click two times on the menue (folder button) "Database" (see next picture).

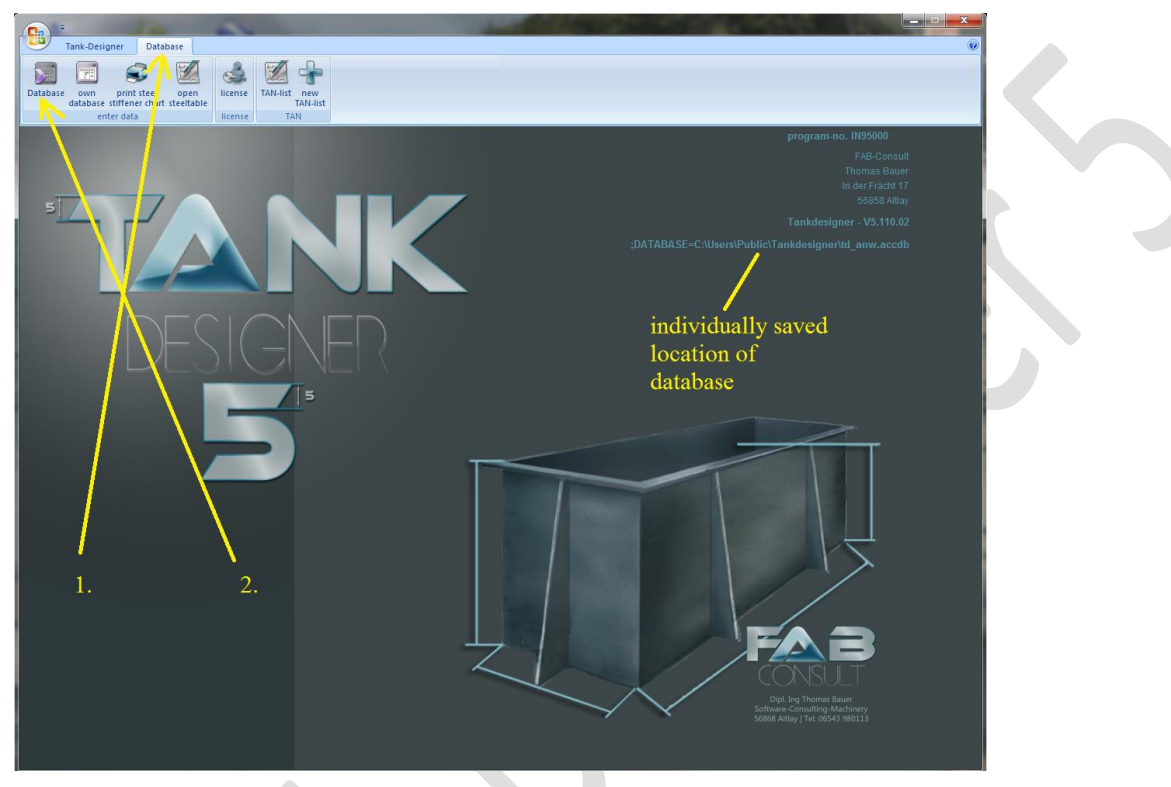

After the 2. click the follwoing window will pop up:

|   | Öffnen          |                              |                                      | ×                      |
|---|-----------------|------------------------------|--------------------------------------|------------------------|
| 1 | Suchen in:      | 🐌 Tankdesigner 🗨             | ← 🗈 💣 📰▼                             |                        |
| Ш | (Ba             | Name                         | Änderungsdatum                       | Тур                    |
| l | Zuletzt besucht | 🍑 backup<br>🐌 Copy           | 29.09.2012 13:04<br>23.03.2012 10:57 | Dateiordn<br>Dateiordn |
| Ш |                 | 🐌 Help                       | 28.09.2011 17:34                     | Dateiordn              |
|   | Desktop         | 퉬 td_prog (8)                | 05.09.2012 14:24                     | Dateiordn              |
|   | <b>F</b>        | 🕙 rep.accdb                  | 03.10.2012 16:42                     | Microsoft              |
|   |                 | 🚰 td_anw tb 02.10.2012.accdb | 02.10.2012 08:15                     | Microsoft              |
| 1 | Bibliotheken    | 🚰 td_anw.accdb               | 03.10.2012 16:42                     | Microsoft              |
| - |                 | Td_anwSP.accdb               | 19.09.2012 18:26                     | Microsoft              |
| / | Computer        | 입td_prog.accdb               | 02.10.2012 15:47                     | Microsoft              |
|   |                 |                              | open                                 |                        |
|   | Netzwerk        |                              |                                      |                        |
|   |                 | •                            |                                      | <b>J</b> 1             |
|   |                 | Dateiname: td_anw.accdb      | •                                    | Öffnen                 |
|   |                 | Dateityp: Database           | •                                    | Abbrechen              |

Now please search the before integrated file TD\_ANW.accdb on you server and activate it by clicking to "open". Tank Designer will automatically create a link to that database and stores it program internal. For your orientation, the chosen folder/ file now will be shown in the address field of the start page (see upper picture)! This operation of connection with the server/ database you have to realize with each PC / Notebook that is using Tank Designer 5 software and should have acces to the TD database.

#### 3.5 Installation of language packs

You can download language packs directly via the license window from the Internet. To do this, you need a different password for each available language. Those you may either purchase online through our web shop (with PayPal payment) or through pre-payable invoice received from us.

Lizenz

Lizenz

 $\rightarrow$ 

#### After receiving your password, proceed as follows:

- 1) Start Tank Designer
- 2) Open the Tab: database
- 3) Open the menu: License
- 4) Perform the following steps:Please note the order in any case!
  - 1. Enter the related password
  - 2. Tag chosen language
  - 3. Click to **"dnl**" (behind the chosen language)

After step 3 Please wait until the download is complete!

4. Close the window

| Tankdesigner - V5.200.03 |                    |               |      |             |          | ×   |
|--------------------------|--------------------|---------------|------|-------------|----------|-----|
|                          | Lizenznehmer       |               |      |             | 🛷 ок     |     |
| Firma                    | FAB-Consult        |               |      |             |          |     |
| Firma                    | Thomas Bauer       |               |      | DE 🗹        |          |     |
| Straße                   | In der Frächt 17   |               |      | GB ☑        |          |     |
| Ort                      | 56858 Altlav       |               | 3. 👡 | FR 🗹        |          |     |
|                          | - 40 6542 000442   |               |      | <u> 16 </u> |          | dnl |
| Tei.                     | +49-0043-960113    |               | 2.   | PT-BR       |          | dnl |
| Fax                      | +49-6543-980115    |               |      | RU 🗹 🔶      | XXOOOYYY | dnl |
| Prog Nr.                 | IN95000            |               | 1    | CZ          |          | dnl |
| 825                      | 550 405            |               |      | PL          |          | dnl |
| Schlüssel Vol            | Version            | TAN           |      | TR 🔳 📃      |          | dnl |
|                          | NCISION .          |               |      | ZH 🔳        |          | dnl |
|                          |                    |               |      | NL 🔳        |          | dnl |
| DEMO-Version             | Rechteck           | Verst. Tr.    |      |             | P*       |     |
|                          | Rund     RundRohre | Kostenanalyse |      | 4.          |          | ,   |
|                          | Rechteck Rohre     |               |      |             |          |     |
|                          | Erdbebensicherheit | Vetwork       |      |             |          |     |
|                          |                    |               |      |             |          |     |

#### 4. Tips and tricks for programme application

This Section provides the untrained tank designer with tips and tricks which will simplify the generation of a tank static.

You can find information on the use of the function keys in Section 3; Function key assignment. Information on general key assignment and use of the windows, switch strips and input fields can be found by clicking on the online tool (? F 1).

#### 4.1 General

#### 4.1.1 Launch window

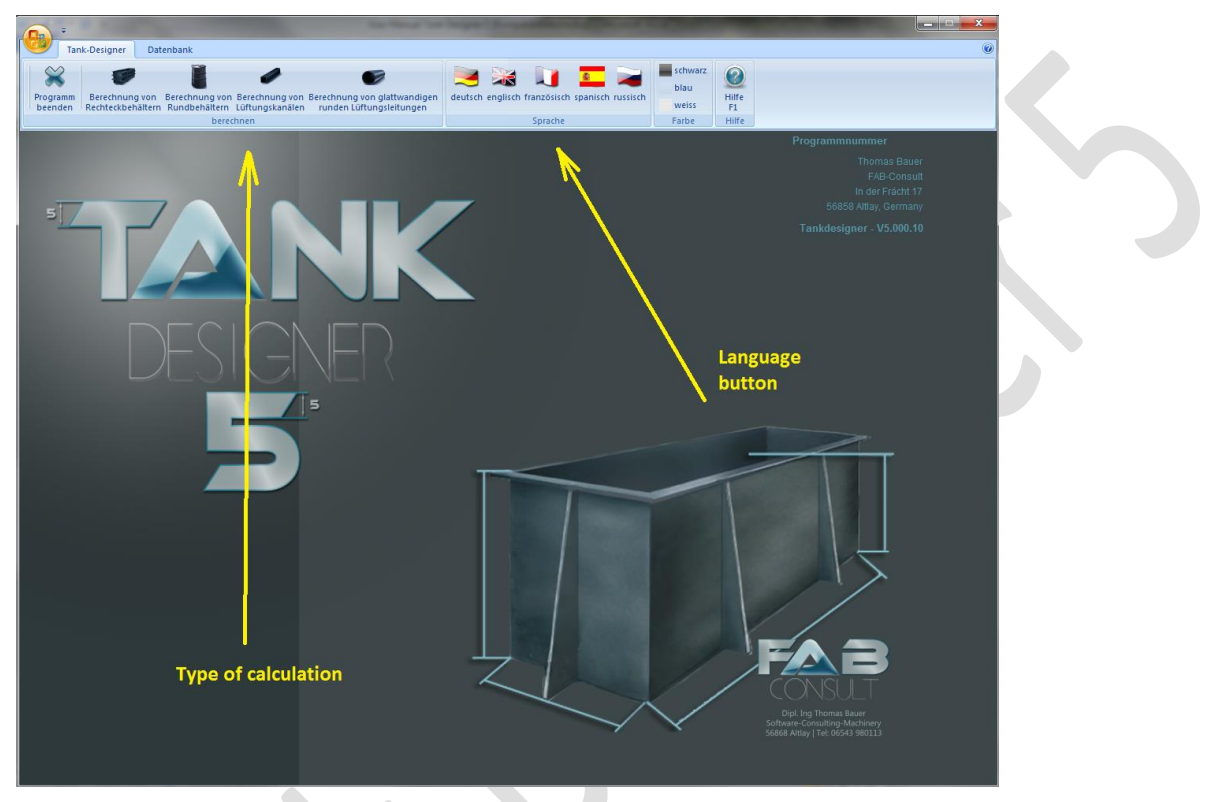

You can change the language at any time. In order to get a data printout in another language, it is possible to enter the data in German (or another language) and change over to another language in this window before printing out the data. After printing, choose the original language again.

Under the *Help* tool, you will find explanations for several steps of the programmes. With the F1 key, you can call up the Help tools at any point in the programmes (Is currently being revised).

When calculating *rectangular tanks / circular tanks / round ventilation ducts / rectangular ventilation ducts*, you reach the actual calculation programme.

By calling up the folder *Database* you can access and modify the chemicals database. Here you can enter a media yourself or check which of your own media are already contained in the programme.

In the database, you can print out all beam shapes and sizes contained in the database with "*print steel table*". *Process steel table* opens the steel table for you for further processing. You can enter here your own profile shapes with the corresponding beam sizes. It is also possible e.g. to generate a table with preferred profiles.

*Help in starting display?* It gives you several tips and tricks for programme use with each new start up of the programme. You can switch this help off permanently by clicking on it. This function is currently deactivated!

Close the programme with *end*.

#### 4.1.2 Commission

The window commission serves as a storage system (catalogue) for calculated tanks.

|   | calculat<br>calculat<br>dore<br>up down<br>entra new delte<br>copy<br>copy<br>co | etta hab                                                                                                    |                  |
|---|----------------------------------------------------------------------------------------------------|----------------------------------------------------------------------------------------------------|------------------|
|   | TANK<br>DESIGNER                                                                                                    | <u>calculation of rectangular tanks</u><br>select an already existing tank or enter a new commission                                                                                                    |                  |
| • | x5           7MI         332578600306251           28.08.2011 17:48:34           Statex 1 Jahr           x3           TAN           332578600306251           28.08.2011 17:48:34           Statex 1 Jahr                                                                                                    | In and the form is the form is |                  |
|   | test neu<br>7AN 332578600306251<br>28.09.2011 17.48.34<br>Statik 1 Jahr<br>test                                                                                                    | 2000 1000 1000<br>Choras here<br>2000 1000 1500                                                                                                    |                  |
|   | TAN 332578680366251<br>28.09.2011 17:48:34<br>Stalk 1 Janv                                                                                                    | -                                                                                                    | $\mathbf{O}^{*}$ |

Initially you will be reminded to thoroughly read through and observe this manual. Acknowledge this with a click on "close". The dialogue window then closes automatically.

Enter only the *commission name or number* or a combination in this commission window where you will find the tank again later. The dimensions of the tank (*length, width, height*) are automatically inserted by the programme. The corresponding commission name appears on the data printout as a footnote on each side. You can move to the next screen by clicking on the folder "Enter tank data".

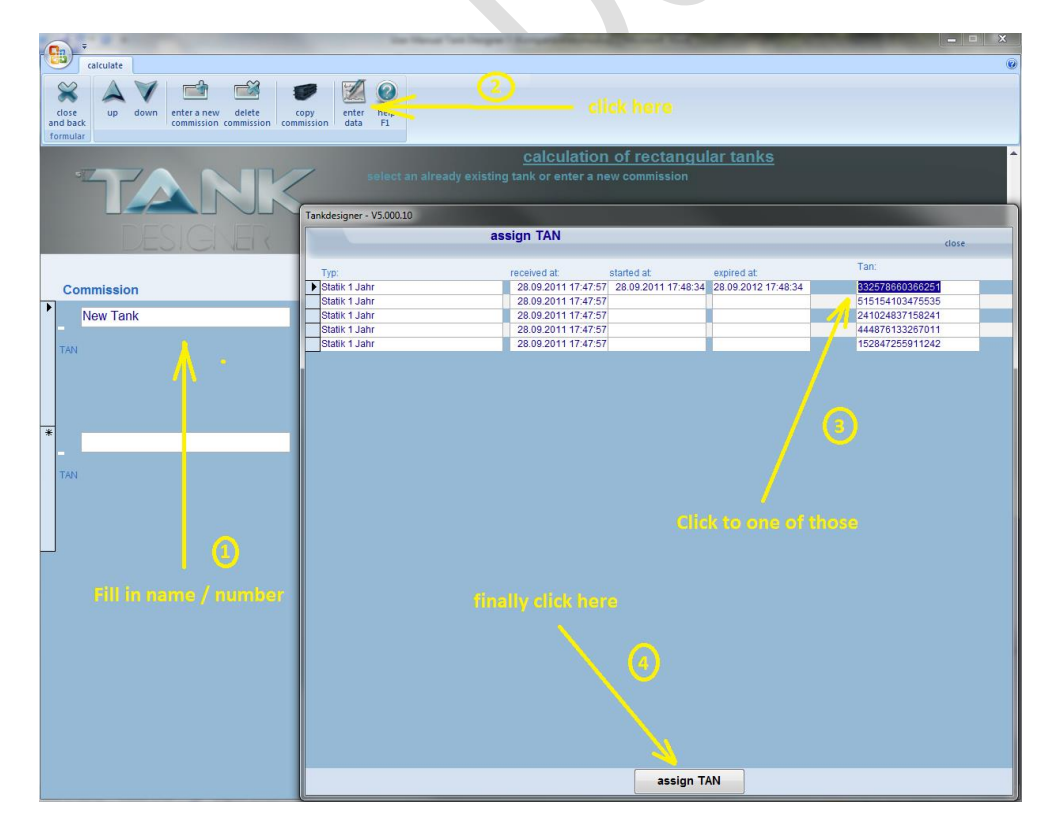

#### 4.1.4 Confirm TAN

#### 4.1.3 Material selection / reliability/ welding processes

In this window, you select the *material* from which the tank will be produced as well as the *reliability factor* and the *welding process* whereby you will attach the pre-products.

| Material |               |                         |       |   |                 |    |  |
|----------|---------------|-------------------------|-------|---|-----------------|----|--|
|          |               | marginal v              | alues |   |                 |    |  |
|          |               |                         |       | _ |                 |    |  |
| material | PE 100        |                         | -     |   | Approved Materi | al |  |
|          | PE 100        | High Density (MRS 100)  |       |   |                 |    |  |
|          | PE 63         | High Density (MRS 63)   |       |   |                 |    |  |
|          | PE 80         | High Density (MRS 80)   |       |   |                 |    |  |
|          | PE-HD         | High Density            |       |   |                 |    |  |
|          | PP Alpha Plus | PPH Simona, modifiziert |       |   |                 |    |  |
|          | PP-B (Typ 2)  | Block                   |       |   |                 |    |  |
|          | PP-H (Typ 1)  | homo                    |       |   |                 |    |  |
|          | PP-R (Typ 3)  | Random                  |       |   |                 |    |  |
|          | PVC (U / NI)  | normal impact           |       |   |                 |    |  |
|          | PVC-C         | Clorinated              |       |   |                 |    |  |
|          | PVC-HI        | Raised impact           |       |   |                 |    |  |
|          | PVC-RI        | Raised impact           |       |   |                 |    |  |
|          | PVDF-C        | Copolymerisat           |       |   |                 |    |  |
|          | PVDF-H        |                         |       |   |                 |    |  |

The following points should be taken into account in the pre-selection of the design material:

- Operating temperature
- Stiffness
- Impact resistance
- Thermal length changes
- Chemical resistivity
- UV exposure
- Desired welding process

Information on the above-listed points can be obtained from your pre-product manufacturer or supplier.

**Caution! With the material PE- HD:** Officially, this material has not been available since 01/2000. It was replaced with PE 63/ 80/ 100 which has other stability and strength characteristics. We have only left PE-HD in this list so that older tanks which were manufactured from PE-HD, could be retroactively recalculated. **Do not use this material for new projects!** 

**Note! For SIMONA PP-Alpha Plus:** This material can only be obtained from SIMONA AG. This is a P-H with increased creep modulus ( $E_c$ ). According to the details provided by SIMONA AG, this  $E_c$  lies around 140% in contrast to a standard PP-H. In this programme, the creep modulus is calculated on the safer side with 125% and according to DVS 2205-1 in contrast to the corresponding standard PP-H types. SIMONA AG alone bears the responsibility for this. All other values remain unchanged and identical with standardised PP-H according to DVS 2205-1 and the supplementary sheets!!

Authorised material yes/no: If the material used for construction of the tanks are semi-finished products produced using raw material with authorisation according to the material reference lists of DIBt Berlin, please mark this field by clicking on it! On basis of their proven properties, this material with authorisation provides the opportunity to apply the material partial safety factor  $\gamma_M = 1.10$ . For material without authorisation of DIBt, the value  $\gamma_M = 1.25$  has to be used which might cause some difficulties in calculating certain parameters for component design (components are expected be thicker!). Although the material you are using has been authorised by DIBt, please reaffirm this from your semi-finished product supplier or manufacturer!

#### Global safety/ reliability

The reliability to be determined here refers to the useful life of the tank. The basis of the calculation according to DVS 2205 Part 1 is that the reliability coefficient given with the load case should still be available at the end of the useable life to be calculated.

The following reliability coefficients are provided:

I) Static load at room temperature and constant conditions. In case of damage, no hazard of people, property and environment is possible. S = 1.3

II) Load under changing conditions (for example, temperature, fill level). In the case of damage, risks to people, property and the environment are possible, for example, plans or plant parts subject to monitoring and inspection. S = 2.0

III) Open, non-DVS 2205 compliant safety factor. The value corresponds to a local requirement or standard of another directive (e.g. EN 12573) or has been defined by the program user. The liability for this value will be taken from the program user.  $S \ge 1,0$ 

The designer has to decide in individual cases which classification applies to the component to be designed. If applicable, intermediate values may be appropriate. We only recommend load type I for tanks used to store water at room temperature. The programme manufacturer assumes no liability in the use of III.

#### Only for circular tanks (particial safety concept)

The following weighting coefficients are provided:

IV) Static load at room temperature and constant conditions. In case of damage, no risks for people, property and environment is possible.  $\gamma = 1.0$ 

IV) Load under changing conditions (for example, temperature, fill level). In the case of damage, risks for people, property and the environment are possible, for example, plans or plant parts subject to monitoring and inspection.  $\gamma = 1.2$ 

#### The following partial safety factors continue to apply for effect of:

| Intrinsic weight, filling and assembly | $\gamma_{\rm F1} = 1.35$ |
|----------------------------------------|--------------------------|
| Pressure, wind load and snow load      | $\gamma_{F2} = 1.50$     |
| Tension lowering intrinsic weights     | $\gamma_{F3}=0.90$       |
| Influence of earth quake               | $\gamma_{F4} = 1.00$     |

The calculation of the stability during earthquakes is only possible with the two variants of the partial safety concept (IV + V)!

#### Welding processes

With the welding processes listed in the programme, the following materials contained in the programme can be processed according to DVS 2205 Part 1:

| Heating element butt welding | (HS): | PE-HD; PP-H; PP-B; PP-R, PVC-U, PVC-HI, PVDF          | $f_{s} = 0.8$ |
|------------------------------|-------|-------------------------------------------------------|---------------|
| Hot gas extrusion welding    | (WE): | PE-HD; PP-H; PP-B, PP-R, PVDF (f <sub>s</sub> = 0.5)* | $f_{s} = 0.6$ |
| Hot gas welding              | (W):  | PE-HD; PP-H; PP-B; PP-R, PVC-U; PVC-HI; PVDF          | $f_{s} = 0.4$ |
| Unwelded                     | (N):  | PE-HD; PP-H; PP-B, PP-R,                              | $f_{s} = 1.0$ |

If you should verify, through the corresponding testing, that your welding seam qualities lie above the listed values of the DVS, you can thus change the corresponding welding factors in the right factor field by overwriting. The liability for such a static lies with the programme user. The programme manufacturer assumes no liability in the deviation of the characteristic values from the recommended benchmarks.

It is recommended that the welding process be entered with each calculation which is actually used in the tank construction and which shows the lowest welding factor.

#### 4.1.4 Thermal load, useful life

|                 | input of thermal loading  |                               |                                      |                 |        |  |  |  |  |  |  |  |
|-----------------|---------------------------|-------------------------------|--------------------------------------|-----------------|--------|--|--|--|--|--|--|--|
| lifetime in yea | irs<br>3 •                | aver, temp,  <br>long term va | [ cels. degr] 25<br>alue (miner) 8,9 | caiculate       | I      |  |  |  |  |  |  |  |
|                 | temperature<br>cels. degr | period in %                   | period in h                          | period in years | 3 new  |  |  |  |  |  |  |  |
| •               | 25                        | 100                           | 26280                                | 3               | delete |  |  |  |  |  |  |  |
| *               | 0                         | 0                             | 0                                    | 0               | delete |  |  |  |  |  |  |  |
|                 |                           |                               |                                      |                 |        |  |  |  |  |  |  |  |
|                 | sum                       | 100                           |                                      |                 |        |  |  |  |  |  |  |  |
|                 |                           |                               |                                      |                 |        |  |  |  |  |  |  |  |

Initially, the programme asks you to enter the desired *useful life in years*. The following listed, theoretical design time periods is available according to DVS directives. We recommend the use of the offered useful life for the following application areas:

- 0.25 years Retention tanks (load case filling)
- 10 years Process tanks and retention tanks for process tanks
- 25 years Storage tanks, plants and plant parts subject to monitoring and inspections, retention tanks for storage tanks

**Retention tanks are always designed according to basic guidelines for the same period as the associated tank.** Only the strength calculation (verification of rigidity) is done in cases of leakage (load case filling) over a period of 6 months (0.5 years). We recommend that you choose the same useable life for retention tanks as with the associated tank in the programme. The programme automatically calculates the verification of rigidity for a period of 3 months. The programme additionally offers calculations for the periods of 0.25; 0.5; 2; 3; etc. years which however do not meet the German directives and laws. The programme user must here decide himself if he should deviate from the legal provisions and laws of the Federal Republic of Germany with regard to the warranty and liability. The liability for the corresponding static lies with the programme user. The programme manufacturer does not assume any liability for deviations from the characteristic values of the recommended standard values.

Now enter the *operating temperature* or the operating temperatures and the *duration* (period) in % at which these temperatures occur. Please note that the total period must be exactly 100 %.

The programme determines your information on the useable life duration in hours (h). With several temperatures, the programme determines the mean operating temperature and the material strength according to the "Miner's" rule (see too Section 0.1).

If you forget to input the life time duration, a warning appears which now pops up repeatedly. You can leave this routing by deleting the last two entries with the **"Esc" key (poss. press several times)**!!!

#### 4.1.5 Fill medium

In this window, you determine the chemical load of the component to be calculated.

First, choose between the *internal or variable media catalogue* (Explanations on this in the following Section). By activating the >F4 key, you go to the corresponding catalogue. By entering the name or the first 3-4 letters of the medium needed and then pressing the Enter key, the programme searches for the desired chemical. If the medium needed is found, you must move the mouse to the corresponding medium to acknowledge the choice (Medium is a blue background). Close the screen page with <F11. You will find yourself back in the screen which contains the medium and the corresponding calculated characteristic values. Now begin the calculation of the tank by leaving this page with >F12. The programme automatically now begins the calculation of the desired component.

#### Internal media catalogue:

This media catalogue only contains media tested and published by official institutions (Deutsches Institut für Bautechnik [The German Institute for Building Technology] and Deutscher Verband für Schweißtechnik [the German Welding Society) and the corresponding factors of "chemical resistance". Unfortunately, not all catalogued media has been tested in connection with each possible operating temperature and/or each offered material. Different factors could thus not be given. In these cases, we refer to the *variable media catalogue*.

The data contained in the *internal media catalogue* cannot be changed by the user!

Columns  $A_{2k}$  and  $A_{2I}$  contain the corresponding factors of chemical resistance. Here with a plastic, the influence of the chemical can increase with rising application temperature. That is why the values are assigned to the corresponding temperatures.

Depending on the resolution of your screen, there can be some shifting of the number runs. If a number arrangement is not clear, observe the following colour assignments:

Green: PE- HD, PE 63, PE 80 PE 100 Blue: PP- H, PP- B, PP- R Purple: PVC- U Red: PVDF 20, 40, 60, 80°C 20, 40, 60, 80, 95°C 20, 40, 60°C 20, 40, 60, 80, 100, 120°C

#### In the data printout (Page 2 of the static), you can find the following lines:

Fill medium

It means:

| Medium           | Formula | Concentration | Comments |
|------------------|---------|---------------|----------|
| e.g. Nitric acid | HNO3    | <= 55 %       | G5       |

- The column Medium contains the trivial name of the mediums.

- The column Formula represents the chemical formula of the medium.

- The column 3 contains the respective max. allowable concentration of the medium.

| %  | = | volume percent                            |
|----|---|-------------------------------------------|
| GL | = | gesättigte Lösung [saturated solution]    |
| VL | = | verdünnte Lösung ≤ 10% [diluted solution] |
| TR | = | technisch rein [technically pure]         |
| Н  | = | handelsüblich [commercially available]    |
| S  | = | suspension                                |
| Fg | = | Feststoffgehalt [solid content]           |
|    |   |                                           |

- Column Comments contains warnings which should be implicitly observed:

| WP  | = | wiederkehrende Prüfung nach Zulassungsbescheid des DIBt               |
|-----|---|-----------------------------------------------------------------------|
|     |   | [Repeated inspection after note of authorisation by the DIBt]         |
| G5  | = | Gebrauchsdauer ist auf 5 Jahre begrenzt [The service life is limited  |
|     |   | to 5 years]                                                           |
| G10 | = | Gebrauchsdauer ist auf 10 Jahre begrenzt [The service life is limited |
|     |   | to 10 years]                                                          |

| calculate<br>calculate<br>calculate | e tank conical material inpu<br>nik dimensions base thermal<br>timensions and marginal values of the tan | t of Input of calcula calcula k                                                          | te heip<br>Fi<br>heip |                                    |  |
|----------------------------------------------------------------------------------------------------|----------------------------------------------------------------------------------------------------|------------------------------------------------------------------------------------------|-----------------------|------------------------------------|--|
| TAN                                                                                                    |                                                                                                    |                                                                                          |                       | 1                                  |  |
|                                                                                                    |                                                                                                    | Input of fillingme                                                                       | dium                  |                                    |  |
| material PP-B                                                                                                    | 25 cels. degr                                                                                            | <ul> <li>internal database</li> <li>changeable database</li> <li>direct input</li> </ul> |                       | density 0,9                        |  |
| medium                                                                                                    | 506                                                                                                    |                                                                                          |                       | Search                             |  |
|                                                                                                    | H2SO4                                                                                                    |                                                                                          |                       | •                                  |  |
| PE-HD /63/80/100                                                                                                    | PP                                                                                                    | PVC-U                                                                                    | PVCC                  | PVDF                               |  |
| A2 1,00 1,00 1,00 1,00 1,00                                                                                                    | 1,10 1,10 1,10 1,10 1,10                                                                                 | 1,00 1,00 1,00 1,00 1,00                                                                 | 1,00                  | 1,10 1,10 1,10 1,10 1,10 1,10 1,10 |  |
| A2I 1,00 1,00 1,00 1,00 1,00                                                                                                    | 1,10 1,10 1,10 1,10 1,10                                                                                 | 1,00 1,00 1,00 1,00 1,00                                                                 |                       | 1,10 1,10 1,10 1,10 1,10 1,10 1,10 |  |

#### Variable media catalogue:

With the first installation of the programme, this catalogue does not hold any data.

The variable media catalogue provides the programme user the option of saving all media, **including mixtures**, not contained in the *internal media catalogue* (see following figure). Column  $A_{2k}$  contains the values which represent the effect of the chemicals on the solidity of plastic. Column  $A_{2l}$  refers to the stability of the material.

| =8 V5 | 5.00                        | 00.1 | 1     |       |       |         |    |      |        |      |      |      |        |       |      |      |     |       |       |       |      |   |               |    |      |    |      |   |     |       |      | l  | x  |
|-------|-----------------------------|------|-------|-------|-------|---------|----|------|--------|------|------|------|--------|-------|------|------|-----|-------|-------|-------|------|---|---------------|----|------|----|------|---|-----|-------|------|----|----|
| varia | ıbl                         | le d | latal | oase  |       |         |    |      |        |      |      | 4    | Z u    | þ     | 1    | / d  | own |       | ł     | new   |      |   | <u>delete</u> |    |      | 0  | help |   |     | close |      |    |    |
| mediu | ım                          |      | Ora   | ange  | nsa   | ift     |    |      | D      |      | cl   | hem. | form.  | H2O   | ) ++ |      |     |       |       |       |      |   |               |    |      |    |      |   |     |       |      |    |    |
|       | 3                           | 3    | Ora   | ange  | juic  | :e      |    |      | GB     |      |      |      | conc.  | 8     | 0%   |      |     |       |       |       |      |   |               |    |      |    |      |   |     |       |      |    |    |
|       |                             |      | juc   | e d'o | ran   | ge      |    |      | F      |      |      | de   | ensity |       | 1    |      | p   | art o | f med | ium l | =10  |   |               |    |      |    |      |   |     |       |      |    |    |
|       |                             |      |       |       |       |         |    |      | RU     |      |      |      |        |       |      |      |     |       |       |       |      |   |               |    |      |    |      |   |     |       |      |    |    |
|       | assumed reduction factor A2 |      |       |       |       |         |    |      |        |      |      |      |        |       |      |      |     |       |       |       |      |   |               |    |      |    |      |   |     |       |      |    |    |
|       |                             |      | PE-   | HD /6 | 3/80  | /100    |    |      |        |      | PP   |      |        | PVC-U |      |      |     |       | PVCC  |       |      |   |               |    | PVDF |    |      |   |     |       |      |    |    |
|       |                             | 20   | 30    | 40    | 5     | 0 60    | 80 | 20   | 30     | 40   | 50   | 60   | 80     | 95    | 20   | ) 30 | 40  | 50    | 60    | 20    | ) 30 | 4 | 0 50          | 60 | 70   | 80 | 95   | 2 | 0 3 | 0 4   | 0 50 | 60 | 80 |
| A2    | Ľ                           | 1,00 | 1,00  | 1,00  | 1,0   | 00 1,00 |    | 1,00 | 0 1,00 | 1,00 | 1,00 | 1,00 | 1,00   | 1,00  |      |      |     |       |       |       |      |   |               |    |      |    |      |   |     |       |      |    |    |
| A2I   | Ľ                           | 1,00 | 1,00  | 1,00  | 0 1,0 | 00 1,00 |    | 1,00 | 0 1,00 | 1,00 | 1,00 | 1,00 | 1,00   | 1,00  | C    |      |     |       |       | E     |      |   |               |    |      |    |      |   | I   |       |      |    |    |

Generally, the values are identical in both cases. Significant differences only occur with solvents. You can get the factor "chemical resistance" by estimating in comparison to already known media, by enquiring at your pre-product supplier or from the corresponding expert and engineering office.

#### <u>Direct input:</u>

With this variation, the input values are not saved in any retrieval database. They only remain in memory for this calculation and are thus not retrievable for other calculations (commissions). See figure on the next page!

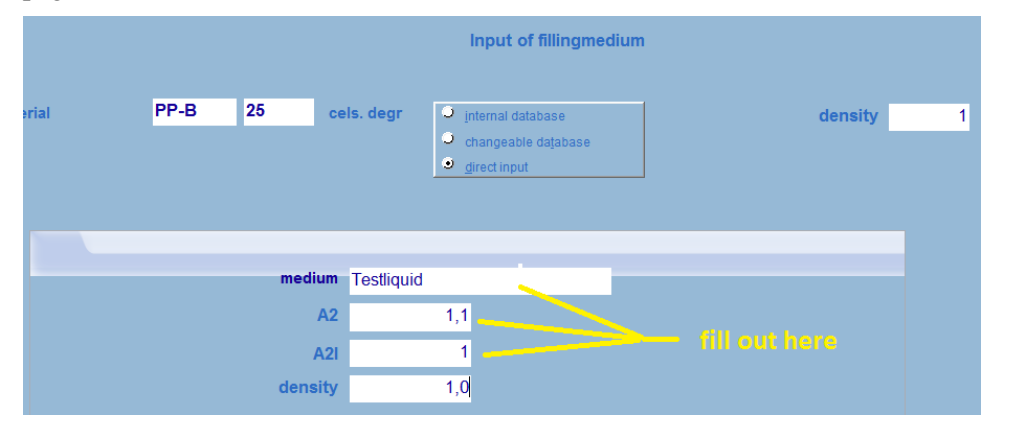

#### 4.2 Rectangular tanks

#### **Observe the following when constructing rectangular tanks with reinforcement profiles:**

All connections of steel profiles must be produced in an absolute flexurally rigid manner because the based calculation theories do not apply and larger deflections result on the product than calculated.

Make sure in the detailed design therefore that all welds will be designed accordingly and connections are so braced with bulkhead and gusset plates that the stability and rigidity of the connection equals it profile and even the bending of single pipe walls or bars are prevented at the connection points. This rule also is valid for aluminium system profiles!

#### 4.2.1 Tank construction design

In this window, you choose the later construction shape of the type of the reinforcement system. You already decide here whether you can influence the wall thickness (C), D, E) or not (A), B)). Typical tank construction shapes are:

- A) Tanks without reinforcement
- B) Tanks with reinforced edges
- *C*) *Tanks with circular reinforcement*
- **D**) Tanks with yoke reinforcement
- *E*) *Tanks with cross ribbing and/or tie rods, choose out of 6 diffenrent variantions (only with module Z 11.)*

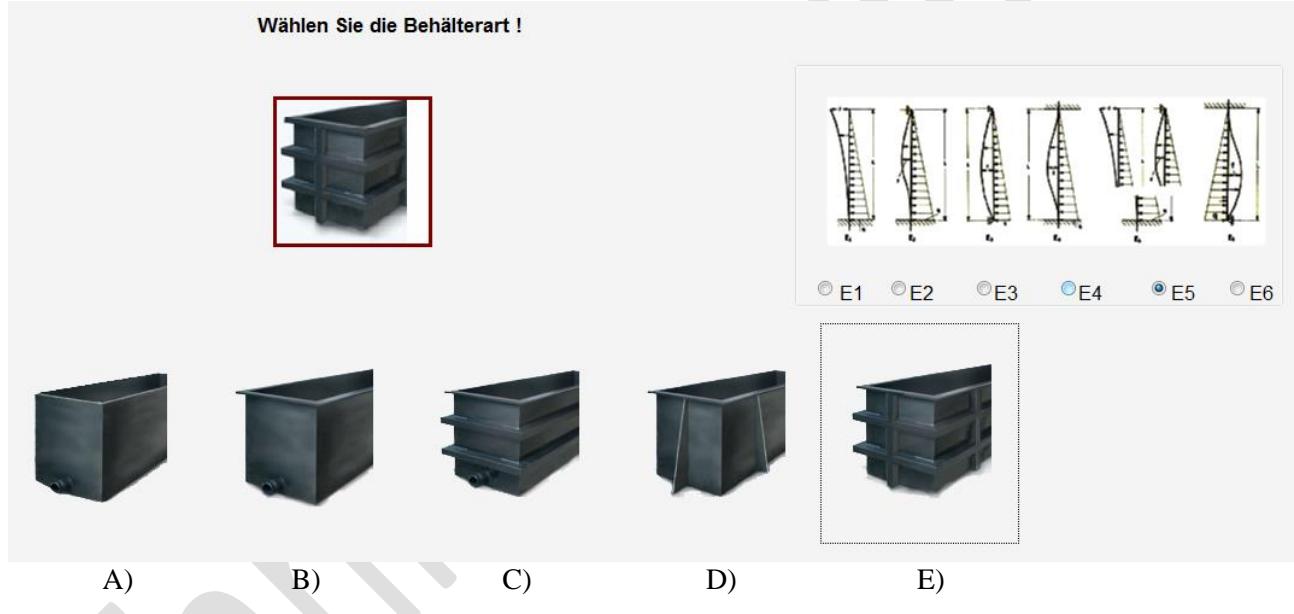

Based on long years of experience in tank calculation, we recommend the following pre-selection criteria:

| Tanks up to a length of approx. 500 mm :                                    | Type A |
|-----------------------------------------------------------------------------|--------|
| Tanks up to a length of approx. 1000 mm and a height of approx. 500mm:      | Type B |
| Tanks up to a length of approx. 2500 mm and a height of approx. 2000mm:     | Type C |
| Tanks from a length of approx. 2500 mm with max. height of approx. 1000 mm: | Type D |
| Tanks up to a length of approx. 4000 mm from a height of approx. 1000 mm:   | Type E |

This recommendation applies as a rough pre-selection. If wall thicknesses result with certain tank dimensions which do not agree with your expectations, please simply choose the next highest construction type and let the programme recalculate.

#### 4.2.2 Tank dimensions and marginal values

For rectangular tanks of type B), C), D) and E) Tank Designer module Z 1.1 is offering you the possibility choose the stiffener material out of 5 different metalls (in the TD basic version only the material standard carbon steel St 37-2). For the rods or the profiles Tank Designer is offering additionally 3 different types of srews (in the basic version only type 4.6).

| N°  | Trivial          | EU/ ISO     | Alloy             | ASTM/AISI | UNS     | Type /Form    |
|-----|------------------|-------------|-------------------|-----------|---------|---------------|
| 100 | M12 – M64        | DIN 267-3   | 4.6               | ISO 898-1 |         | Screw         |
| 101 | M12 – M64        | DIN 267-3   | 8.8               | ISO 898-1 |         | Screw         |
| 102 | M12 – M64        | DIN 267-3   | 12.9              | ISO 898-1 |         | Screw e       |
| 103 | <b>ST 37</b> -2  | 1.0037      | S235JR+AR         | A283 C    |         | Profile / Rod |
| 104 | <b>ST 52</b> -3N | 1.0570      | S355J2+N          | A572 50   |         | Profile / Rod |
| 105 | V2A              | 1.4301      | X5 CrNi 18-10     | 304       | S 30400 | Profile / Rod |
| 106 | V4A              | 1.4401      | X5 CrNiMo 17-12-2 | 316       | S 31600 | Profile / Rod |
| 107 | Aluminum         | 3.3206.1(2) | AlMgSi 0,5 F25    |           |         | Profile / Rod |

In this field, you determine the tank dimensions. When inputting, please observe the following information:

# height [mm] 100 100 100 100 100 100 100 100

#### A) Tanks without reinforcement

Enter the *length*, *width*, *height* and *fill level* of the tank and the *density* of the medium to be stored here.

#### B) Tanks with reinforced edges

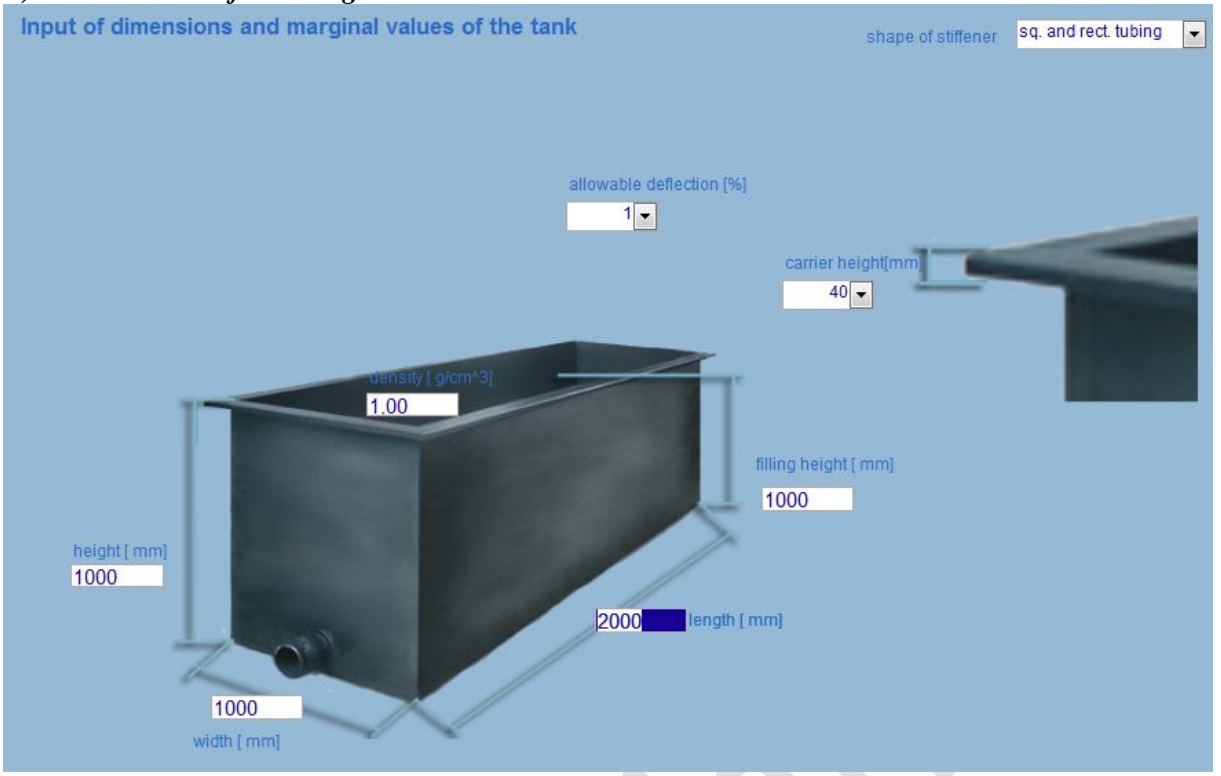

Enter the *length, width, height* and *fill level* of the tank and the *density* of the medium to be stored here. Choose the *shape of the reinforcement profile* which is to be used as a reinforced edge. You have here the choice of: *U, L, IPE, IPB middle-beam, IPB L, flat bar* and rectangular *hollow profile*. For reasons of stability and cost, we recommend rectangular *hollow profile* because these show high stiffness at low weight. After choosing the reinforcement profiles, you determine the *beam height* (flange width), i.e. the wall contact surface (load-bearing surface) of the profile. Please observe, with the pre-dimensioning that the steel profile is attached to the upper tank wall as a rule using protective profiles of plastic. These plastic protective profiles also serve as corrosion protection. The programme automatically inserts the determination of the reinforcement profile height and thickness in the "Calculate" window.

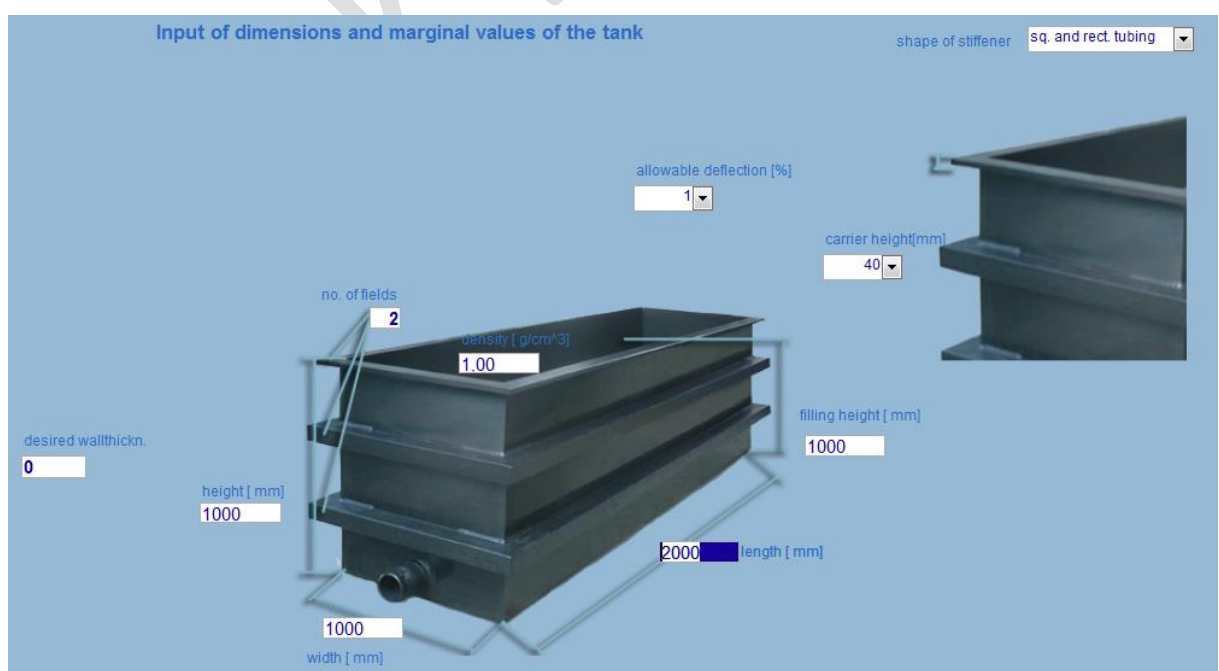

#### C) Tanks with circular reinforcements

Enter the *length, width, height* and *fill level* of the tank and the *density* of the medium to be stored here. Choose the *shape of the reinforcement profile* which is to be used as circular reinforcement and reinforced V 5.2 Edition II.7-2014 (all older programmes and versions lose their validity) Page 32

edges. You have here the choice of: *U*, *L*, *IPE*, *IPB middle-beam*, *IPB L*, *flat bar* and rectangular *hollow profile*. For reasons of stability and cost, we recommend rectangular *hollow profile* because these show high stiffness at low weight. After choosing the reinforcement profiles, you determine the *beam height* (flange width), i.e. the wall contact surface (load-bearing surface) of the profile. Please observe, with the predimensioning that the steel profile is attached to the upper tank wall as a rule using protective profiles of plastic. These plastic protective profiles also serve as corrosion protection. The programme automatically inserts the determination of the reinforcement profile height and thickness in the "Calculate" window.

#### Effect of the wall thickness:

With this tank construction design, you have the possibility to influence the wall thickness. Two methods of computation are available for this:

#### Calculation of a *target wall thickness*:

Enter the desired wall thickness in the field *target wall thickness*. In the field *number of fields*, please enter the number "2". The programme will determine the required reinforcement number mathematically which is needed to reach this wall thickness. The programme shows consecutively the number of reinforcements with "Calculate".

#### Calculation of the wall thickness with the <u>specified number of fields</u>:

Enter the in the field *number of fields*, the desired number of the reinforcements (incl. reinforced edges). In the field *target wall thickness*, keep the number "0" or delete it. The programme will determine the required reinforcement number mathematically which is needed to reach this wall thickness. The programme shows consecutively the number of reinforcements with "Calculate".

In both cases, the wall thickness is optimised by the shifting of the beam positions. This can lead to the desired wall thickness being overshot in the calculation for *target wall thickness*.

#### D) Tanks with yoke reinforcement

The vertical reinforcement beam is calculated as a device between firmly clamped and suspended rod with one-sided firm clamping according to EN 12573-3. This means that the vertical beams too must be fixed to the lower fixing point (e.g. welded design). It should be so sized that its theoretical deflection does not exceed the upper end of 1% of the tank height. Because practical experience has shown that the calculation according to this directive does not meet the given value for the deflection in every case, the following reliability which exceeds the directive is included in the calculation until the submission of new knowledge or directives: The permitted theoretical deflection is limited to 0.5% of the upper field height. Finite element calculations have shown that due to this, in the total system, an actual deflection of approx.1% is set. The now calculated values for area moment of inertia and resistance moment are multiplied with an additional reliability of S = 1.5. In this way, the area moment of inertia is higher by a factor 3-times as well as a resistance moment with 3-times higher reliability (S = 2 • 1.5 = 3) as opposed to EN 12573-3!!! This calculation method was checked by an independent expert using finite element calculations. In doing this, it was determined that the requirements in EN 12573-3 with regard to the max. deflection is methere.

## Before the construction of the tank, you should check in any event if the correction of the calculation according to EN 12573-3 mentioned before is recognised by your customer or the experts involved in your case.

The number of the vertical reinforcements in cross-ribbed tanks equals the number of the required tie rods.

With this type of construction, a minimum of 2 vertical reinforcements are necessary. The distance of the vertical ribs to the tank edge must be a maximum of  $\frac{1}{2}$  of the panel width.

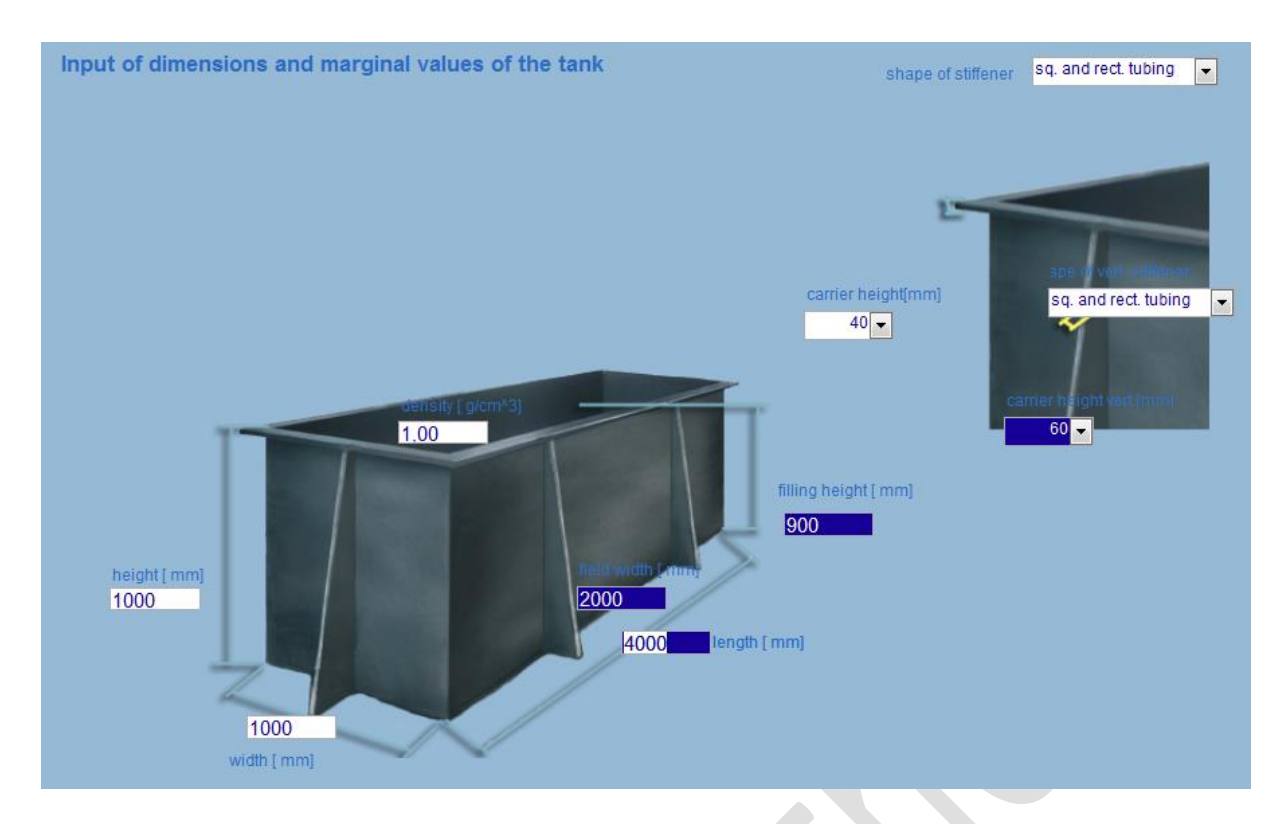

Enter the *length, width, height* and *fill level* of the tank and the *density* of the medium to be stored here. Choose the *shape of the reinforcement profile* which is to be used for the vertical as well as the reinforced edges. You have here the choice of: *U, L, IPE, IPB middle-beam, IPB L, flat bar* and rectangular *hollow profile*. For reasons of stability and cost, we recommend rectangular *hollow profile* because these show high stiffness at low weight. After choosing the reinforcement profiles, you determine the *beam height* (flange width), i.e. the wall contact surface (load-bearing surface) of the profile. Please observe, with the predimensioning that the steel profile is attached to the upper tank wall as a rule using protective profiles of plastic. These plastic protective profiles also serve as corrosion protection. The programme automatically inserts the determination of the reinforcement profile height and thickness in the "Calculate" window. The programme than asks you to input the distance of the vertical beams in the field *Panel width*. Through this distance, you affect the panel size. We recommend you enter the number "750" into the input field at your first attempt.

#### **Effect of the wall thickness:**

With this tank construction design, you have the possibility to influence the wall thickness.

By changing the *panel width* i.e. the distance of the vertical reinforcements, the wall thickness and possibly the dimension of the required beam too are changed in the new calculation.

#### E) Tanks with cross ribbing and/or tie rods/-pipes/- profiles, main beam = vertical stiffener

This additional module (Z1.1), allows you to choose out of 6 different variations to fix the vertikal stiffenen (in the TD basic version only the until now known variation  $E_1 + E_5$  (former type 5 + 6)):

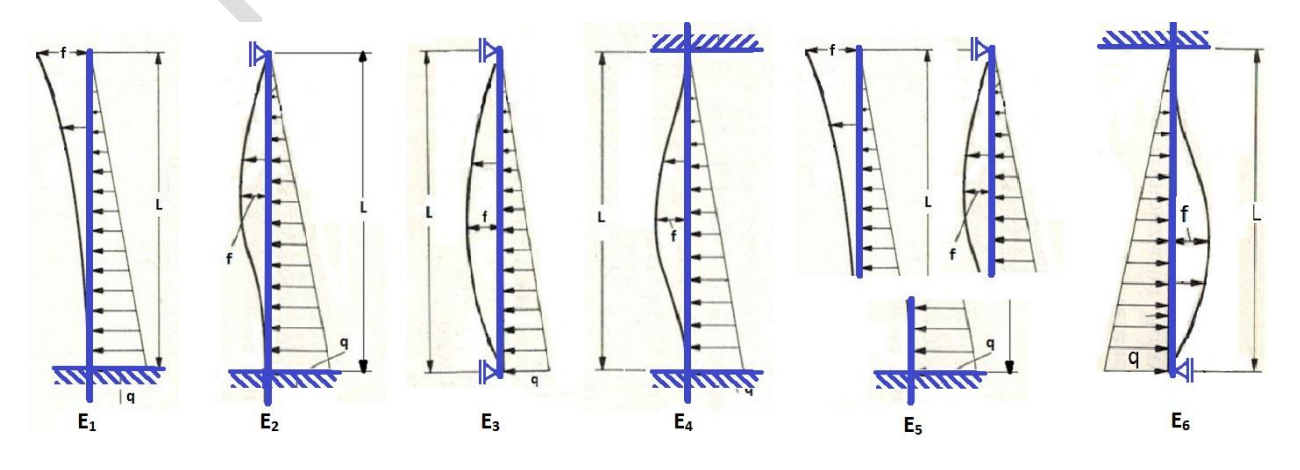

#### To choose the new mixed design:

This calculation is the content of module Z 1.1! To calculate the new mix design, you choose:

Design: Type E = with cross ribbing

Mounting: E1) = free-standing cantilever (attached below rigidly, top free)

After the selection of container design, TYPE E and E1), you can see a new input field at the free corner of the images to the right. You should enter the number of the field up to which you want to have a vertical support. Please do not enter the actual length! For example, "2", not 1200! Then the Tank Designer can optimise and calculate the length!

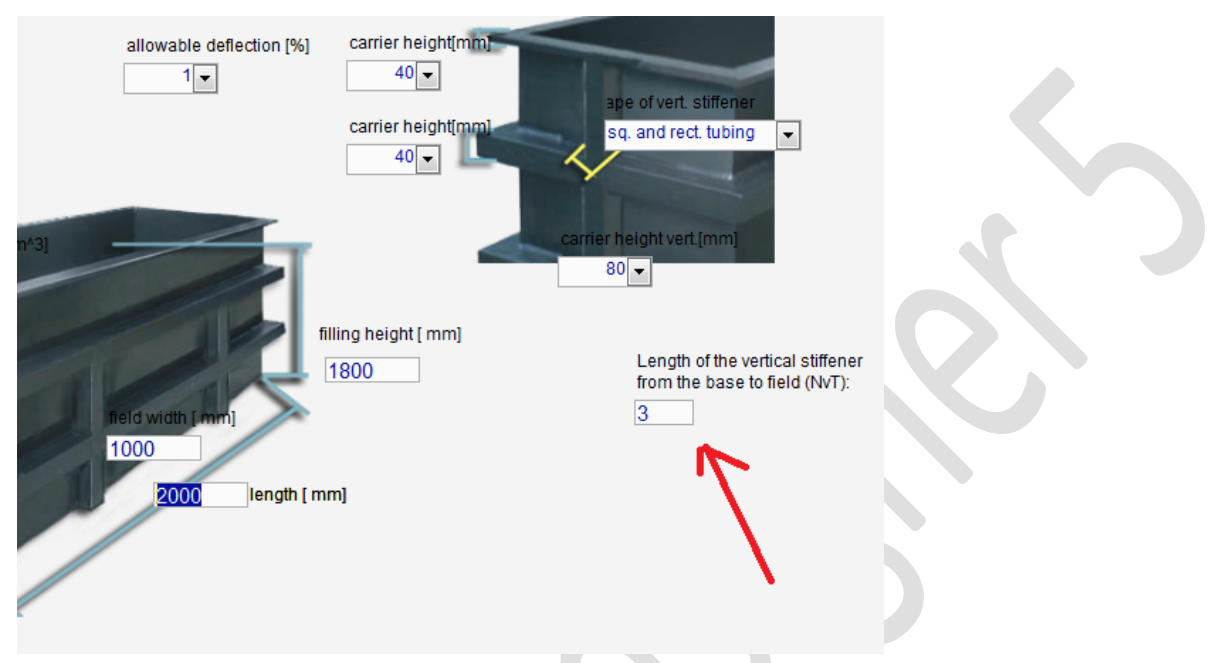

#### The variations $E_1 - E_6$ do have following meaning (technical basics):

E1: single standing vertical stiffener, fixed solid at lower end (cantilever arm; former type F)

- E<sub>2</sub>: vertical stiffener, fixed solid at lower end kept in position on top (e.g. by tie rod/ -beam/ -pipe)
- E<sub>3</sub>: vertical stiffener, kept in position on lower end and top (e.g. by tie rod/ -beam/ -pipe)
- E<sub>4</sub> vertical stiffener, fixed solid at lower end and top (e.g. fixed (anchored to ceiling and base)
- E<sub>5</sub>: Combination of  $\frac{1}{2}(E_1 + E_2)$ : vertical stiffener, fixed solid at lower end kept in position on top by Horizontal rim stiffener; **former type E**)

E<sub>6</sub>: vertical stiffener, fixed solid at upper end kept in position on lower end (e.g. by tie rod/ -beam/ -pipe)

## Before the construction of the tank, you should check in any event if the correction of the calculation according to EN 12573-3 mentioned before is recognised by your customer or the experts involved in your case.

The number of the vertical reinforcements in cross-ribbed tanks equals the number of the required tie rods.

With this type of construction, a minimum of 2 vertical reinforcements are necessary. The distance of the vertical ribs to the tank edge must be a maximum of  $\frac{1}{2}$  of the panel width.

Enter the *length, width, height* and *fill level* of the tank and the *density* of the medium to be stored here. Choose the *shape of the reinforcement profile* which is to be used for the vertical and reinforced edges. You have here the choice of: *U, L, IPE, IPB middle-beam, IPB L, flat bar* and rectangular *hollow profile*. For reasons of stability and cost, we recommend rectangular *hollow profile* because these show high stiffness at low weight. After choosing the reinforcement profiles, you determine the *beam height* (flange width), i.e. the wall contact surface (load-bearing surface) of the profile. Please observe, with the predimensioning that the steel profile is attached to the upper tank wall as a rule using protective profiles of plastic. These plastic protective profiles also serve as corrosion protection. The programme automatically inserts the determination of the reinforcement profile height and thickness in the "Calculate" window.

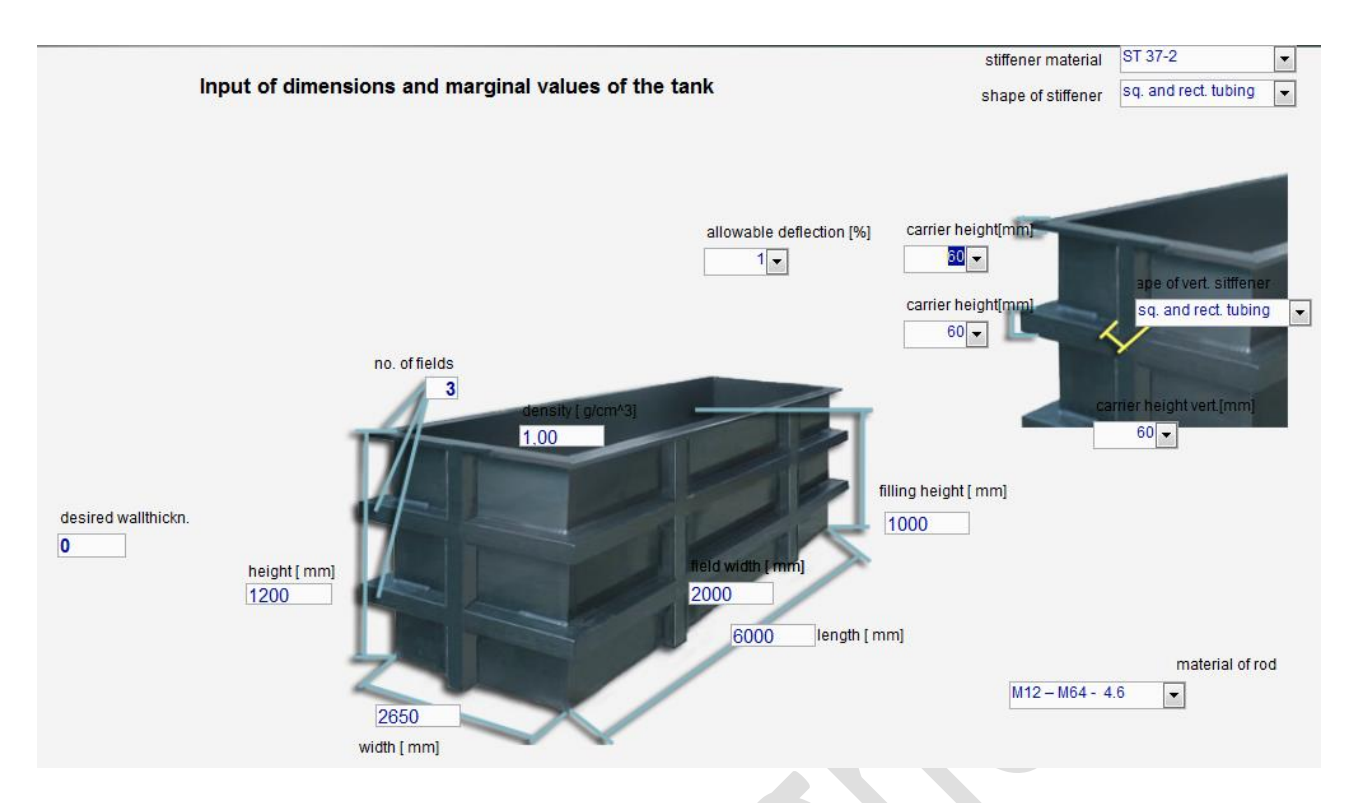

The programme then asks you to input the distance of the vertical beams in the field *Panel width*. Through this distance, you affect the panel size. We recommend you enter the number "2000" into the input field at your first attempt (see Effect of the reinforcement beam dimensions).

#### Effect of the tank wall thickness:

With this tank construction design, you have the possibility to influence the wall thickness. Two methods of computation are available for this:

#### Calculation of a target wall thickness:

Enter the desired wall thickness in the field *target wall thickness*. In the field *number of fields*, please enter the number "2". The programme will determine the required reinforcement number mathematically which is needed to reach this wall thickness. The programme shows consecutively the number of reinforcements with "Calculate".

#### Calculation of the wall thickness with the specified number of fields:

Enter the in the field *number of fields*, the desired number of the reinforcements (incl. reinforced edges). In the field *target wall thickness*, keep the number "0" or delete it. The programme will determine the required reinforcement number mathematically which is needed to reach this wall thickness. The programme shows consecutively the number of reinforcements with "Calculate".

In both cases, the wall thickness is optimised by the shifting of the beam positions. This can lead to the desired wall thickness being overshot in the calculation for *target wall thickness*.

#### Effect of the reinforcement beam dimensions:

With this tank construction design, you have the possibility to influence the beam size of the horizontal reinforcements.

By changing the *field width* i.e. the distance of the vertical reinforcements, the required area moment of inertia and the required resistance moment could result in other values in the calculation. By this change, the programme will also change the dimension of the horizontal beams.
| Tians Calculate |
|-----------------|
|-----------------|

| ÷<br>calculate                                                                                                    |                 |                      |                | terne has been |          |           |                |
|----------------------------------------------------------------------------------------------------|-----------------|----------------------|----------------|----------------|----------|-----------|----------------|
| Calculate         Close         tank       result optimization calculate         formular         calculate             Image |                 |                      |                |                |          |           |                |
| tormular calculate language                                                                                                   |                 |                      |                |                |          |           |                |
| n S 5,45<br>nec                                                                                                    | mm S 6          | i mm n               | o. of fields 4 |                |          |           |                |
|                                                                                                    | 1               |                      | rim ctiffonor  |                |          | 1         |                |
|                                                                                                    | b s nec         | staal profile (CT07) |                |                |          | long side | face side      |
| 1                                                                                                    | Tunud Tunud     | steer prome (3137)   | FVC-C 1%       | FVG-62%        | FVG-03W  | 1         | coun Dimension |
| ▶ 1                                                                                                    | 190 5,14        | 100 x 200 x 4        | 60 x 944       | 60 x 695       | 60 x 552 |           | 0              |
| 2                                                                                                    | 230 5,06        | 80 x 160 x 5         | 60 x 841       | 60 x 620       | 60 x 492 |           | 0              |
| 3                                                                                                    | 270 5,45        | 60 x 140 x 3         | 60 x 625       | 60 x 461       | 60 x 366 |           | 0              |
| -4                                                                                                    | 310 4,93        | 60 x 60 x 3          | 60 x 325       | 60 x 239       | 60 x 190 |           | 0              |
| *                                                                                                    | 0 0,00          | x                    | x              | x              | X        |           |                |
| Datensat                                                                                                    | z; 14 4 1 yon 4 | N 18 💥 Kejn Filte    | Suchen         |                |          |           |                |

When the programme reaches the "Calculate" window, the software automatically begins to use the input data in the corresponding formulas and thus generate a static.

During the computation, you can observe the change in the wall thickness and the number of fields (number of the reinforcements) in the tank construction design C) and E) in the upper window area. This change in the value is based on an optimisation programme which varies the beam positions and thus minimises the wall thickness.

After the computational process, the programme shows you the values in a table:

- Panel height (Position of beam) from the bottom to the top

- max. required wall thickness (determined from three calculation methods)

- recommended steel reinforcement

Alternative:

- recommended all-plastic reinforcement (deflection 1% acc. to DVS, 2% and 5% not conforming to standard)

- recommended tie rods (dimensions and screw material, e.g. M 12 4.6)

If a reinforcement beam is located in a position on the tank where another attachment parts are to be

attached, you have to **enter the beam position by hand**. Acknowledge here the function key <sup>Optimierung</sup>. By shifting the beam height25s, the required wall thickness is changed. An optimisation is not possible with this manual shifting. If you leave the "Calculate" window again to change the input, the programme will later automatically begin to optimise again. The previously implemented "manual shifting" of the beam position, is thus erased and must, if applicable, be carried out again.

If the calculated tank does not meet your expectations, you can subsequently influence the tank static by changing individual input.

For example, if. the calculated wall thickness is too high, go to the window "Tank dimensions and marginal values" by pressing the function key F2 and increase the *number of fields*.

Also, if e.g. the recommended reinforcement beams are too large or heavy, go to the window "Tank dimensions and marginal values" by pressing the function key F2 and reduce the *Panel width* here.

It is also possible to change the tank construction design. To do this, press the function keys F9 or F10 to go to the window "Tank construction design" and choose another type of construction design (usually the next highest). If by changing the construction design, more inputs are required, the programme will take you automatically to the corresponding window.

#### **4.2.4 Print calculation reports**

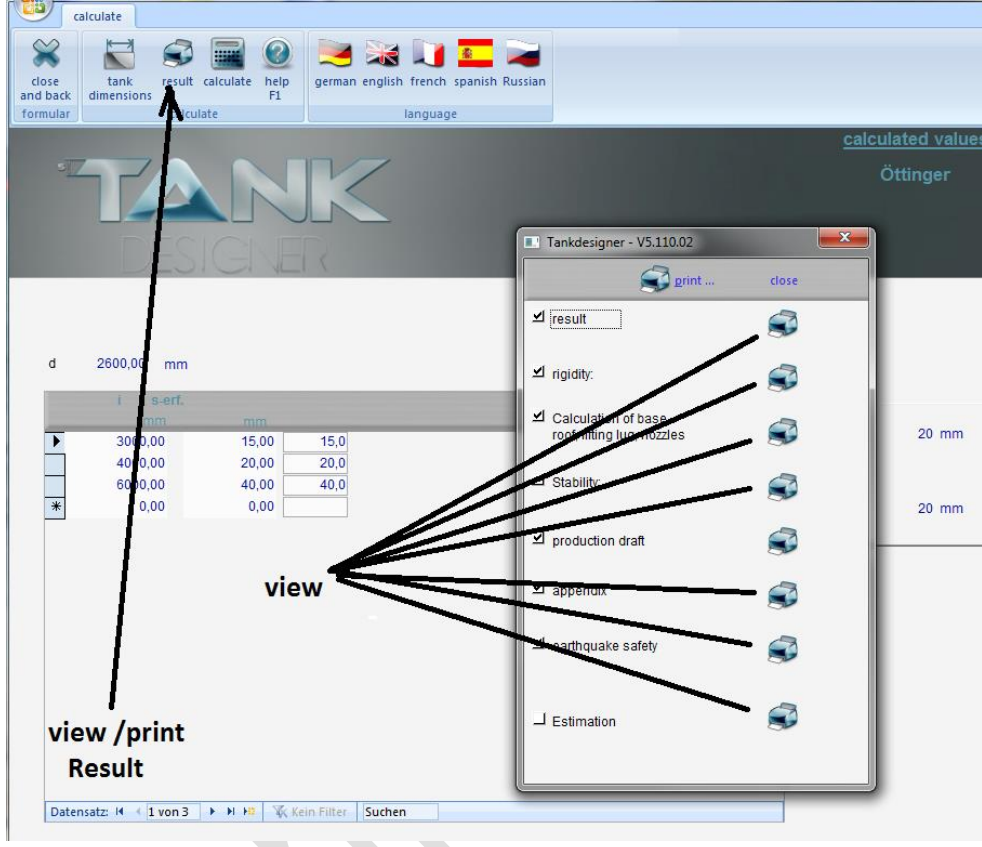

You also have the option of opening a menu with the function key "Print" in which the reports are listed in the very detailed points Result, Verification of rigidity, Calculation of base, roof, lifting lugs, braces, **Stability** verification. **Production** draft, *Appendix* and Estimation. It is here possible to output the statics in detail with the complete calculation method on the screen (printer right next to the corresponding point). A new window will open when viewing the documents.

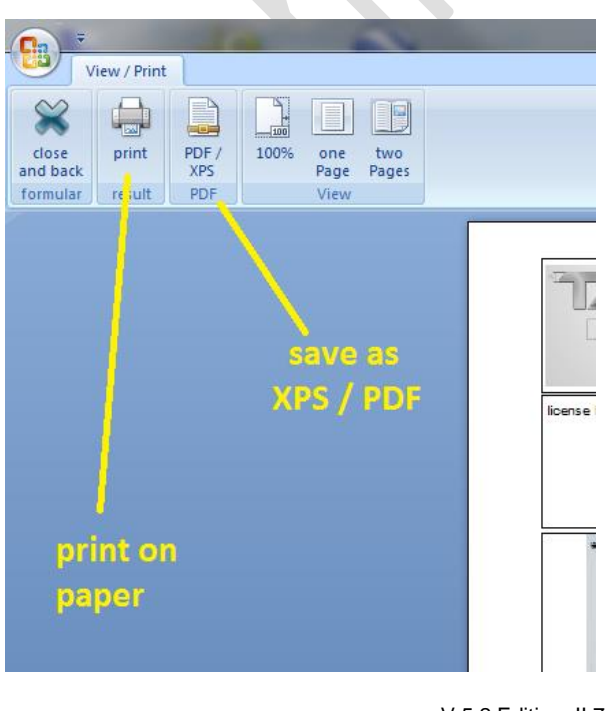

With the function key "Printer", all selected parts are printed out On the chosen printer. Alternativ save the reports as PDF or XPS file!

## 4.2.5 Edit table of stiffener profiles

We deliver you Tank Designer 5inclusive a database for metallic stiffener profilesTeh content of this database you may print or edit.

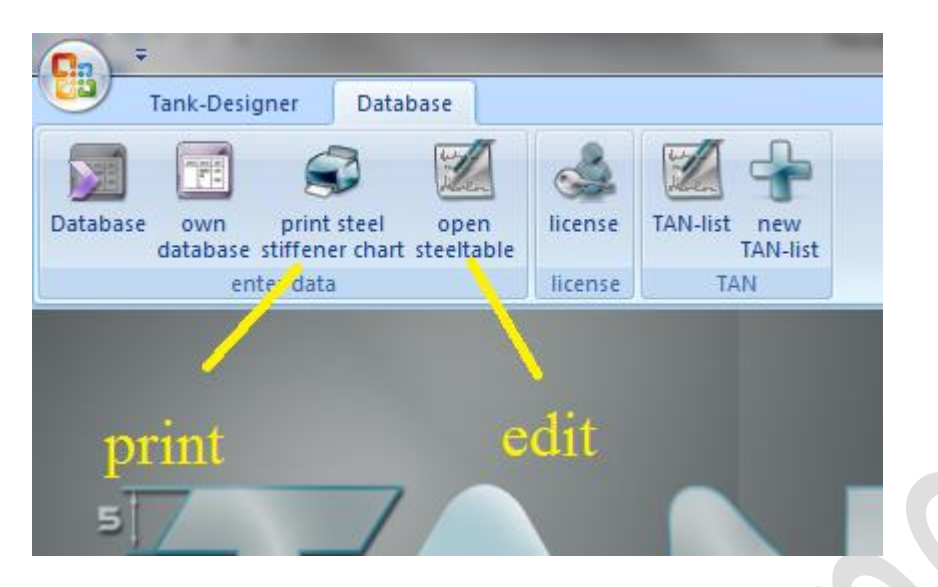

This table includes profiles sorted according:

- Material
  - Type of profile (shape)
  - Sizes in mm

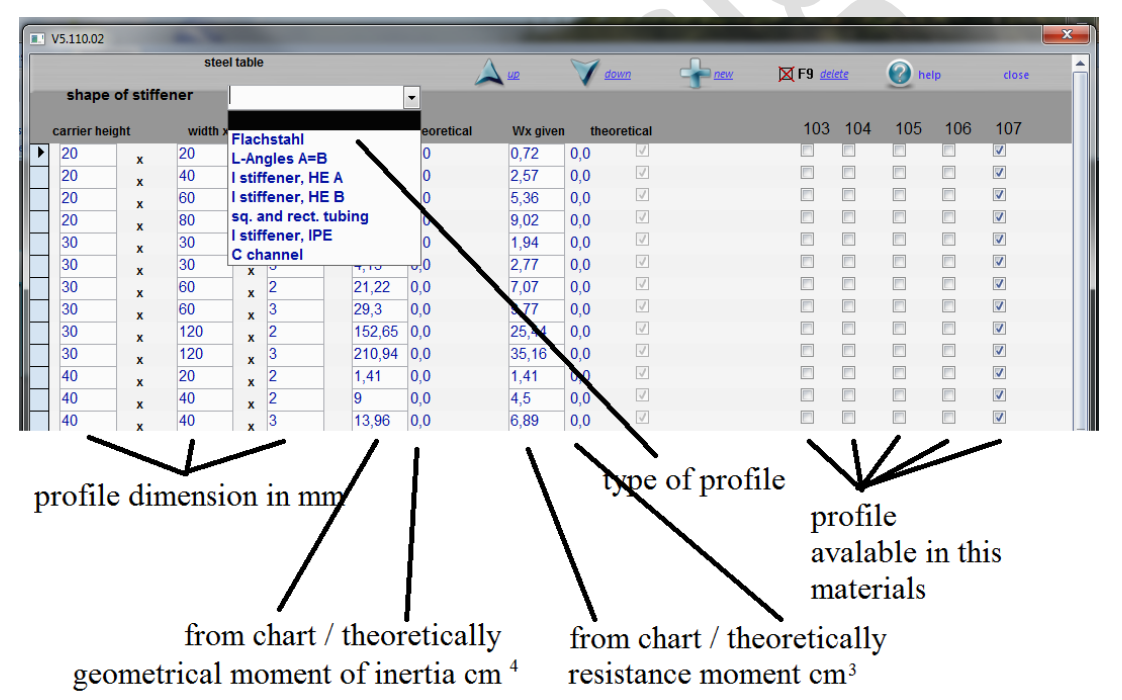

Certainly we offer you the possibility, to add new profiles into the database or to delete non aceesable with button "delete F9". To add profiles following steps:

- Please chose type of profile (**System -Profil** = AL extrudet, e.g. ITEM or Bosch)
- Please add the profile dimension into the related fields
- The programm will calculate the theoretical moments (not with system profile)
- Please add the calculated values into the field  $I_{X \text{ given}}$  oder  $W_{X \text{ given}}$
- Alternative add the values from chart given by the profile supplier (most times 1-2% higher)
- Please tag only those material you are realy able the purchase the profile

Leave the data base by clicking onto "close". The changes will be automatically stored!

## 4.2.6 Tanks made of hollow core panels (twin sheet)

Preparations for program users:

1) Please enter the hollow core boards that you use for construction in the HKP database. The technical data relating to the boards is collected and stored here. Information on the thickness of sheets and cover boards and chamber dimensions is available from the manufacturer.

Following types are possible to use:

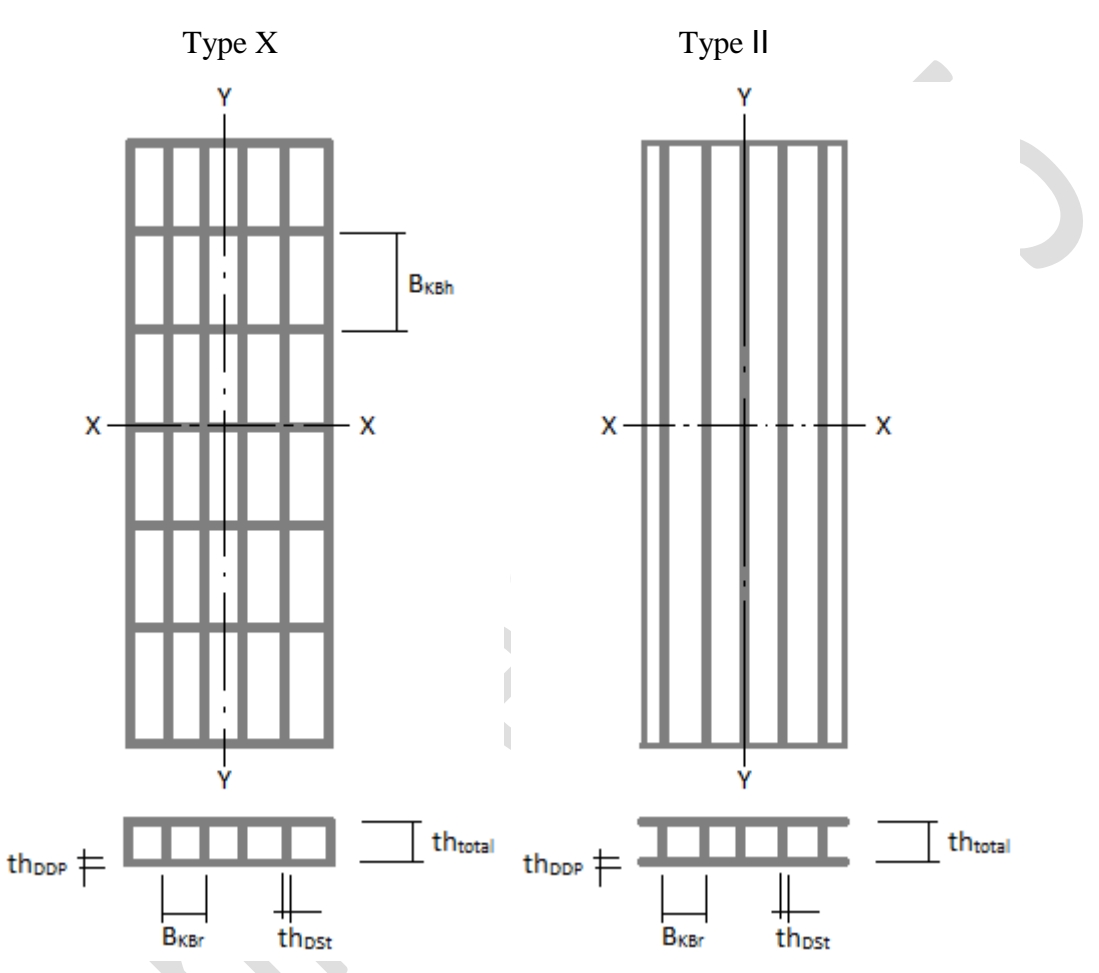

2) If you have purchased the right to use the cost analysis module, please enter the cost analysis it in database under "HKP" and also include business data. Data such as the manufacturer, part number and prices are collected and stored here.

Tank Designer module Z7 is now fully operational!

This optional extension for rectangular tanks allows an alternative construction compared to more conventional tanks made from solid panels with steel reinforcement.

In the design window, you can choose from a selection of semi-finished products:

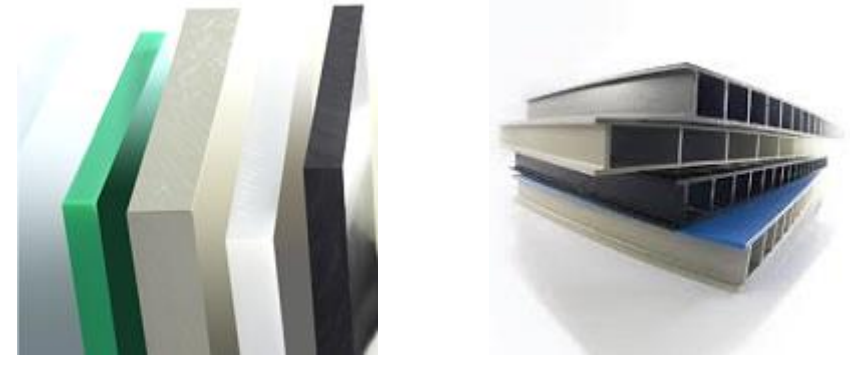

Simply click on the desired type (image) of the semi-finished product!

If you select solid (compact) semi-finished products remain you have five basic designs to choose from. If you select twin wall panels, types C), D), E) will disappear (momentarily). You can choose from:

A) pure thermoplastic tanks, open top, no lid

B) tanks with steel or plastic edge reinforcement. The edge reinforcement can be replaced by an appropriate cover plate.

The calculation sequence with the usual steps follows. If you have activated the optional cost analysis, the Results window will display the production costs as well as the material and labour costs. It's worth comparing it with the results from designs using solid panels and it only takes a minute!

The detailed results of the calculation are documented on a separate page in the printing reports (structural analysis)!

### 4.3 Circular tanks

#### 4.3.1 Tank construction designs

In this window, select the later construction shape or type of overall structure. You already decide here whether you can influence the wall thickness (B, C) or not (A). Typical tank construction shapes are:

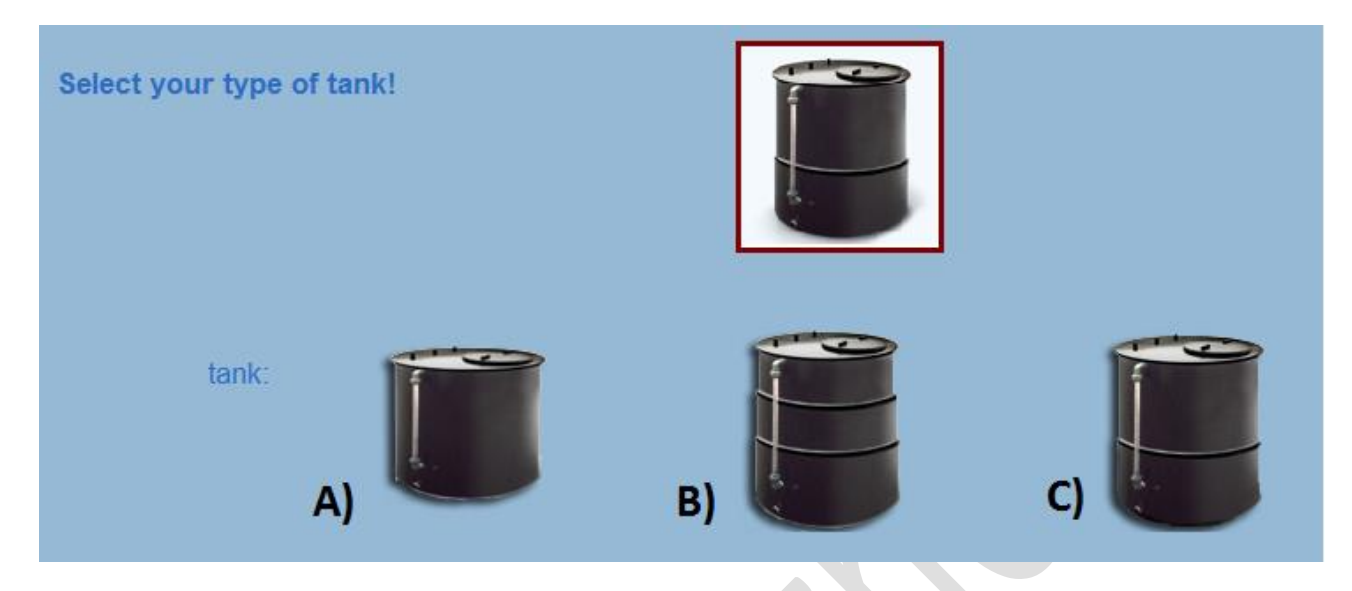

A) Tanks with consistent wall thickness
B) Graduated tanks
C) Double layer tanks

Based on long years of experience in tank calculation, we recommend the following pre-selection criteria: Tanks up to a height of 3000 mm and a diameter of 2000 mm: Type A Tanks up to a height of 3000 mm and a diameter of beginning at 2000 mm: Type B/C Tanks from a height of 3000 mm and a diameter of 2000 mm: Type B/C This recommendation is only a rough pre-selection. If, during tank dimension determination, wall

This recommendation is only a rough pre-selection. If, during tank dimension determination, wall thicknesses do not meet your expectations, please choose another construction design and allow the programme to recalculate.

The option to calculate a *retention tank* is to tag "Tank with bond" in the window "input of rooftype and location of tank". After entering all data in this window click to "bond" (retention tank). The programme will then ask you to "create a retention tank". Now the programme takes over all the baseline data. Due to the now acquired tank data, the minimum required diameter of the retention tank and its height is determined by the programme. Even the required tank wall thickness and weight are acquired for the buoyancy calculation!!!

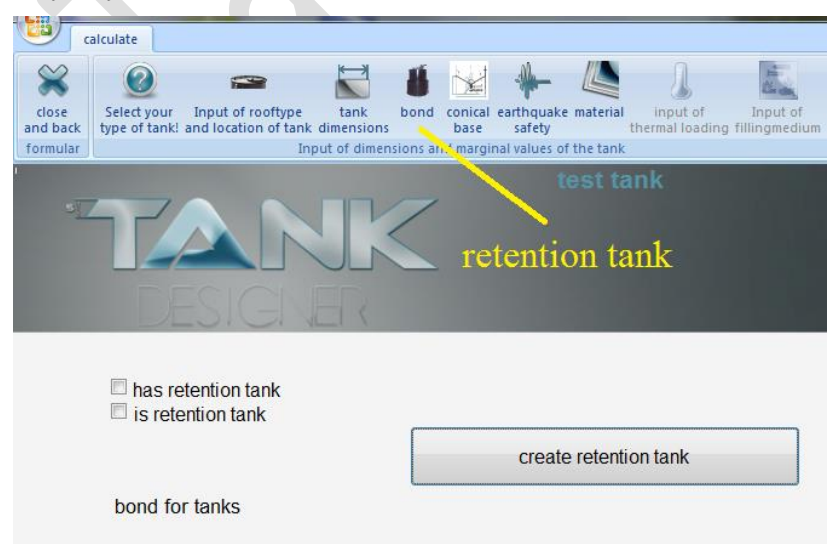

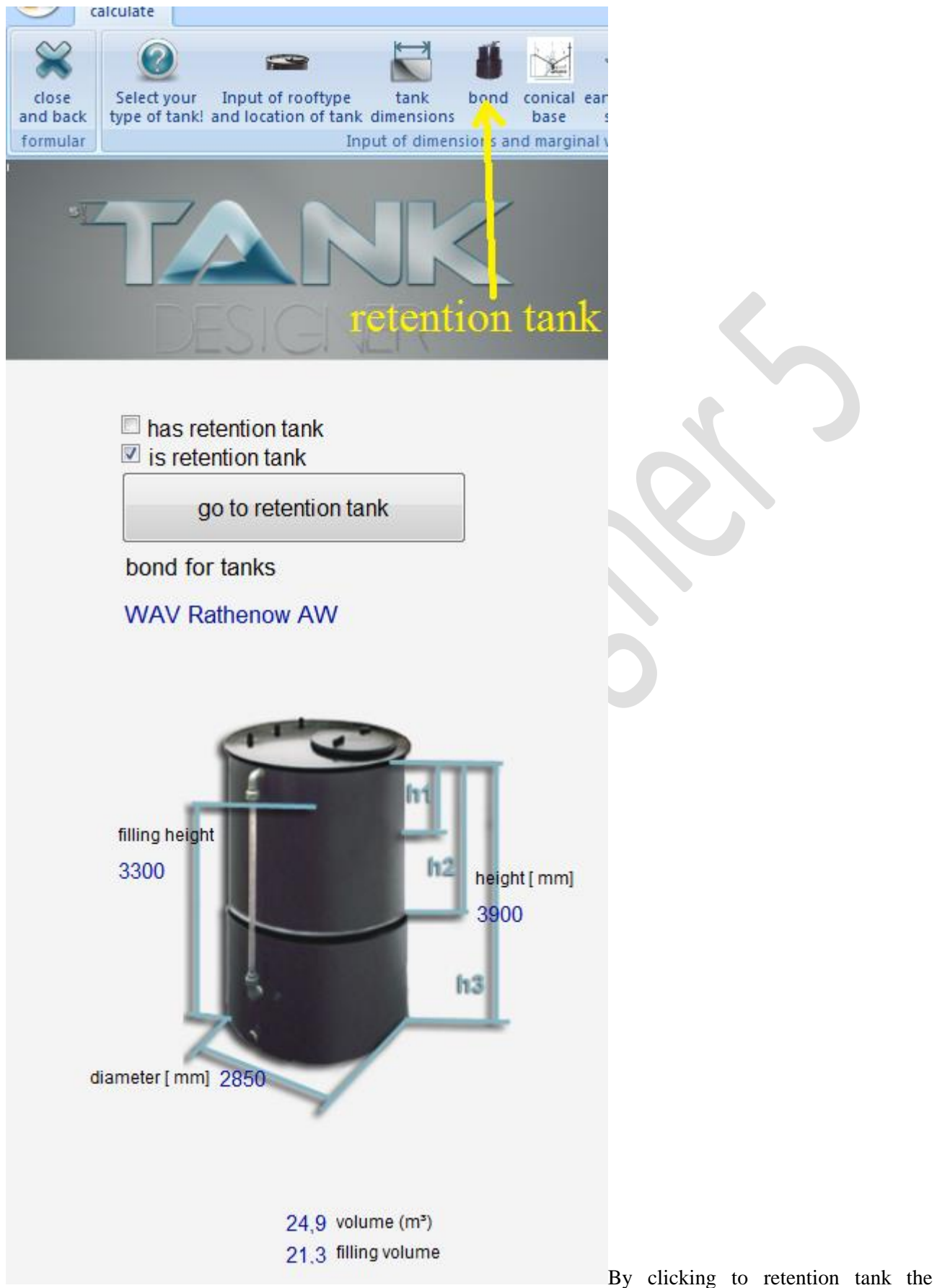

programm will create such bond. After that you may jump between tank dand retention tank at any time to change data here or there. Hence, first finish to calculate a tank which is intended to be the basis for the retention, then create the retention itself!

#### **4.3.2** Entry of the roof design and the installation location:

In this input window, you determine which type of roof the tank should have and whether it is a tank to be set up indoors or outdoors.

*Type of roof:*  $\underline{1}$  = conical roof without ribbing

 $\underline{2}$  = open tank (without roof)

 $\underline{3} =$  flat roof, with and without ribbing

| calculate                                                  | Tanket for large \$1.000                                                                                                    | Construction of the second second second second second second second second second second second second second |  |
|------------------------------------------------------------|----------------------------------------------------------------------------------------------------|----------------------------------------------------------------------------------------------------|--|
| close<br>and back<br>formular                              | e tank conical earthquake material input of Input of Input of Unternal loading fillingmedit ut of dimensions and marginal values of the tank | alculate help                                                                                                  |  |
| DESIG                                                      | Demo RUS 37.5                                                                                                    | n <sup>s</sup>                                                                                                 |  |
|                                                            | Input of rooftype and locat                                                                                                    | ion of tank                                                                                                    |  |
|                                                            |                                                                                                    | location of tank                                                                                               |  |
|                                                            | inclination angle of roof<br>15<br>vacuum, constant [ N/mm*2]<br>0,0003                                                                      | J inside J outside building@wload zone height above sea-l<br>l ■ <=200 ■<br>snowload<br>0,75                   |  |
| vacuum, short tin<br>0,0003<br>pressure, constau<br>0,0005 | vacuum, short time [ N/mm*2]<br>0.0003<br>pressure, constant [ N/mm*2]<br>0.0005<br>pressure, short time [ N/mm*2]                           | Tank with bond?<br>wind shielding                                                                              |  |
|                                                            | 0,0005                                                                                                    | lifting lug                                                                                                    |  |
| P                                                          |                                                                                                    | yes dia of bolt 30                                                                                             |  |
| 3                                                          |                                                                                                    | J <sub>no</sub>                                                                                                |  |
|                                                            |                                                                                                    | Anchorplates                                                                                                   |  |
|                                                            |                                                                                                    | J yes                                                                                                    |  |
|                                                            |                                                                                                    | number of anchors 4<br>width of Anchorplates (mm) = 70 140 Max                                                 |  |
|                                                            |                                                                                                    |                                                                                                    |  |

**Tanks with retention tank?:** Choose this field if the tank is intended for setup in a retention tank. The programme automatically prepared all required data for the calculation of the retention tank. For an outdoors installation, the query **wind shielding** is automatically deactivated because the retention tank serves as shielding and the programme takes the expected height of the retention tray (fill level of the tank) as wind protection in the determination of the wind components.

**Outdoors installation:** For outdoor installations with roof type  $\underline{1}$  and  $\underline{2}$ , a wind and **snow load** component is determined. If a tank is setup in a **snow load zone** in which wind but **no snow** is expected (southern countries), choose the snow load zone "0". The **ground level** affects the wind load according to DIN 1055-4.

| location of tank |                                                             |                                                             |
|------------------|-------------------------------------------------------------|-------------------------------------------------------------|
| ິ inside         | outside building<br>I<br>snowload<br>0,75 KN/m <sup>2</sup> | height above sea-l<br><=200 ▼<br>Wind pressure<br>0,5 KN/m² |
| Tank with bond?  |                                                             |                                                             |
| wind shielding   |                                                             |                                                             |

*Wind shielding*: If the tank which is to be installed outdoors is to stand e.g. behind a wall or a concrete tub, this wall can be seen as a wind protection surface. Input here the height of this wind shielding area in meters. The programme automatically then reduces the wind load by the corresponding value.

| Ι                                    | 1                   | 2                                             | 3                                                     | 4                                      | 5                                      |
|--------------------------------------|---------------------|-----------------------------------------------|-------------------------------------------------------|----------------------------------------|----------------------------------------|
| Geländehöhe des<br>Bauwerkstandortes |                     |                                               | Schneelastzor                                         | ne nach Bild 1                         |                                        |
| 1                                    | über NN<br>m        | ł                                             | 11                                                    | 111                                    | iV                                     |
| 2                                    | ≤ 200<br>300<br>400 | 0,75 (75)<br>0,75 (75)<br>0,75 (75)           | 0,75 (75)<br>0,75 (75)<br>0,75 (75)                   | 0,75 (75)<br>0,75 (75)<br>1,00 (100)   | 1,00 (100)<br>1,15 (115)<br>1,55 (155) |
| 3                                    | 500<br>600<br>700   | 0,75 (75)<br>0,85 (85)<br>1,05 (125)          | 0,90 (90)<br>1,15 (115)<br>1,50 (150)                 | 1,25 (125)<br>1.60 (160)<br>2,00 (200) | 2,10 (210)<br>2,60 (260)<br>3,25 (325) |
| 4                                    | 800<br>900<br>1000  | 1,25 (125)                                    | 1,85 (185)<br>2,30 (230)                              | 2,55 (255)<br>3,10 (310)<br>3,80 (380) | 3,90 (390)<br>4,65 (465)<br>5,50 (550) |
| 5                                    | > 1000              | Wird im Einzelfalle du<br>des Deutschen Wette | urch die zuständige Baut<br>Indienstes in Offenbach f | behörde im Einvernehme<br>estgelegt.   | n mit dem Zentral                      |

Tabelle I.

| 1                         | 2                                  | з                    |  |
|---------------------------|------------------------------------|----------------------|--|
| Höhe<br>über Gelände<br>m | Windge-<br>schwindigkeit ø<br>nvla | Staudruck g<br>kN/m² |  |
| von Obis 8                | 28,3                               | 0,5                  |  |
| über 8 bis 20             | 36,8                               | Q8                   |  |
| úber 20 bis 100           | 42,0                               | \$,1                 |  |
| über 100                  | 45,6                               | 1,3                  |  |

erlin beträgt die Regelschneelast sn = 0,75 kN/m2 (75

Choose the *snow load zone* and the height above sea level of the intended setup location to determine the snow load according to the above table. If there is another snow load at the destination location of the tank, you can adjust the value to the situation.

| → ventilation outside build | location of tank  |              |  |
|-----------------------------|-------------------|--------------|--|
| inclination angle of roof   | ຍ inside ບ outsid | ide building |  |
| 15                          |                   |              |  |
| vacuum, constant [ N/mm^2]  |                   |              |  |
| 0,0003                      |                   |              |  |

Indoors installation: If the tank is to be setup inside but has a ventilation duct which leads outside, a vacuum exists from the wind suction in the tank. In this case, click on the field "Ventilation outside?". The programme then automatically sets the value to  $p_{US} = 0.00048 \text{ N/mm}^2$  for a vacuum from wind suction according to the DVS directive.

Furthermore, you determine whether a *flat roof* with or without *stiffeners* (reinforcing ribs) is intended. If the flat roof is to be designed without ribbing, set the number of stiffeners to "0". Then the programme provides the least pressure to be considered such as short-term vacuum and overpressure, e.g. by emptying and filling. Constant over and under pressures are not allowed according to DIBt in this type of roof. If in your application case, the real value exceeds the planned value, you should adjust the value accordingly. The use of flat roofs for outdoor installations is not allowed or intended by the underlying directive.

The calculation of the flat roof is done according to the construction and testing principles of the DIBt as a non-accessible protective cover. If the roof is to be walked on or additions are intended, the corresponding load distribution measures are to be implemented.

If you have chosen the construction design conical roof, the programme automatically suggests an inclination angle of 15°. This is considered a minimum angle according to the DVS guideline. Furthermore, the programme automatically provides the least pressure to be considered such as short-term vacuum and over pressure, e.g. through emptying and filling as well as constant vacuum and overpressure. If in your application case, the real value exceeds the planned value, you should adjust the value accordingly.

You also determine whether *lifting lugs* are provided. If yes, notify the programme in the corresponding field *Diameter of the shackles* (through bolts). In the calculation of the lifting lugs, the programme assumes that the lifting lugs are completely (all around) welded to the tank skin using extruder welding ( $f_s \ge 0.6$ ).

| lifti | ng lug |             |    |
|-------|--------|-------------|----|
|       | yes    | dia of bolt | 30 |
| Э     | no     |             |    |

You can determine whether the tank that has to be setup shall be anchored to the ground using **claws** or not. On selecting the option "Analysis of the stability in the event of an earthquake (from version 5.1 onwards)", this takes place automatically. Enter A) the desired width of the claws (70 mm) (in the front field, field 2 remains empty) or B) the maximum width of claws (in the back field, the front field remains

70 mm)) which you want to use. In the corresponding fields, the programme suggests the minimum required values for the number (4) and width ( $\geq$  70 mm) of claws according to the rules. In case A), the programme calculates the required number of claws using the width provided. In case B), the programme checks whether the required number of claws would be adequate for the selected width range. If not, the number of claws would automatically rise piecewise. Do the claws reach a covering of 50% of the base plate-circumference and its amount is still not enough (this can be especially in earthquake zone 99 of the case), the thickness of the base plate is increased iteratively until the thickness of the lower cylinder thickness (for two-shelled tanks or bonds [type C) or Z)] the thickness of the inner shell) is achieved. Thereafter, the covering area is iteratively increased to 75% and 100%. If this value is still too small, the tank with the selected ground acceleration is not feasible!

| Anchorplates                         | Anchorplates                            |
|--------------------------------------|-----------------------------------------|
| ຍ <sub>yes</sub>                     | J yes                                   |
| number of anchors 4                  | number of anchors 4                     |
| width of Anchorplates (mm) = 120 Max | width of Anchorplates (mm) = 70 140 Max |
| J no                                 | J no                                    |
|                                      |                                         |

#### 4.3.3 Notes on analysis of stability in the event of an earthquake (from Version 5.10 onwards)

### The calculation of the stability during earthquakes is only possible with the two variants of the partial safety concept (IV + V)!

**Please note:** In the absence of complete calculation methods for plastic tanks worldwide, the calculation method used here is based on the only directive present currently DVS 2205-2 supplementary sheet 4, which in turn is based on DIN 4149. This was withdrawn due to a EU directive and not due to false values or formulas. Loopholes in the calculation according to DVS 2205-2 supplementary sheet 4 were taken over through the calculated values and formulas from the withdrawn and hence invalid standard DIN 4149 as well as various formularies of the science of strength of material.

Before using this method of calculation, please check whether your client, end user or the competent local authorities recognise it and the parameters used or not. On refusal of accepting the statics or the product and/or the arising costs, we reject any responsibility and compensation claims for the reasons aforementioned.

Tanks set up in earthquake prone areas shall always be properly anchored (claws) to the ground. If the tank lies within a collection container (tank in container), the collection container shall be properly fixed to the ground and the tank shall be secured in the catch basin! Therefore, the anchorage and position in the collection container is always considered and dimensioned (where necessary) automatically by the programme!

Here, you can mathematically verify whether the tank would remain safely secured in the ground in the event of an earthquake or not:

| berechnen                                                            |                                                                                                    |
|----------------------------------------------------------------------|----------------------------------------------------------------------------------------------------|
| 💥 🙆 🛥 📘                                                              | * 🔶 🚶 🔜 🙆                                                                                                    |
| Schliessen Wählen Sie die Eingabe der Art und des Behältermaße Kegel | Iboden Erdbebensicherheit Werkstoff Eingabe der Eingabe des berechnen Hilfe thermischen Belastung Füllmediums |
| Formular Eingabe der Abmessungen                                     | und der Razer erte für den Behälter beistening Funneendung berechnen Hilfe                                    |
| SIMONA KU                                                            | nde EB                                                                                                    |
| Eingabe der Art und des Auf                                          | stel ungsorts des Behälters                                                                                   |
|                                                                      | Aufstellung                                                                                                   |
| Dachneigung                                                          | J Innen J außen Schneelastzone Geländehöhe                                                                    |
| t 15<br>ständig wirkender Unterdruck [ N/mm*2]                       | Schneelast                                                                                                    |
| 0.0003                                                               | 0.78                                                                                                    |
| 1 kurzzetig wirkender Unterdruck (N/mm*2)<br>0.0003                  | 🔘 in Gebiet mit Erdbebenwahrscheinlichkeit                                                                    |
| 0.0005                                                               | Behälter mit Auffangwanne?                                                                                    |
| 2 kurzzeitig wirkender Überdruck [ N/mm*2]                           |                                                                                                    |
|                                                                      | Hebeose                                                                                                    |
|                                                                      | Jacin                                                                                                    |
|                                                                      |                                                                                                    |
|                                                                      | Pratzen                                                                                                    |
|                                                                      | e ja Anzahi Pratzen 20                                                                                        |
|                                                                      | Breite der Pratze [mm] = 120                                                                                  |
|                                                                      | Jnein                                                                                                    |

For analysis the stability in event of an earthquake, the available horizontal and vertical accelerations as well as the reaction of the whole component against these have to be determined. The following details are required for this purpose:

- Rated value of ground acceleration depending on the earthquake zone [ag]

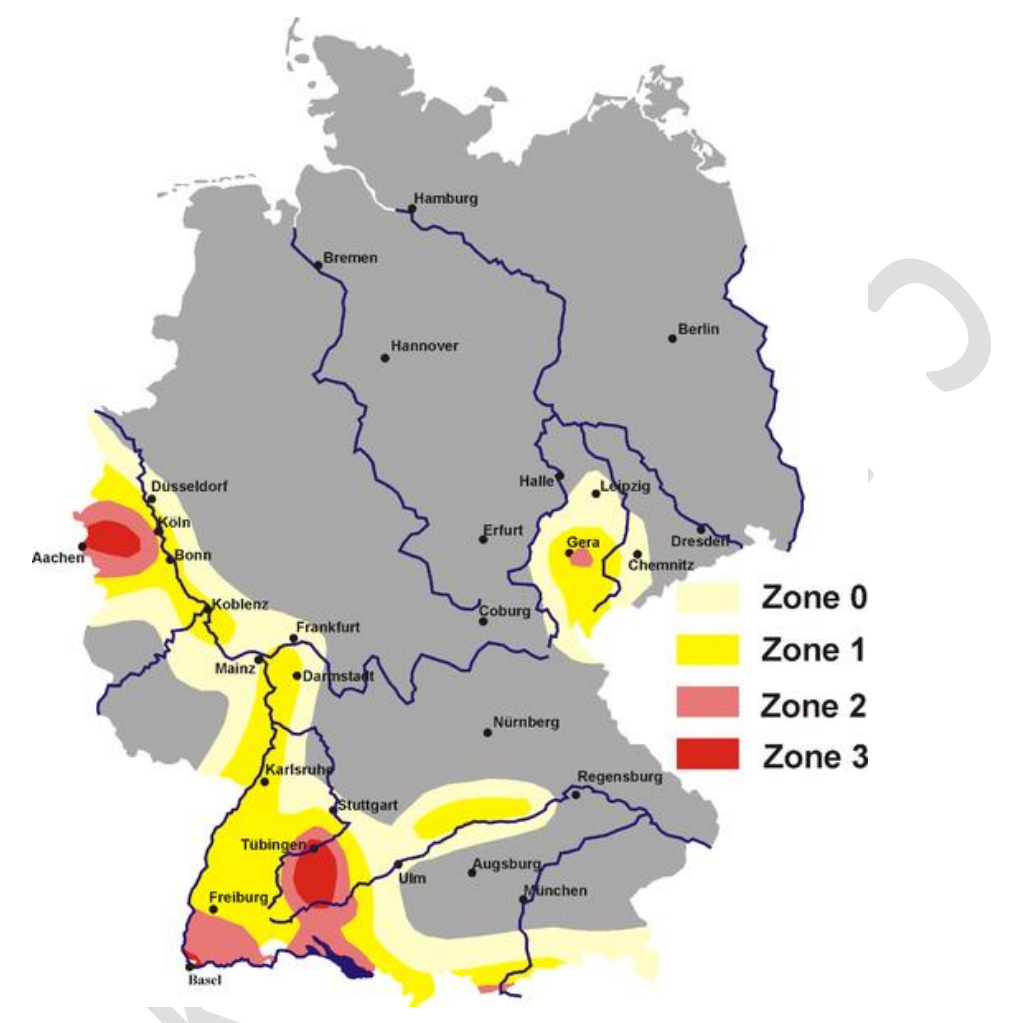

For Germany, the following earthquake zones apply according to DIN 4149:

Quelle: http://commons.wikimedia.org/wiki/File:Erdbebenzonen.png?uselang=de

# Zone 0

 $a_q =$ 

→ →

→

 $a_g = 0.4 \text{ m/s}^2$ 

 $a_q = 0.6 \text{ m/s}^2$ 

 $a_a = 0.8 \text{ m/s}^2$ 

Zone 1 Zone 2

Zone 3

Zone 99

→ Value not defined and does not conform to DIN /DVS! Here, you can enter the value for the differing local ground acceleration  $a_g$  in  $m/s^2$  (see the next image). Please view Sec. 4.3.3 "Legal Notice" of the manual for this purpose!

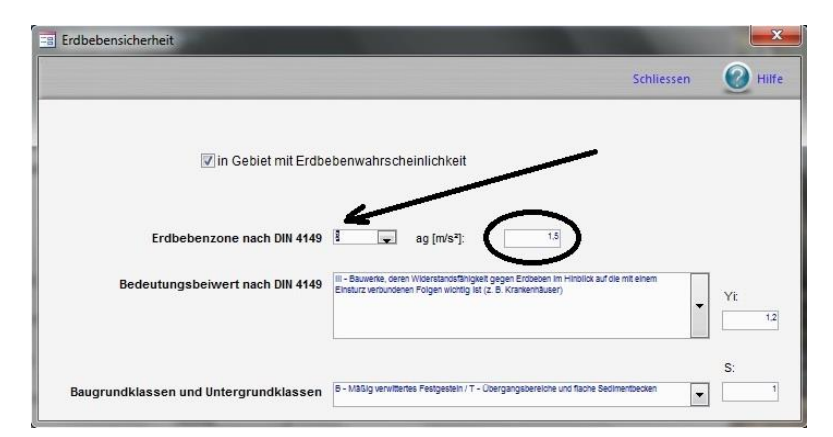

| Category of importance | Buildings                                                                                                    | Importance<br>factor γ <sub>ι</sub> |
|------------------------|----------------------------------------------------------------------------------------------------|-------------------------------------|
| -                      | Buildings with low importance regarding public safety, e.g. agricultural service buildings and so on.                                                                                                    | 0.8                                 |
| Ш                      | Ordinary buildings which do not belong to another category e.g. residential buildings                                                                                                    | 1.0                                 |
| Ш                      | Buildings for which the resilience to earthquakes is an important factor with respect to the large scale consequences of its collapse e.g. large residential complexes, administration buildings, schools, gathering halls, cultural institutes, shopping malls and so on.                            | 1.2                                 |
| IV                     | Buildings that must be resilient to earthquakes for protection of general public,<br>e.g. hospitals, important centres of civil protection and security forces, fire<br>stations and so on.                                                                                                    | 1.4                                 |
| V                      | Valid only when placed in the FRG: Structures according DIBt, calculation<br>recommendations 40-B3: If the German competent authority did not permit any<br>other setting, for the worst case in terms of water conservation in the storage of<br>water pollutants the following value becomes valid: | 1,6                                 |
| Х                      | Value not defined and does not conform to DIN / DVS. Here you can enter the importance factor for the differing category of importance applicable at the planned location of setup of the tank! View Sec. 4.3.3 "Legal Notice!" of the manual in this regard                                          | ?                                   |

### - Category of importance + Importance factor [γ, also referred to as γ<sub>IE</sub>]

For tanks storing water-hazardous fluids,  $\gamma_{IE} \ge 1,2$  applies in Germany according to DVS 2205-2 supplement 4!!!

#### <u>Effect of local subsurface conditions [S]:</u>

### Geological subsurface classes according to DIN 4149

Subsurface class R

Regions with rocky subsurface environment

Subsurface class T

Transitional area between two regions of the subsurface class U and S as well as areas with relatively flat sedimentary basins.

Subsurface class S

Areas in which there are deep basin structures with thick sedimentary filling.

#### Subsoil class according to DIN 4149

#### Subsoil class A

Non-weathered (mountain fresh) hard rocks with great strength

Subsoil class B

Slightly weathered hard rocks or hard rocks with strength or

coarse-grained (non-cohesive) and mixed-particle loose rocks with high friction properties, dense material and firm consistency (e.g. glacially preloaded loose rocks)

#### Subsoil class C

Strong to completely weathered hard rocks or

coarse-grained (non-cohesive) and mixed-particle loose rocks with medium-density material and at least stiff and firm consistency or

fine-grained binding loose rocks with at least stiff consistency

The subsoil environment can have the following combinations of geological subsurface and subsoil conditions:

A-R B-R C-R B-T C-T C-S

(1,0) (1,25) (1,5) (1,0) (1,25) (0,75)

You can also enter a different coefficient for the proposed reservoir site subsurface conditions apply! Simply overwrite the number in the back field. Observe, however, necessarily also the following paragraph "Legal Notice"

**Legal notice:** The programme determines the corresponding values  $[a_g]$  [S]  $[\gamma_{IE}]$  according to the information you have provided in the earthquake input mask. For areas lying outside the Federal Republic of Germany, we offer the opportunity to define your own values through direct input (Zone 99/X). However, we do not take any responsibility for this! In any case, we recommend you to ask for corresponding information/values from the client (e.g. buyer of the tank) or from the relevant local authorities or engineering office or to take them from a standard or directive applicable at the installation site.

## Earthquake scales (Orientation guide without guarantee)

If the relevant institutions cannot provide you with information regarding the expected ground acceleration at the installation site of the tanks, we will provide you with an orientation guide here, for which we cannot make any guarantee however! The following table provides an overview of the of different intensity levels according to the Mercalli-Sieberg scale, magnitudes according to Richter and the ground acceleration achieved.

The data concerning the average ground acceleration relates to solid surfaces and may vary depending on the source of disturbance. The unit g corresponds to ground acceleration (9.81m/s<sup>2</sup>).

In the green background, you will find the data which is technically important here for the analysis! Beyond the Mercalli scale VII (Richter scale 5.5), we recommend setting up roof loads (e.g. agitators) separately from the tank (separate stand) since otherwise, the earthquake moment calculated would be too high! According to our experiences, a tank will become unaffordable in such a case or it will no longer make sense to set it up!

| Intensity on<br>the Mercalli<br>scale | Magnitude<br>according to<br>Richter | Ground<br>acceleration<br>in g | Ground<br>acceleration<br>in m/s <sup>2</sup> | Effects                                                                                                    |
|---------------------------------------|--------------------------------------|--------------------------------|-----------------------------------------------|----------------------------------------------------------------------------------------------------|
| Ι.                                    | around 2.0                           | < 0.0017                       | < 0.017                                       | Only detectable with instruments                                                                                                    |
| ١١.                                   | around 2.5                           | 0.0017                         | 0.017                                         | Can only be detected by a few people who are in a resting state (upper floors of high-rise buildings)                                                            |
| III.                                  | around 3.0                           | 0.014                          | 0.14                                          | Detectable in houses, but usually not identifiable as<br>an earthquake. Vibrations, as in case of a car<br>driving past                                          |
| IV.                                   | 3.5 - 4.0                            | 0.015 - 0.02                   | 0.15 - 0.2                                    | Detectable in houses: plates, windows, doors rattle. Stationary vehicles can be seen swinging                                                                    |
| V.                                    | 4.0 - 4.5                            | 0.03 - 0.04                    | 0.3 - 0.4                                     | Doors swing open, windows break, at some places, plaster flakes off. People sleeping tend to wake up                                                             |
| VI.                                   | 4.5 - 5.0                            | 0.06 - 0.07                    | 0.6 - 0.7                                     | Some heavy pieces of furniture begin to shake, cracks in plaster appear, light damage                                                                            |
| VII.                                  | around 5.5                           | 0.10 - 0.15                    | 1.0 - 1.5                                     | People run out of their homes, some chimneys<br>deteriorate, light damage to buildings, motorists<br>detect it                                                   |
| VIII.                                 | 6.0 - 6.5                            | 0.25 - 0.30                    | 2.5 – 2.9                                     | Walls and monuments collapse, heave pieces of furniture fall around, motorists are hindered                                                                      |
| IX.                                   | 6.5 - 7.0                            | 0.50 - 0.55                    | 4.9 – 5.4                                     | Buildings are lifted from their foundations, cracks appear in the ground                                                                                         |
| х.                                    | around 7.5                           | more than<br>0.60              | more than<br>5.9                              | Some stable buildings are destroyed, most of the simply built houses collapse, ground cracks up to one meter wide, dams and dykes are damaged, rails get twisted |
| XI.                                   | >7.5                                 | more than<br>1.24              | more than<br>12.2                             | Only a few buildings remain standing, bridges are destroyed, wide cracks in the ground, landslides and soil erosion                                              |
| XII.                                  | >>7.5                                |                                |                                               | Complete destruction, earthquake waves are visible on the surface of the earth, objects hurl around in the air                                                   |

Sources:

http://en.wikipedia.org/wiki/Peak\_ground\_acceleration http://www.copernicus-gymnasium.de/eduseis/HTML/skalen.html

## 4.3.4 Tank dimensions and marginal values

In this field, you determine the tank dimensions. When entering the details, please observe the following information:

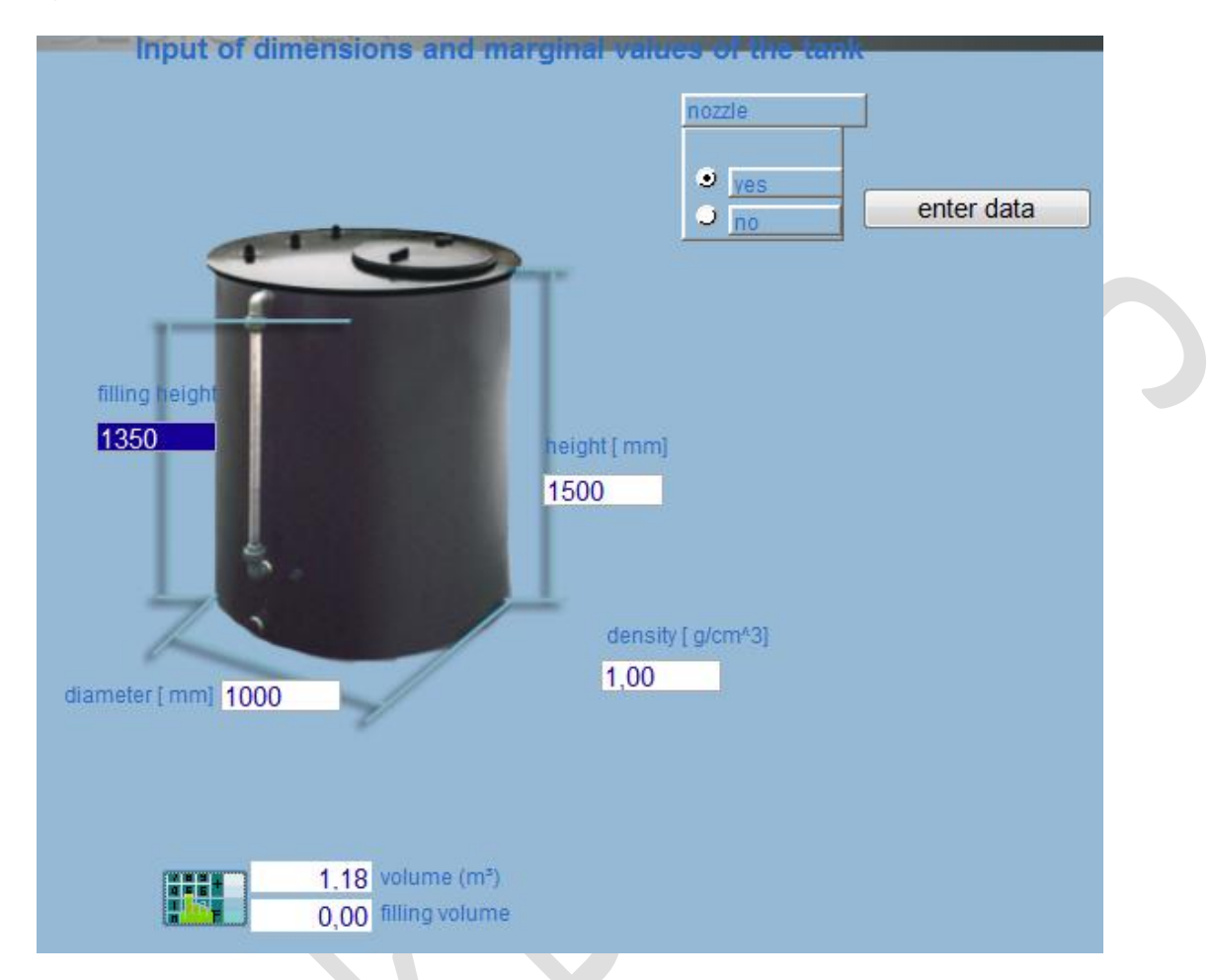

#### A) Tanks and retention tanks with consistent wall thickness

Input here the *diameter*, the *fill level* and *height* of the tank and the *density* of the medium to be stored. The fill level is to be so determined that the theoretical fill volume is a maximum of 95 % of the possible tank content.

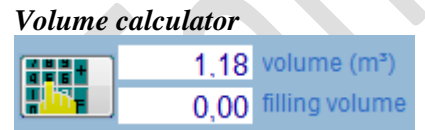

In the lower left area of the field "Input of the dimensions and marginal values" you will find the volume calculator button with the data for the total *volume* and *volume*.

When you click on this button with the mouse, the following window appears:

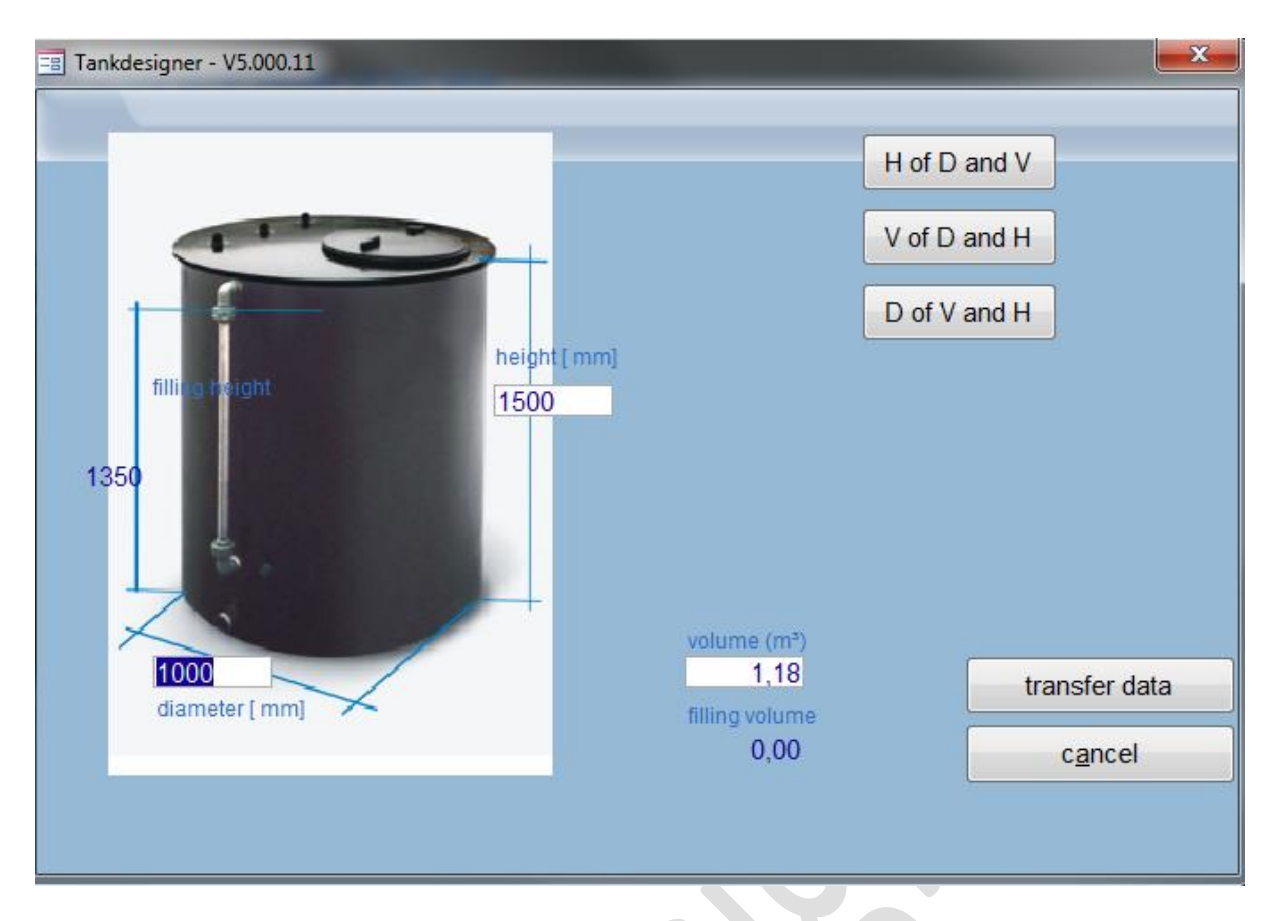

For example, enter the tank diameter and the desired fill volume and click on the field "*H from D and V*" (height from diameter and volume), the volume calculator automatically calculates the fill level, the entire height and the total volume of the tank. You can of course adjust these values to your desired data by simply overwriting the listed number. If you now click on the field "*Transfer data*", the selected values automatically are transferred into the "Input of the dimensions and marginal values" window. You also have the options of:

V from D and H (Fill volumes from diameter and height) as well as

# **D** from V and H (Diameter from fill volumes and height)

## B) Graduated tanks, graduated retention tanks

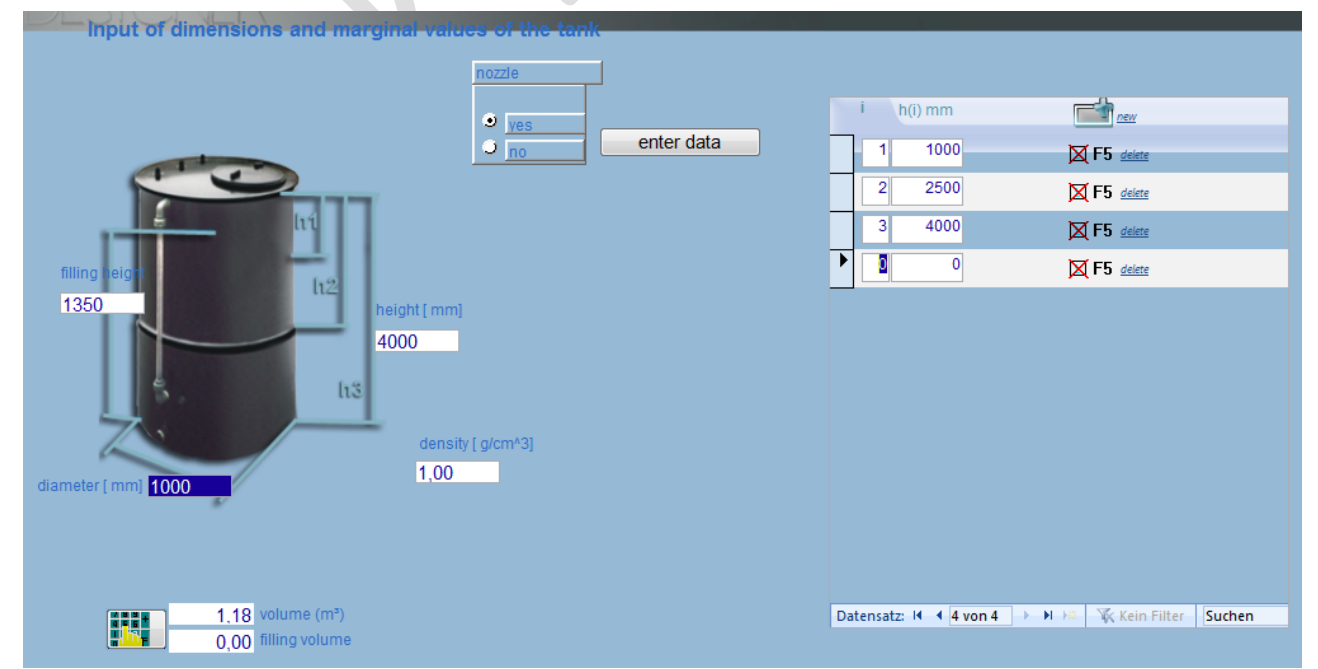

Input here the *diameter*, the *fill level* of the tank and the *density* of the medium to be stored. The fill level is to be so determined that the theoretical fill volume is a maximum of 95 % of the possible tank content.

Now select the *number of bands*) and *the height of the band* which are to be implemented as wall thickness offsets. The input of the band height is done according to standards from the upper edge to the base or to the respective wall thickness offset. For reasons of rationalisation and cost, we recommend that the band height is graduated in the panel format (1000 mm, 1500 mm or 2000 mm). Enter first the number "1" for band 1 and then the height of the first band of the tank tabularly in the input field. Repeat this for other band. The individual bands are thereby to be entered cumulatively (2<sup>nd</sup> band height = 1<sup>st</sup> band plus 2<sup>nd</sup> band etc.). The total height thus corresponds to the last entered field. To simplify the input, observe the visual dimensioning of the tank. <u>Caution, the height gradation of the table has precedence over the total height in the calculation.</u> If you calculate a retention tank to a tank which are have designed in duplicate, you must adjust the height gradation of the entire height. Otherwise, the programme calculates with the wrong tray height.

### C) Double layer tanks, double layer retention tanks

The input is done as with *B*) *Graduated tanks*. In the strength calculation (verification of strength) and in the calculation of the axial stability (verification of stability), a wall thickness increase factor of  $C_3 = 1.25$  is, however, intended. This construction design makes the production as panel tanks possible even with higher total wall thickness because the *allowable flexural stresses* for the individual skins are determined and thus can be more easily met. The threshold values for the flexural stress which were established according to the directive based on practical experience collected, is provided with a tolerance of 5%. This means that e.g. in tanks of PP-H, am maximum flexural stress of 0.525% is permitted by the programme. <u>Please check before the manufacture of the tank whether or not your testing institute agrees with this exceeded threshold value.</u>

## 4.3.5 Entry of nozzles and access openings

If you would like tank braces, select "Yes" in the control panel "Braces" The following window appears:

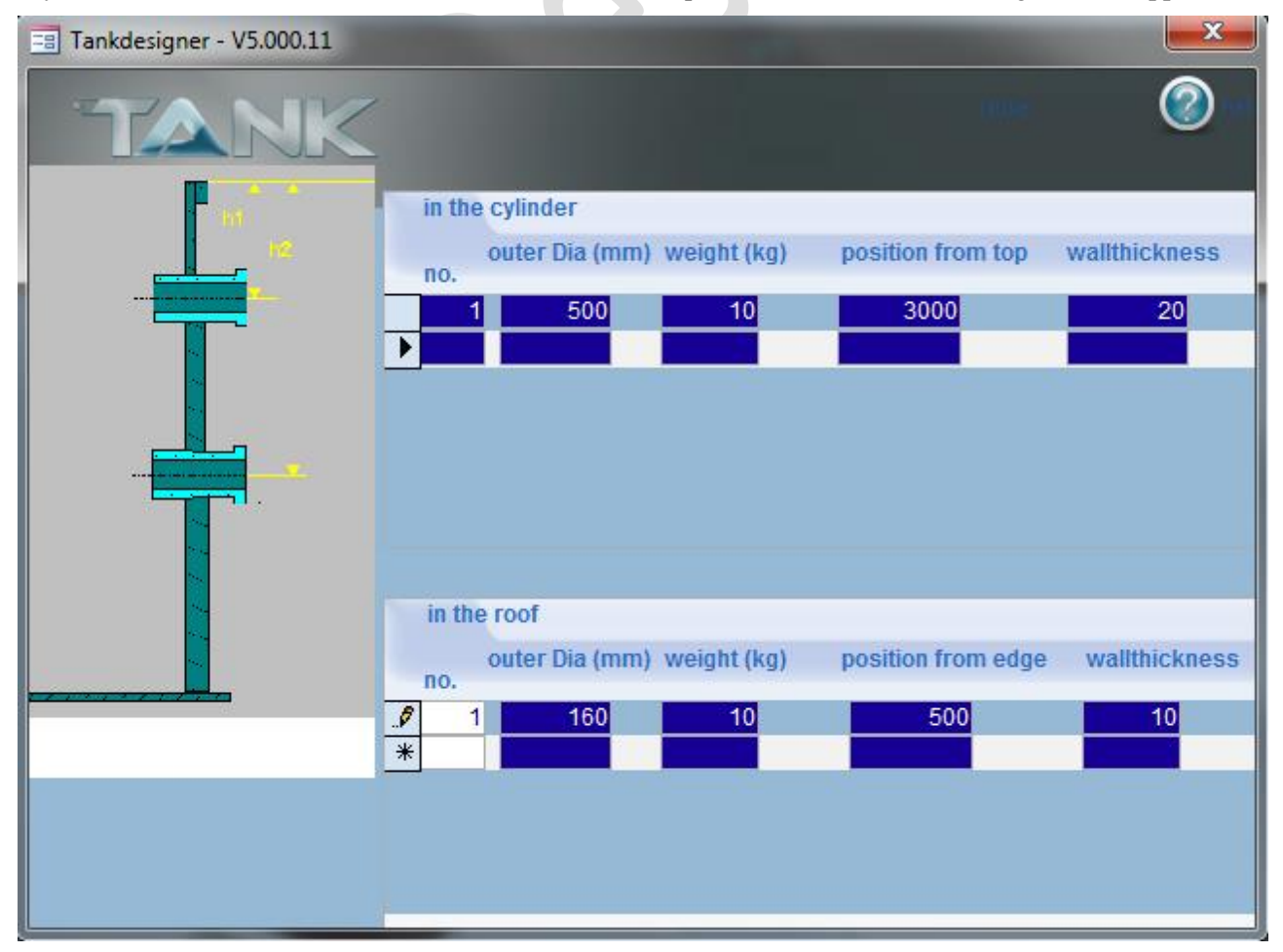

Starting with version 5.3, the programme can differentiate between nozzles and access openings (manholes  $\geq$  DN 500). Beyond this version, the nozzles and cylinder/assess openings in the roof are analysed as previously. The dimensioning of the access openings in the cylinder takes place according to the guidelines of DIBt and LGA, Nuremburg. You can find details in this regard in the statics beginning with version 5.3.

**Please note:** For tanks that have to be setup within the Federal Republic of Germany, the following applies: Recommended minimum dimensions for tank openings: Manholes (access openings) 800 mm diameter or 600 mm diameter, if the nozzle height does not exceed 250 mm.

Enter the **nozzles present in the cylinder** in the **upper part of the table** of the window that now appears. While entering the position of the nozzles, please note that the height shall be taken starting from the upper edge of the tank. The programme automatically gives a warning as soon as a nozzle comes too close to wall-thickness transitions or the ground.

**Please note:** For nozzles present in the cylinder, the wall thickness shall be at least SDR11 (earlier pressure rating of PN 10).

In the **lower part of the table**, enter the nozzles that are planned for the **roof**. The wall thickness of the nozzles can be estimated and shall at least correspond to the thickness level SDR 11. The weights play an important role in calculating the roof load. Hence, measure them very accurately. The conical roof is analysed according to DVS 2205-2 as a non-passable protective roof. If the roof will be used for walking purposes or if it will be subjected to **heavy loads** (e.g. agitator) or **fittings**, load distribution measures shall taken since roof loads are taken into account as surface load during roof dimensioning. Basically, the roof loads and fittings shall be supported separately.

#### 4.3.6 Calculate

| •                              |                                                                                                    |   |
|--------------------------------|----------------------------------------------------------------------------------------------------|---|
| View / Print                   |                                                                                                    | ۷ |
|                                |                                                                                                    |   |
| close print 100% one two       |                                                                                                    |   |
| and back Page Pages            |                                                                                                    |   |
| Tormular result View           |                                                                                                    |   |
|                                | Summary of the results:                                                                                                    |   |
|                                | D: 1000 mm H: 4000 mm FH: 1350 mm G≘830 N<br>heighttoerecttank:H₄= 4142 mm roofheighthc= 0,0 mm                                                                         |   |
|                                |                                                                                                    |   |
|                                | calculated thickness [mm]:                                                                                                    |   |
|                                | band ni Snec                                                                                                    |   |
|                                | cylinder: 1 1000 5<br>2 2500 5                                                                                                    |   |
|                                | 3 4000 8                                                                                                    |   |
|                                |                                                                                                    |   |
|                                | roon:<br>lifting lugs: width: - 137 thickn.: - 4                                                                                                    |   |
|                                | anchors: width: - 70 number: - 4                                                                                                    |   |
|                                | edge expansion: allowable E = 0,788 %                                                                                                    |   |
|                                | Attention! The max. allowable edge expansion is exceeded. Please chose a different design method or                                                                     |   |
|                                | elevated temperature bending of the sheet is required. Please pay attention that in case of elevated<br>tmperature bending the sheets shall be heated up homogeniously. |   |
|                                |                                                                                                    |   |
|                                | minimum mining level: her = 0 mm                                                                                                    |   |
|                                | Attention! Please note, that the calculation of the nozzle does not take into account any weld in roof or                                                               |   |
|                                | cylinder. From there please locate the nozzles with a minimum distance of ½ nozzle diameter + 100 mm<br>away from base, welds and borders of bands.                     |   |
|                                |                                                                                                    |   |
|                                |                                                                                                    |   |
|                                |                                                                                                    |   |
|                                |                                                                                                    |   |
|                                |                                                                                                    |   |
|                                |                                                                                                    |   |
|                                |                                                                                                    |   |
|                                |                                                                                                    |   |
|                                |                                                                                                    |   |
|                                |                                                                                                    |   |
|                                |                                                                                                    |   |
|                                | 1. / Thomas Down FAD Onnich Engine an 1/6.000.44 (28.10.001) (21.01                                                                                                    |   |
|                                | ri / Inomas bauer PAB-Consult IICense-no. V0.000.11 20.10.2011 -2051-                                                                                                   |   |
| Seite: 🖌 🖌 1 🔰 🕨 🖂 Kein Filter |                                                                                                    |   |

In the field Calculate, you will input the required *wall thickness* of the individual bands the *base thickness* and *thickness of a conical roof* (min.  $15^{\circ}$  slant). The minimum wall thickness is 4 mm according to the

DVS directive. Furthermore, the programme suggests corresponding wall thicknesses from a standard, preproduct delivery programme.

#### Flat roof:

If you choose the roof type flat roof, the programm will automatically create and calculate a roof with thermoplastic stiffening system. If you are not satisfied with the result you may click to button "flat roof" and following window will appears. You may use this to optimize manually..

| 📑 V5.000.11       |                             |     |                  |                      | <b></b> X |
|-------------------|-----------------------------|-----|------------------|----------------------|-----------|
|                   |                             |     |                  | store                | 🖌 ок      |
| Optimizing to n ≤ | 1                           |     | n: <b>0,786</b>  | stress roof plate    |           |
|                   | number of stiffener         | 0-4 | n2: <b>0,019</b> | stress roof stiffner |           |
|                   | hight of stiffener [mm]     | 100 |                  |                      |           |
|                   | thickness of stiffener [mm] | 20  |                  |                      |           |
| -                 | roof and stiffener ok.      |     |                  |                      |           |
|                   |                             |     |                  |                      |           |
|                   |                             |     |                  |                      |           |

You will be asked at this point of the calculation, to reinforce the flat roof according to your wishes. First, input the desired *thickness* of the *roof*. Than acknowledge it with OK. If the window reappears, the suggested reinforcement is not adequate. At the top left, the *degree of utilisation* (n = ) is displayed. Increase the *height* of the *stiffener* and/or the *thickness* of the *stiffeners* and /or the *number of the stiffeners* until the degree of utilisation is < 1. As soon as this condition is met, the query appears: "Do not optimise further". If you choose this field, the programme aborts the roof calculation and continues the total calculation. If you do not acknowledge this query, you can optimise the roof until the value of 1 is exactly met. You will save material costs in this way.

#### 4.3.6.1 Confining pressure stability according to DIN 18800-4

The determination of the coefficient  $\beta$  is done with a replacement cylinder which is determined as followed according to DIN 18800-4:

#### 5.3.2 Druckbeanspruchung in Umfangsrichtung (509) Dreischüssiger Ersatz-Kreiszylinder

Es ist ein gedachter dreischüssiger Ersatz-Kreiszylinder zu bilden (Bild 19 b). Seine fiktive obere Schußlänge  $l_0$ erstreckt sich bis zum oberen Rand jenes Schusses, dessen Wanddicke die 1.5fache kleinste Wanddicke  $t_1$  überschreitet, maximal bis l/2. Die beiden anderen fiktiven Schußlängen ergeben sich aus Gleichung (54).

$$l_{m} = l_{0}, l_{u} = l - 2 l_{0}, \text{ wenn } l_{0} \le \frac{l}{3}$$
(54 a)  
$$l_{m} = l_{u} = 0.5 (l - l_{0}), \text{ wenn } \frac{l}{2} < l_{0} \le \frac{l}{2}$$
(54 b)

Die fiktiven Wanddicken  $t_0, t_m, t_u$  werden durch Mittelung über die fiktiven Schußlängen bestimmt.

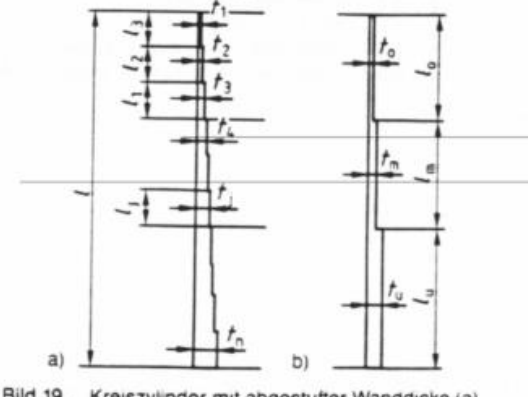

Bild 19. Kreiszylinder mit abgestufter Wanddicke (a) und dreischüssiger Ersatz-Kreiszylinder (b) After determination of the replacement cylinders, the coefficient is determined from the following diagrams.

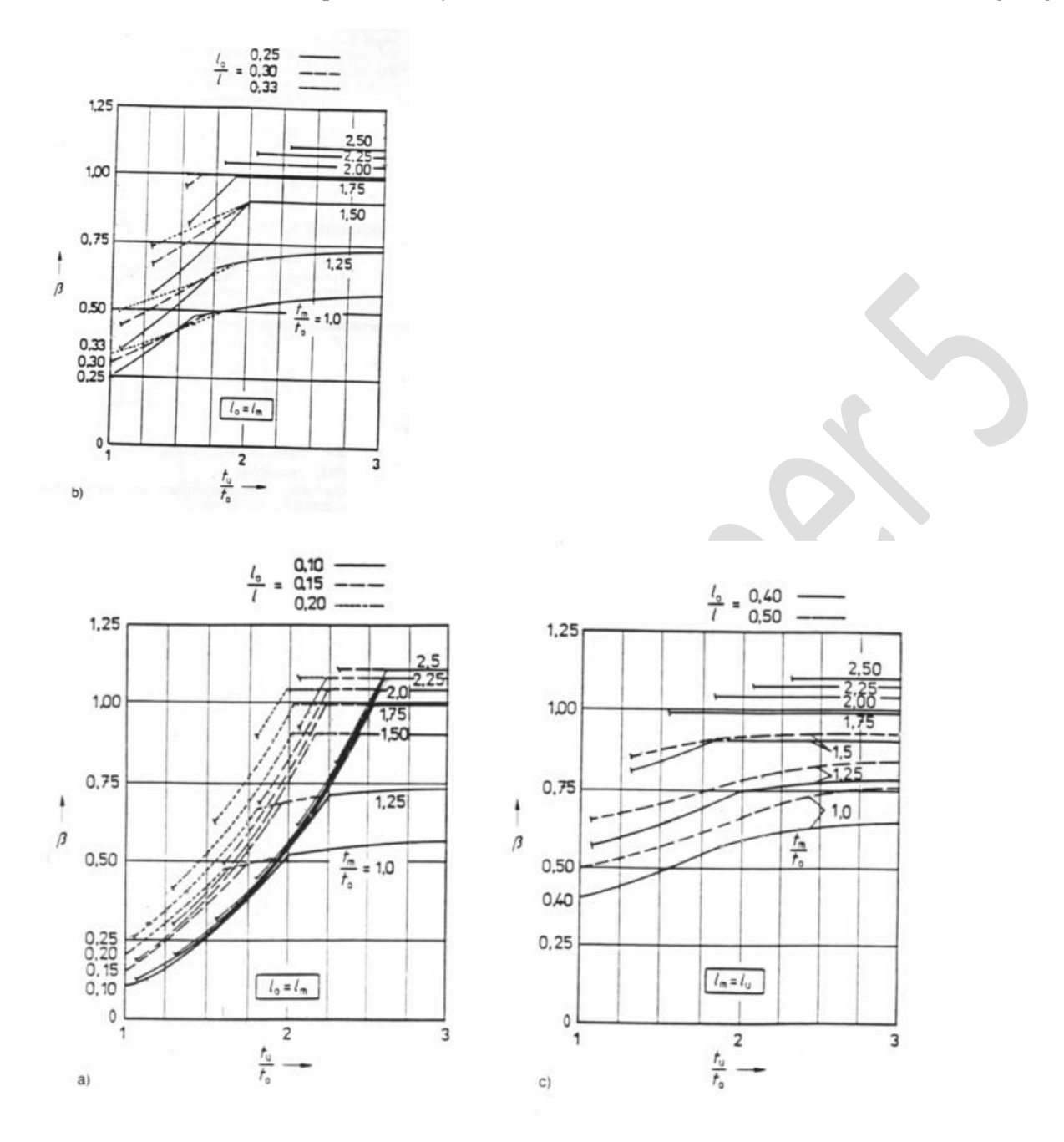

Bild 20. Beiwert  $\beta$  zur Ermittlung der idealen Umfangsbeulspannung eines abgestuften Kreiszylinders

The programme does this determination automatically!!!

#### 4.3.7 Print calculation report

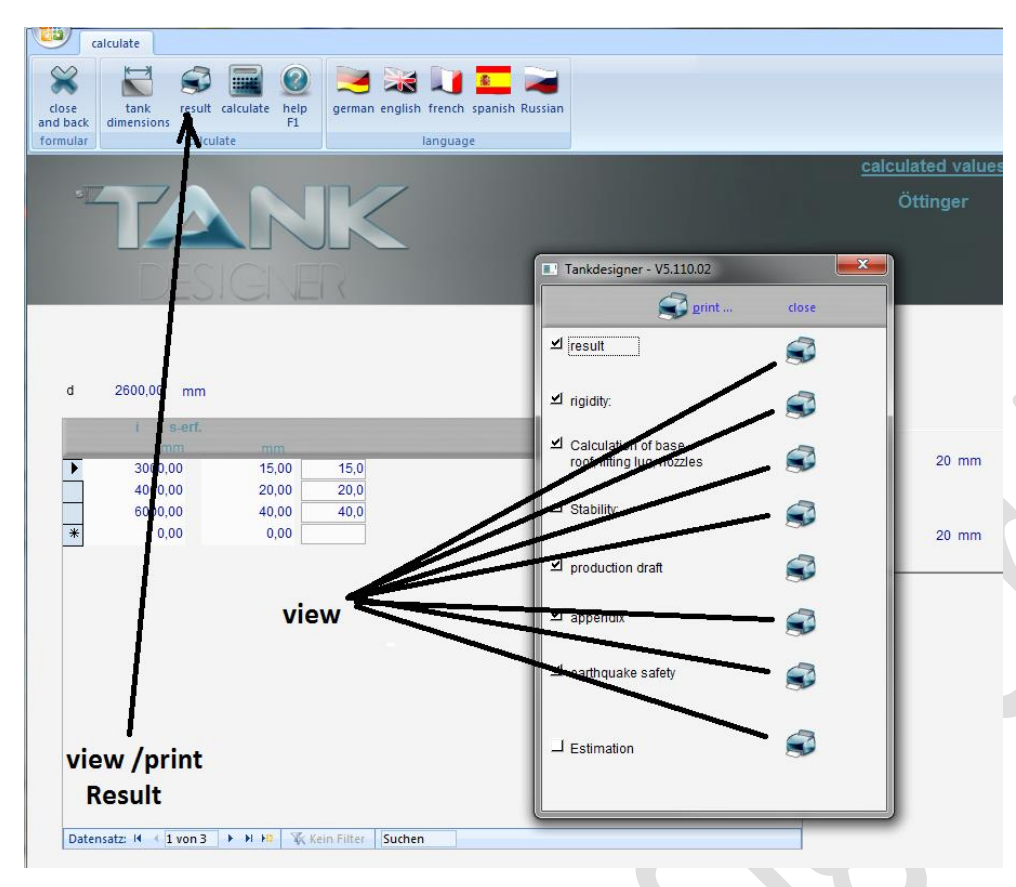

You also have the option of opening a menu with the function key "Print" in which the reports are listed in the very detailed points Result, Verification of rigidity, Calculation of base, roof, lifting lugs, braces, **Stability** verification, Production draft, **Appendix** and Estimation. It is here possible to output the statics in detail with the complete calculation method on the screen (printer right next to the corresponding point). A new window will open when viewing the documents. With the function key "Printer", all selected

parts are printed out On the chosen printer. Alternativ save the reports as PDF or XPS file!

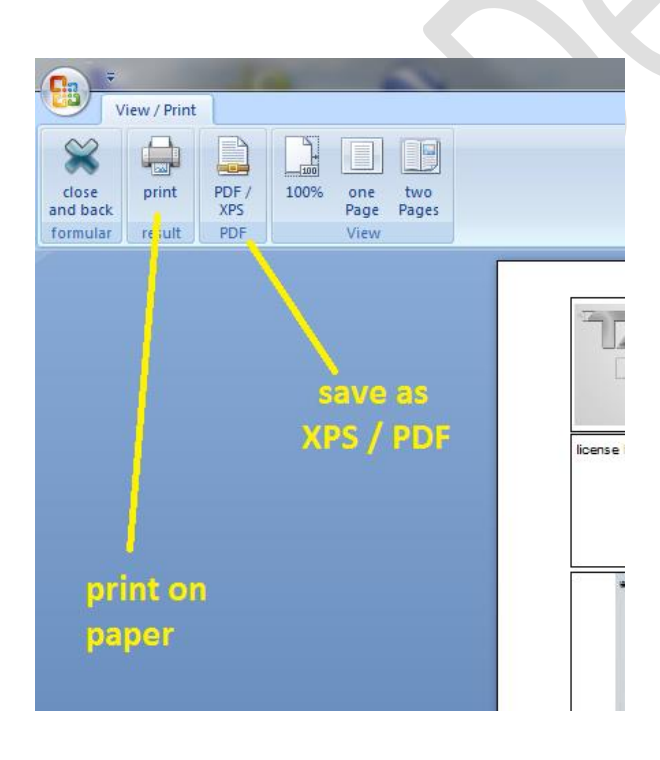

#### 4.3.7 Conical bases with spoke-shaped support

With this base variation, the statics done are not based on DVS directives or EN standards but rather on a calculation method developed by the University of Hanover. Tanks with this conical base form have been designed hundreds of times in the last fifteen years and approved by testing institutions. Nevertheless, you should check with your customer and the responsible testing authority to see if the calculation method listed here will be recognised before manufacturing this type of tank.

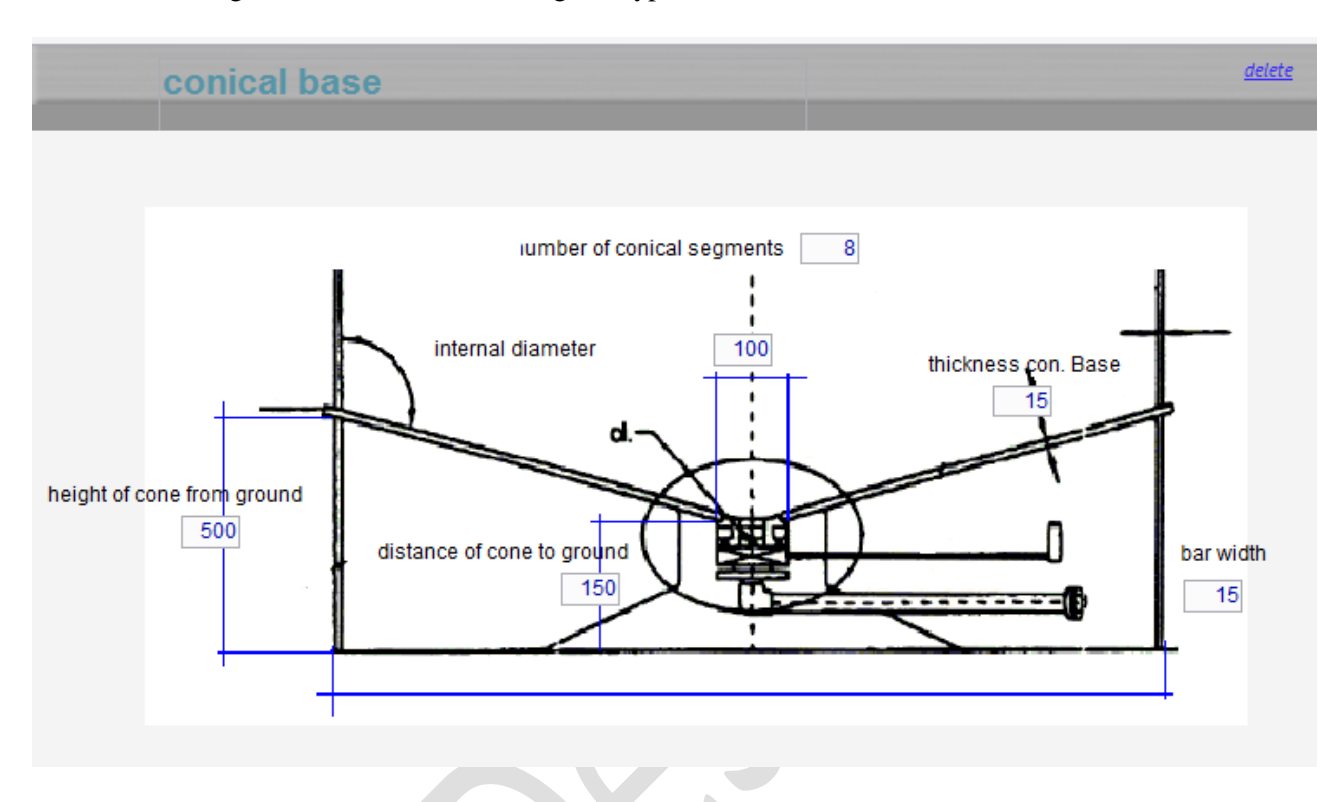

#### The following information is needed from you for the calculation:

- Diameter of the inner braces (inner diameter)
- Distance of the cone tip from the base (ground clearance)
- Distance of the upper conical base edge from the floor (height conical base)
- Desired thickness of the cone (thick conical base)
- Number of the segments or ribs (numbers of cone segments)\*
- Thickness of the support ribs (bar thickness)\*\*

\*The minimum number is 4. These are designed as supports standing on the base. If you raise the number, further ribs as stiffeners (not standing) are calculated.

\*\*Now the maximum thickness / height ratio of 1/8 (see Section 0.1 Paragraph "Plastic ribs and plastic support plates").

If you have carried out a calculation of the conical base and the result does not meet your idea, e.g. conical base is too thick), increase the number of the segments <u>or</u> lift the conical base height <u>or</u> reduce the distance to the base (the steeper the conical angle, the thinner the cone) <u>and before each new calculation</u>, correct the thickness of the base to the desired value and first then recalculate the conical base.

## 4.3.8 Conical bases with ring support (in preparation)

V 5.2 Edition II.7-2014 (all older programmes and versions lose their validity) Page  $58\,$ 

## **4.3.9** Sloped bases with parallel support (in preparation)

V 5.2 Edition II.7-2014 (all older programmes and versions lose their validity) Page 59

#### 4.4 Ventilation ducts

This programme module is only designed for a calculation with vacuum. The input of a minus symbol before the value of the vacuum is Pa (Pascal) is thus not required and leads to a programme error!

4.4.1 Construction design, rectangular

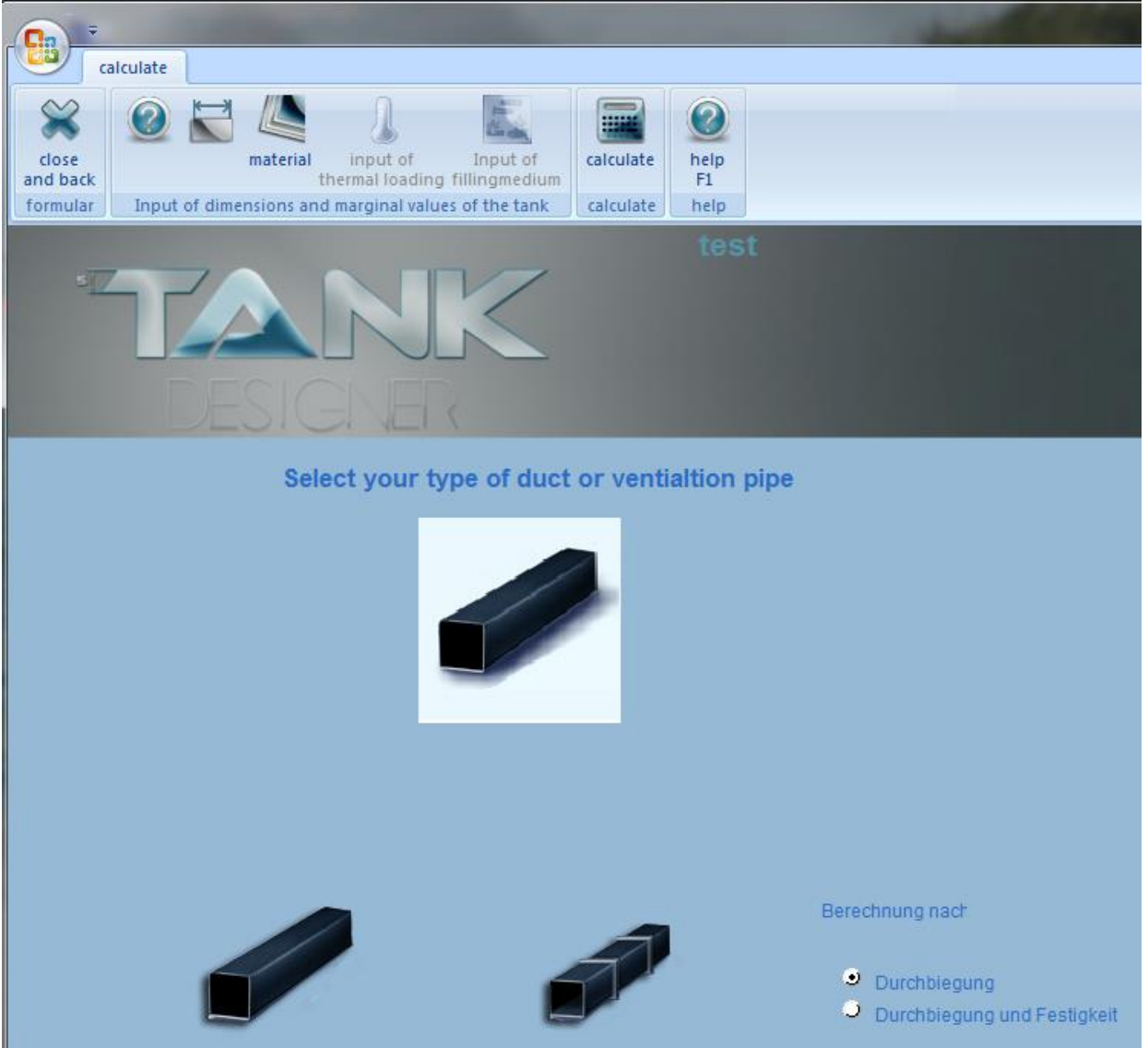

In this window, you select the *construction design* as well as the *calculation method* of the determining ventilation ducts.

#### 4.4.1.1 Construction designs:

#### A) Rectangular ventilation ducts without reinforcements

Recommended for ducts up to a max. of 500 mm larger width

#### B) Rectangular ventilation ducts with reinforcements

Here, the reinforcements are designed as welded on ribs or as flange bars. Observe here that the reinforcing ribs first exert influence on the wall thickness when distances are the same or smaller than the width of the ventilation ducts.

#### 4.4.1.2 Calculation method

#### 1. Deflection:

The calculation for deflection only considers stability criteria. According to the calculation as per P. Jacobs which this programme is based on, a deflection of the largest ventilation duct side of max. 1% is permitted here. This deflection can first be reached following the calculated useable life according to the underlying calculation.

### 2. Deflection and stability:

This calculation considers the max. 1% of the largest side length (see previous paragraph) as well as the effect of the manufacturing method and aggressiveness of the gas to be transported. Through the additional strength analysis, the durability of the welding seams is calculated in the dimensioning of the ducts influenced by the temperature and the reduction factor of chemical resistance. 4.4.1.2 Duct dimensions and marginal values

4.4.1.2.1 Rectangular ducts without reinforcing ribs

|                           | In New York Supplier and                                    | Contraction of the state of the second second |
|---------------------------|-------------------------------------------------------------|-----------------------------------------------|
| calculate                 |                                                             |                                               |
| close<br>and back         | aterial input of Input of Calculate FI                      |                                               |
| formular Input of dimensi | ions and marginal values of the tank calculate help         |                                               |
|                           | test<br>NRK<br>NGNER                                        |                                               |
| 10                        | Input of dimensions and marginal values of the ducting pipe | e                                             |
|                           | Pressure (Pa)<br>450                                        |                                               |
|                           | i a(i) mm b(i) mm                                           | 20                                            |
|                           | 1 500 250 X F5 delete                                       |                                               |
|                           | 2 400 200 X F5 delete                                       |                                               |
|                           | 3 300 150 🔀 F5 delete                                       | Lon Lon                                       |
|                           | * F5 delete                                                 |                                               |
|                           |                                                             | EÍ                                            |
|                           | Datensatz: H 🛃 1 von 3 🕨 H H 🕸 🌾 Kein Filter Suchen         |                                               |

If you have a different pressure specification, you can convert it to Pa using the installed calculator. For this, just click on the switch symbol underneath the pressure input field. The calculator appears (see next figure).

| Tankdesigner - V5.000.09 |                 | ×            |
|--------------------------|-----------------|--------------|
|                          |                 | 450          |
|                          | Pa->at          | at -> Pa     |
| 789 C CF                 | at -> bar       | bar -> at    |
| 4 5 6 * /                | bar -> N/mm²    | N/mm² -> bar |
|                          | at ->psi        | psi -> at    |
|                          | c <u>a</u> ncel | <u>о</u> к   |

Enter the value appearing before you. Calculate now by selecting the corresponding unit fields until the value in Pa appears. If you confirm this value with "ok", the value will automatically be inserted in the pressure field.

Now enter the dimensions of the different duct sizes into the table field.

In the field i: Enter the consecutive duct number.

In the field a(i): Enter the base side length of the duct here.

In the field b(i): Enter the height of the duct here. This should usually be 50% of  $a_i$ .

4.4.1.2.2 Rectangular ducts with reinforcing ribs

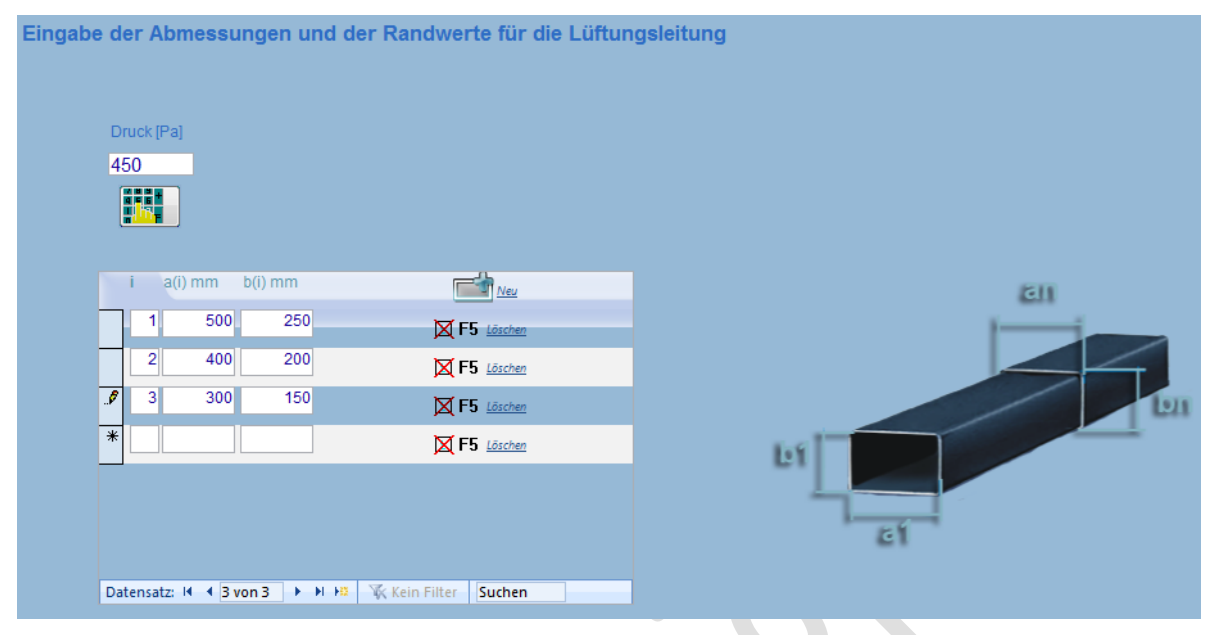

*The input is done according to Section 4.2.2.1!* Here, however, the input of the rib distance 1 (i) into the table field is also required.

In doing so, the reinforcements can be planned as welded on ribs or as flange bars. Observe here that the reinforcing ribs first exert influence on the wall thickness when their distances become smaller than the width of the ventilation ducts.

The programme asks you here for the intended rib thickness and then calculates automatically the required rib height. This is so dimensioned that the ribs can be seen as solid outer edges between the individual pipe sections.

### 4.4.2 Round ventilation ducts

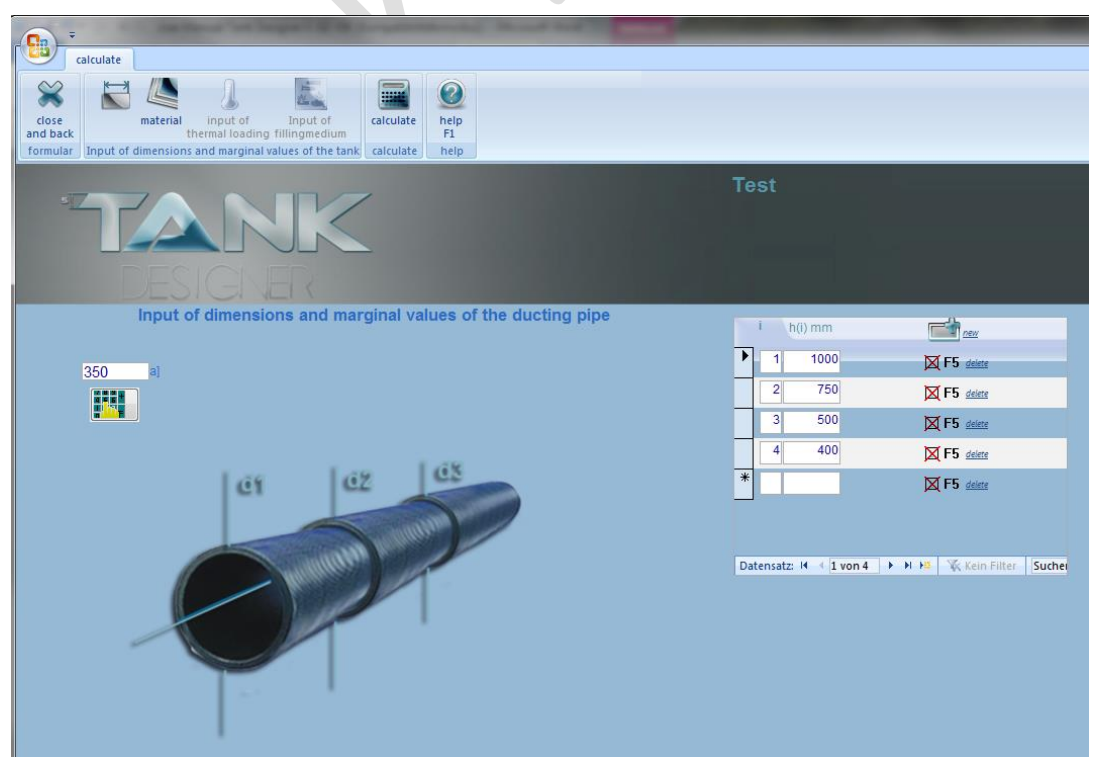

First, enter the pressure as Pa. If you have a different pressure specification, you can convert it to Pa using the installed calculator. For this, just click on the switch symbol underneath the pressure input field. The calculator appears (see next figure).

Enter the value appearing before you. Calculate now by selecting the corresponding unit fields until the value in Pa appears. If you confirm this value with "ok", the value will automatically be inserted in the pressure field.

Now enter the dimensions of the different duct sizes into the table field.

In the field i: Enter the consecutive duct number.

In the field d(i): Enter the diameter of the duct here.

#### 4.4.3 Calculate

In the field Calculate, the resulting recommended wall thicknesses which were calculated are tabularly displayed according to corresponding panel delivery programme.

The calculation is done according to DIN 4071 for PP- H or 4076 for PVC- U. The calculation of lines from other materials is done based on DIN 4071!

#### 4.4.4 Print

The result of the calculation can be printed with the F6 key.

## 4.5 Cost analysis

## 4.5.1 Basic information

The cost calculation is based on the values, calculated from the respective tank, the settings you have made in the dashboard (to set up the tank) and from the data that you have entered in the database. The module of cost analysis determines the necessary materials and work steps from these data and multiplies them with the material and working speeds and working hours that you must store in the database. The more accurately you determine and enter them, the more accurate is the calculation result.

The program manufacturer made the assumptions or specified the conditions as follows:

- 1) The cost per working hour is based on the calculated "average hourly rate"! This is calculated from: (total cost purchase of goods) / productive working hours
- 2) The processing rules according to DVS guidelines and all other applicable guidelines and standards apply.
- 3) The calculated technical data of the tank are implemented consistently.
- 4) The prices for the average hourly rate can be entered in any currency. This must only be followed consistently. However, only the dollar sign appears in the database as well as the data printout!
- 5) The program user is responsible for updating the prices and working hours and/or working speeds!
- 6) The program does not perform any optimisation of the weldseam count and of the blank cut.
- 7) During the first application of a specific design, please check all the calculated number values thoroughly or at least compare them with your own (previous) cost calculation. This calculation module is the first edition of such a calculation; this is implemented without any guideline as a template. Due to the enormous complexity and number of choices, errors cannot be ruled out! If you find such an error, please report it to us immediately.
- 8) The following definitions, which you would like to consider when entering the working hours, continue to apply. If any of the steps do not occur, then set the appropriate times to 0 (zero).

- The panels are trimmed (cut) due to non-angularity and/or oxide layer. Select the number of cuts in the dashboard.

- In the calculation of production cost for the reinforced section and safety section frame, semifinished products with a length of 6 m are required.

- Each panel / each safety section / reinforcement section is transported from the warehouse to the sawing machine, from there to the welding machine or the welding site.

- The tank body is moved from the welding machine to the welding site or from one welding site to the next.

- The finished tank is transported out of the hall.

## 4.5.2 The databases

The databases can be found at: Database / master data cost analysis

| Here, | the following | databases are stored | l with the following | g units for the input values: |  |
|-------|---------------|----------------------|----------------------|-------------------------------|--|
|       |               |                      |                      |                               |  |

| Butt welding (HS)                  | min   |      |                                  |
|------------------------------------|-------|------|----------------------------------|
| Bending (BI)                       | min   | (    | only possible for PVC + PVC-C    |
| Angular welding (AK)               | min   | (    | only possible for PE + PP + PVDF |
| Extrusion welding (WE)             | m/    | /min |                                  |
| Automated extrusion welding (A-WE) | m/min |      |                                  |
| Hot gas welding (WZ)               | m/min |      |                                  |
| Straight blank cuts                | min   |      |                                  |
| Milling / chamfering / cutting     | m/min |      |                                  |
| Internal logistics                 | min   |      |                                  |

**TIP:** If you have 2 or more staff on duty for some operations, then you simply double or multiply the relevant time. You may also apply this when one employee works, e.g. only half the time as one hundred percent of other staff, then take the time to be entered simply times 1.5!

| Panel prices | \$/kg |
|--------------|-------|
| Wire prices  | \$/kg |

| Connecting piece prices         | \$/piece          |
|---------------------------------|-------------------|
| Safety section (U) prices       | \$/m              |
| Special accessories prices      | \$/piece          |
| Prices of rolled laminated tube | \$/kg             |
| Prices of extruded tube         | not activated yet |
| Clamping claw prices            | not activated yet |
| Anchor bolts prices             | not activated yet |
| Square pipes                    | \$/m              |
| Edit steel table                | \$/m or kg/m      |

These databases can be supplemented arbitrarily by you! Namely, you can, for example, create your own sections!

#### More information required is:

| Cost per working hour (K-MA)            | \$ |
|-----------------------------------------|----|
| Working length of panel welding machine | mm |
| Loss per weldseam                       | mm |
| Loss per saw cut                        | mm |
| Working length of bending machine       | mm |
| Working length of folding machine       | mm |

Please check all of these values for relevance to your company, and correct them, if necessary!

## 4.5.3 The dashboard for rectangular tanks

| Select your     tank     material durability and     Input of     Cost       and back     type of tank! dimensions     thermal load filling medium analysis     calculate     help                                                                                                    |             |
|----------------------------------------------------------------------------------------------------|-------------|
| formular Insert the dimensions and select the supporting system calculate help                                                                                                    |             |
| Cost analysis DB Cost analysis Cost analysis Store data as default?                                                                                                    |             |
| Preferred sheet size 3000 x 1500 🔹 Nozzle provided? 🗌 Tank body set up                                                                                                    | as U 🗖      |
| All stiffener same (max) size 🗹 Prepare for manhole?                                                                                                    | ed into     |
| Cover stiffener with protective U-profile 🗹 Prepare exchange (for nozzle) 🗌 Rim / top stiff 🔿 Added onto 🔍 Add                                                                                                    | ed into     |
| Cove with complete sheets instead profiles?                                                                                                    | ed into     |
| Baseplate overlaps? 2 40 mm No. of cuts KL                                                                                                    | •           |
| Planning with roof plate? 🗌 Special component provided 🗖 💽 Kg 🛛 S                                                                                                    | x           |
| Roof stiffener according calculation? Recommended Special component provided Kg S                                                                                                    | x           |
| Roof plate replace rim-stiffener                                                                                                    |             |
| kim additional thermopiastic stillener 🖉 30 Thickness [mm] 75 Width [mm]                                                                                                    |             |
| Weld account for cylindrical tanks i Pre-million 2 times i HE i AK i Bl i WE i A.WE WZ WZ vtimes                                                                                                    |             |
| View decount of symptomical tains in reinning i zumes in L. Ark Di Vie Artic Vie View View and Article State in the symptomic at tains in the symptomic at tains in the sympto |             |
|                                                                                                    |             |
|                                                                                                    |             |
|                                                                                                    |             |
| Umlaufende Nahte                                                                                                    |             |
| Umlaufende Nahte                                                                                                    |             |
| Umlaufende Nahte     Image: Constraint of the second second                            |             |
| Umlaufende Nähte     Image: Constraint of the second second                            |             |
| Umlaufende Nahte       Image: Comparison of the state of the state of                                         |             |
| Umlaufende Nahte       Imaufende Nahte       Imaufende Nahte <td< th=""><th></th></td<>                                                                                                    |             |
| Umlaufende Nahte       I       I                                                                                                    |             |
| Umlaufende Nahte       Image: Conserved profile       Image: Conserved profil                                                                                                    | 10 %        |
| Umlaufende Nahte       Image: Construction of the state of the state                                          | <u>10</u> % |

The dashboard is used to adjust the (individual) design - commonly used in your company - in the program prior to calculation. These can then be saved as default parameters (default setting). The following information is required for this purpose:

Preferred panel size

Select the preferred (present in the warehouse) panel size from the dropdown menu

Apply material surcharge for offcuts?

Enter a percentage value from 0 to 100

Reinforcement sections all in one size?

Panel reinforced sections with U sections?

Complete panels instead of panelling sections?

Bottom plate protruding?

Cover plate provided?

Is the cover ribbing based on structural engineering calculation?

Does the cover replace the upper horizontal reinforcement?

Currently unchangeable. All steel sections are the same! The largest (bottom) of the horizontal sections is selected.

Should the vertical and horizontal steel sections be panelled with U sections?

Should the tank be lined completely? If yes, with what panel thickness? Select from the dropdown menu!

Is the bottom plate larger than the tank? If yes, by how many mm is it protruding?

Should the tank be provided with a cover? Only possible for type B / C / D / E! And is the cover plate larger than the tank? If yes, by how many mm is it protruding?

Should the cover plate be supported by the rib spacing determined in the structural engineering calculation?

The edge reinforcement can be dispensed with. Following design:

Additional thermoplastic rib on the upper edge?

Only thermoplastic rib on the upper edge? is dispensed with:

The steel reinforcement is applied below the edge:

The steel

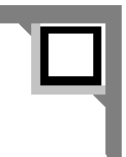

reinforcement

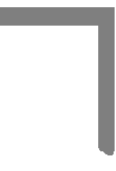

If none of the above versions is selected, the following design is regarded as the basis for calculation:

q

#### Where:

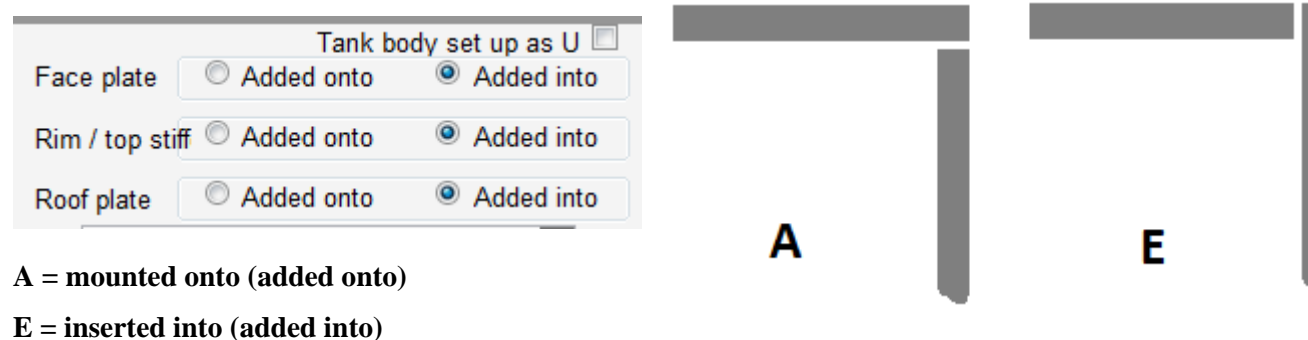

\_\_\_\_\_

#### You choose here:

| No. of cuts LKL | ▼                     |  |
|-----------------|-----------------------|--|
| LKLK            | long-short-long-short |  |
| LKL             | long-short-long       |  |
| KLK             | short-long-short      |  |
| KL              | short-long            |  |
| KK              | short-short           |  |
| LL              | long-long             |  |
| L               | long                  |  |
| K               | short                 |  |
|                 |                       |  |

## Number of blank cuts (incl. trimming)

With the drop down menu shown, select the number and position of the blank cuts or trimmings. Refer to the diagram shown next in case of doubt.

## The dashboard offers you the following processing options (work steps):

| Pre-milling | Machining the weldseam surface or creating a groove / bevel                                      |
|-------------|--------------------------------------------------------------------------------------------------|
| 2-fold      | The work steps are valid for inside / outside, up / down and left / right                        |
| HS          | Hotplate / butt welding                                                                          |
| AK          | Angular welding (folding welding) $\rightarrow$ semi-crystalline materials                       |
| BI          | Bending $\rightarrow$ amorphous materials                                                        |
| WE          | Hot gas extrusion welding                                                                        |
| A -WE       | Automated hot gas extrusion welding                                                              |
| WZ          | Hot gas extrusion welding (WZ x-fold = $1 \triangleq$ root of the weldseam is set automatically) |
| WZ X-fold   | Multilayer hot gas welding (WZ x-fold >1 $\triangleq$ multilayer main weldseam)                  |

#### You have this assortment (with manufacturing constraints) for the following tank elements:

| V and/or fillet weldseams (WE/ A-WE/ WZ)       |
|------------------------------------------------|
| Inside / outside corner joint (all work steps) |
| As T-joint or inside/ outside corner joint     |
| Fillet welds: top/ bottom (WE/ A-WE / WZ)      |
| e Fillet welds: top/ bottom (WE/ A-WE/ WZ)     |
| Fillet welds: left/ right (WE/ A-WE/ WZ)       |
| Fillet welds: left/ right (WE/ A-WE/ WZ)       |
|                                                |

Λ

**₽** 

К

| Weldseams for bottom part reinforcement    | Fillet welds: left/ right (WE/ A-WE/ WZ)       |
|--------------------------------------------|------------------------------------------------|
| Weldseams for full lining                  | All work steps possible                        |
| Weldseams of connecting pieces or manholes | Fillet welds (WE/WZ) or sleeves/ paddings (HS) |

## To calculate the production cost or the offer price, you have the following additional charge variables:

Percentage safety margin (on HK) is calculated as the additional charge on the HK Thereupon percentage additional charge for income (on HK) is calculated as the additional charge on the HK

| Thereupon additional charge for discount is cal | culated as a deduction from the VK                 |
|-------------------------------------------------|----------------------------------------------------|
| Additional charge for labour cost               | Additional charge on all labour cost (total)       |
| Additional charge for material expenses         | Additional charge on all material expenses (total) |
| Add material surcharge for offcuts              | Serves as lump-sum surcharge on panel material     |

## 4.5.4 Optimisation of rectangular tanks by cost

If the program has determined the technical data for the tank, it shows you the production cost in the "Result" window. Alternatively, you can view cost details also below **Print / cost analysis**. Now change the design type of the tank or the number of fields or the material or you can immediately see the change in production cost. You can now change the tank data as long as it is technically meaningful, and thus reduce the production cost. Always allow the program to "calculate" twice. If a cost reduction is no longer given, return to the penultimate configuration. You have now reached the optimum relationship between labour and material cost!

## 4.5.5 The dashboard for round tanks

Explanation follows with the release of this update

## 4.5.6 Optimisation of circular tanks by cost

Explanation follows with the release of this update

## **5.** Error or error messages

## 5.1 General notes

A) On the printout or the display of the paper pages, there are only numbers, text/ drawings and formula symbols are not displayed.

You are using Norton Antivirus. The scrip blocking prevents the displaying of the text/ drawings and formula symbols. Deactivate the script blocking.

B) If you get caught in a loop: Press "ESC" on your keyboard (poss. several times). The programme will reset and you can enter your input again.

## 5.2 Through data input

1) The creep modulus for the given material cannot be specified because the calculated Sigma is outside the allowed range for the material selected. Press CTRL + F1 for further information.

2) Value... *Change the corresponding value.* 

3) The required moment of inertia  $2^{nd}$  degree is too high. Choose the next highest beam height from the steel table in the form dimensions and recalculate.

4) No reduction factor for the desired environmental medium can be determined for the given material. *Please enter the reduction factor into the variable media catalogue or via direct input. If no values are available, get in touch with your suppliers for thermoplastics pre-products.* 

5) The ratio of the fill level for the total height results in fields which are not loaded by the fill medium. *Please change the fill level, the height or the number of the fields.* 

6) Number of fields too high. Go to the tank dimensions window and change the number of fields.

7) Target wall thickness cannot be reached because too many fields are available. *Change the number of fields in the window "Dimensions and marginal values"*.

8) The material is only useable in the above-given temperature interval.

9) No information for the material time interval in years for this material of XX- XX. *Choose a different material or shorten the selected useful life.* 

10) Total life time is incorrect (< >100%). Return with "ESC", choose the erroneous lines with the mouse and delete these with "X" or "DEL" on your keyboard.

11) The total of the mixture proportion is incorrect (<>100%). Return with "ESC", select the erroneous lines with the mouse and delete these with "X" or "DEL" on your keyboard.

12) 100 % not reached or exceeded. *Return with "ESC", select the erroneous lines with the mouse and delete these with "X" or "DEL" on your keyboard.* 

13) No panel thickness can be calculated for the required wall thickness and no information can be made on the maximum base area.

14) The creep modulus is only determinable to the above temperature for this material. *Change the temperature or use a different material.* 

15) The thermal load is too high for this given material. *Change the temperature or use a different material.* 

16) In the DEMO version, only up to 350 mm is permitted. *The value is automatically corrected!* 

17) The ratio of the fill level for the total height results in fields which are not loaded by the fill medium. *Please change the number of fields to the above value*.

18) Readjust first heights. *Please choose again* and correct the beam distances to the tank height.

19) The larger side must be defined as length! *Exchange length and width*.

20) The fill level must be smaller or be the same as the height. *Is automatically corrected!* 

21) After clicking on "Result", the following error message will appear:

| be                       | rechnen                                    |                                                                 |                  |                                                                                                    | ()                                                                                                    |  |
|--------------------------|--------------------------------------------|-----------------------------------------------------------------|------------------|----------------------------------------------------------------------------------------------------|----------------------------------------------------------------------------------------------------|--|
| Schliessen<br>und zurück | Behältermaß                                | e Ergebnis berech                                               | inen Hilfe<br>F1 | deutsch englisch französisch spanisch russis                                                                                                    | ch                                                                                                    |  |
| Formular                 | <u></u>                                    | berechnen                                                       |                  | Sprache                                                                                                    |                                                                                                    |  |
| -7                       |                                            |                                                                 | <                |                                                                                                    | Errechnete Werte<br>Test 2 Rotomoldeos                                                                                                    |  |
| d                        | mm<br>I E-erf.                             | _                                                               |                  | Sie haben als Einstellung der Ereigniseigens                                                                                                    | chaft den Ausdruck Beim Klicken eingegeben. Dieser Ausdruck hat einen Fehler                                                                                      |  |
| *                        | 1100.00 (mm)<br>2100.00<br>3100.00<br>0.00 | 8.22 5.22451613<br>10.29 10.2877419<br>18.42 18.4211613<br>0.00 | 0                | verursacht: Die Aktion ÖpenReport wurde a<br>* Der Ausdruck gibt möglicherweise weder den Nan<br>zurück.<br>* Beim Auswerten einer Funktion, eines Ereignisses<br>Hilfe anzeigen >> | bgebrochen.<br>en eines Makros noch den Namen einer benutzerdefinierten Funktion noch [Ereignisprozedur]<br>oder eines Makros trat möglicherweise ein Fehler auf. |  |
|                          |                                            |                                                                 |                  |                                                                                                    | ОК                                                                                                    |  |
| Datensatz                | : H 4 1 yon 3                              | 3 <b>þ</b> þi þ <u>í</u> Tík                                    | Kein Filter      | Suchen                                                                                                    |                                                                                                    |  |

A functional printer has not been installed. Install a printer and then start the application again!

#### 5.3 Communicating with non-disclosed error messages

A) If you discover an <u>error</u> when using Tank Designer which is <u>not included in this list</u>, we ask you to let us know.

Make a copy of your desktop (screenshot) for this:

#### → Print: CTRL + print (on your keyboard)

Attach this graphic file to an e-mail and please send it to the following e-mail address:

info@tankdesigner.com

We will send you a solution to this as soon as possible.

**B)** You get an <u>illogically appearing result</u> or the programme show you a lot of "zeroes" (after calculate) in the result.

#### Please send us your database

- → Copy the file: TD\_ANW.ACCDB (in the directory "Tank designer")
- $\rightarrow$  Let us know whether it is rectangular or circular tanks
- $\rightarrow$  and give your name and the designation (the name) of the tank

Send the file with the relevant information to the following e-mail address:

info@tankdesigner.com

With this file and your information, we can see where the error is in the developer programme. If necessary, we will provide a free update.

## 6. Bibliography

#### 6.1 German Welding Society (DVS e.V):

Directions of AG W4 "DVS Technical Codes on Plastic Joining Technologies" DVS Media GmbH, Aachener Str. 172, D- 40223 Düsseldorf

- 2201- 1 (1989-02) Testing of semi-finished products of thermoplastics Bases - indications
- 2201- 1 Supplement 1 (2004-10) Testing of semi-finished products of thermoplastics Bases – indications- Material and abbreviation
- 2201- 1 Supplement 2 (2004-10) Testing of semi-finished products of thermoplastics Bases – indications- Directives for creep rupture curves of pipes
- 2201-1 Supplement 3 (2004-10) Testing of semi-finished products of thermoplastics Bases – indications- Linear thermal expansion coefficients
- 2201- 1Supplement 4 (2004-10) Testing of semi-finished products of thermoplastics Basics- indications- Dimension stability of semi-finished material after heating
- 2201- 2 (1985-07) Testing of semi-finished products of thermoplastics; Weld ability- Test methods - Requirements
- 2202 1 (2006-07) Imperfections in thermoplastic welding joints Features, descriptions, Evaluation
- 2203 1 (2003-01) Testing of welded joints of thermoplastic sheets and pipes Test Methods - Requirements
- 2203 1 Supplement 1 (2010-08) Testing of welded joints of thermoplastic sheet sand pipes Requirements in the tensile test – Short time welding factor
- 2203 1 Supplement 2 (2006-04) Testing of welded joints of thermoplastic sheets and pipes Requirements in the tensile creep test (Tensile creep welding factor)
- 2203 1 Supplement 3 (2003-01) Testing of welded joints of thermoplastic sheets and pipes Technological bend test – Bend angle/ ram displacement
- 2203 1 Supplement 4 (2008-11) Testing of welded joints of thermoplastic sheets and pipes Requirements on shear and peeling test for sleeve welding
- 2203 2 (2010-08) Testing of welded joints between panels and pipes made of thermoplastics Tensile test
- 2203 2 Supplement 1(2010-08) Testing of welded joints between panels and pipes made of Thermoplastics; Low-temperature tensile test
- 2203 3 (2011-048) Testing of welded joints between panels and pipes made of Thermoplastics; Tensile impact test
- 2203 4 ff (1997-07) Testing of welded joints between panels and pipes made of Thermoplastics; Tensile creep test
- 2203 5 (1999-08) Testing of welded joints between panels and pipes made of Thermoplastics; Technological bend test
- 2205 -1 ff (2011-04) Calculation of tanks and apparatus made of thermoplastics Characteristic values, ncl. all supplements
- 2205 -2 ff (2011-01) Calculation of tanks and apparatus made of thermoplastics Vertical round, non-pressurized tanks icl. all supplements
- 2205 part 2, supplementary sheet 4 (draft 2012-01) Analysis of tanks and apparatus made of thermoplastics; Stationary round non-pressurised flat-floor tanks in earthquake regions.
- 2205 -3 ff (1975-04) Calculation of tanks and apparatus made of thermoplastics Welded joints

- 2205 -4 ff (1988-11) Calculation of tanks and apparatus made of thermoplastics Flanged joints Incl. all supplements
- 2205 -5 ff (1987-07) Calculation of tanks and apparatus made of thermoplastics Rectangular tanks Incl. all supplements
- 2207 -1 ff (2005-09) Welding of thermoplastics- Heated tool welding of pipes, pipeline Components and sheets made of PE-HD i.ncl. all supplements
- 2207 -3 ff (2005-09) Welding of thermoplastics- Hot-gas-string-bead welding and hot-gaswelding with torch separate from filler rod of pipes, pipe components and sheets-Requirements for welding equipment and accessories incl. all supplements
- 2207 -4 ff (2005-04) Welding of thermoplastics- Extrusion welding of pipes, piping parts and panels- Process requirements incl. all supplements
- 2207 -6 ff (2003-09) Welding of thermoplastics- Non contact heated tool butt welding of Pipes, pipeline components and sheets- Methods, equipment, parameter Incl. all supplements
- 2207 -11 ff (2008-08) Welding of thermoplastics- Heated tool welding of pipes, piping Parts and panels made of PP
- 2207 -12 ff (2006-12) Welding of thermoplastics- Heated tool welding of pipes, piping Parts and panels made of PVC-U
- 2207 -14 ff (2009-04) Welding of thermoplastics- Welding by bending using a heated tool for panels made of PP and PE
- 2207 -11 ff (2005-12) Welding of thermoplastics- Heated tool welding of pipes, piping Parts and panels made of PVDF
- 2207 -11 ff (1989-10) Welding of thermoplastics- Heated tool butt welding -Welding of casement sections made of PVC-U
- 2208 -1 ff (2007-03) Welding of thermoplastics- Machines and devices for the heated tool Welding of pipes, piping parts and panels
- 2211 (2005-04) Welding of thermoplastics- Welding filler Marking, requirements and tests
- 2212 -1ff (2006-05) Qualification testing of plastic welders- Qualification Test Groups I and II, WF, WZ, HS, HM, HD, WE
- 2212 -1ff (2006-05) Supplement 1 Qualification testing of plastic welders- Qualification Test Groups I and II, Planned monitoring of the certified plastic welders according to
- 2213 (2010-12) Specialists for plastic welding
- 2213 (2010-12) Supplement 1 Qualification testing regulations for the qualification test to become a Specialist for plastic welding
- 2214 (1996-08) Regulations for the examination of the specialist for plastic welding

### 6.2 W. Beitz; K. H. Küttner

Dubbel/ Taschenbuch für den Maschinenbau

14th edition, Springer Verlag, Berlin, Heidelberg, New-York

### 6.3 SIMONA AG

Product information/ fabrication of semi-finished products

Edition 11/92, SIMONA AG, Teichweg 16, 55606 Kirn/ Nahe

### 6.4 Deutsches Institut für Bautechnik (DIBt)

Media list, chemical Resistance of PE- HD, PP, PVC- U, PVDF

DIBt, Reichpietschufer, Berlin
#### 6.5 P. Jacobs: Berechnungsmethode für Raumlufttechnische Anlagen

Published in: Plastverarbeiter 39,

Volume 1988, no. 1

6.6 R. Schommer: Berechnung v. unversteiften Lüftungskanälen m. Rechteckquerschnitt

Published in: Plastverarbeiter 34,

Volume 1983, no. 12

- **6.7 DIN EN 1990:2010-12 (D)** Eurocode8: **Basics of support structure planning;** German version EN 1990:2002 + A1:2005 + A1:2005/AC:2010
- 6.8 DIN 4149 Buildings in German earthquake regions; load assumptions, dimensioning and construction of common high-rise buildings <u>-withdrawn.-</u> Beuth Verlag, Berlin
- 6.9 DIN 4741 Part 1 Rohre aus Polypropylen (PP), Berechnung der Mindestwanddicken Beuth Verlag, Berlin
- 6.10 DIN 4741 Part 5 Luftungsleitungen aus Polypropylen (PP), Typ 1

Kanäle unversteift; Mindestwanddicken, Beuth Verlag, Berlin

- **11. W. Beitz; K. H. Küttner** Dubbel/ Taschenbuch für den Maschinenbau 14. Auflage, Springer Verlag, Berlin, Heidelberg, New- York
- 12. SIMONA AGProduktinformation/ Halbzeugverarbeitung, Schweißen<br/>Ausgabe 11/92, SIMONA AG, Teichweg 16, 55606 Kirn/ Nahe
- **13. Deutsches Institut für Bautechnik (DIBt)** Medienliste 40 (Ausgabe September 2011), für<br/>Behälter, Auffangvorrichtungen und Rohre aus KunststoffPE40-1.1<br/>PP40-1.2<br/>PVDF40-1.3

\_ \_\_\_\_

PVC-U 40-1.4 PVC-C 40-1.5

DIBt, Kolonnenstraße 30B, 10789 Berlin

- **14. P. Jacobs: Berechnungsmethode für Raumlufttechnische Anlagen** Veröffentlichung in: Plastverarbeiter 39, Jahrgang 1988, Nr. 1
- **15. R. Schommer:** Berechnung von unversteiften Lüftungskanälen mit Rechteckquerschnitt Veröffentlichung in: Plastverarbeiter 34, Jahrgang 1983, Nr. 12

# 8. List of abbreviations and calculation variables

| E-CTFE           |                   | Ethylene-Chlorinetrichlorineethylene (e.g. Halar)                              |
|------------------|-------------------|--------------------------------------------------------------------------------|
| PE-HD            |                   | Polyethylene, high density                                                     |
| PE 63            |                   | PE-HD <sub>(20°C,50a)</sub> $K(A_1, A_3) = 6,3 \text{ N/mm}^2$ (a PE-HD type)  |
| PE 80            |                   | PE-HD <sub>(20°C,50a)</sub> $K(A_1, A_3) = 8,0 \text{ N/mm}^2$ (a PE-HD type)  |
| PE 100           |                   | PE-HD <sub>(20°C,50a)</sub> $K(A_1, A_3) = 10,0 \text{ N/mm}^2$ (a PE-HD type) |
| PE-el            |                   | Polyethylene, elektrical conductive ( $\leq 10^{-6} \Omega$ ) based on PE 100  |
| PP-H             |                   | Polypropylene, homopolymere                                                    |
| PP-B             |                   | Polypropylene, blockcopolymere                                                 |
| PP-R             |                   | Polypropylene, random-copolymere                                               |
| PVC-U            |                   | Polyvinyl chloride, non- plasticized                                           |
| PVC-NI           |                   | Polyvinyl chloride, normal impact resistant (a PVC-U type)                     |
| PVC-RI           |                   | Polyvinyl chloride, raised impact resistant (a PVC-P type)                     |
| PVC-C            |                   | Polyvinyl chloride, post- chlorinated                                          |
| PVDF             |                   | Polyvinylidene fluoride                                                        |
| PVDF-C           |                   | Polyvinylidene fluoride, Copolymer                                             |
| HS               | -                 | Heated tool butt welding                                                       |
| Ν                | -                 | Non- welded                                                                    |
| W                | -                 | Hot gas welding                                                                |
| WE               | -                 | Hot gas, extrusion welding                                                     |
| $\sigma_{zul}$   | N/mm²             | permissible stress                                                             |
| E <sub>C</sub>   | N/mm <sup>2</sup> | modulus of creep (from DVS 2205 -1)                                            |
| $K(A_1, A_3)$    | N/mm <sup>2</sup> | Creep strength in dependence of time $(A_1)$ and temperature $(A_3)$           |
| A <sub>1</sub>   | -                 | Dependence of the reigidity and stability of the service live                  |
| $A_2$            | -                 | Reduction factor for the medium in the case of the proof of the strength       |
| $A_{2I}$         | -                 | Reduction factor for the medium in the case of the proof of the stability      |
| A <sub>3</sub>   | -                 | Influence of temperature on the strength during the calculated service live    |
| A <sub>4</sub>   | -                 | specific toughness as function of temperature                                  |
| f <sub>s</sub>   | -                 | Long term welding factor                                                       |
| fz               | - (())            | short term welding factor                                                      |
| S                | -                 | Total safety coefficient $\triangleq \gamma_g$                                 |
| S                | mm                | Thickness of sheets (roof, cylinder, base,)                                    |
| $\gamma_{\rm g}$ | -                 | Total safety coefficient determine of partiela safety values $\triangleq$ S    |
| γ <sub>I</sub>   | -                 | partial safety concept, basic safety value                                     |
| γм               | -                 | partial safety coefficient for thermoplastic material                          |
| i.A.a.F          | -                 | In accordance with formula (###), Formel                                       |
| Formel           | -                 | Digit of determined equation related to given condition                        |
| Тур              | -                 | Digit or letter of chosen type of design (construction)                        |

### 8.1 General abbreviations

# 8.2 For rectangular tank calculation

| A,B,C,D                                 | -                                 | operands                                                                                                    |
|-----------------------------------------|-----------------------------------|----------------------------------------------------------------------------------------------------|
| As                                      | -                                 | stressable cross section of a thread                                                                                                    |
| a                                       | mm                                | length of tank or of panel                                                                                                    |
| a', b'                                  | mm                                | lengths and heights of panels assigned to strengthening                                                                                                    |
| b, b <sub>n</sub>                       | mm                                | heights of tank or panel                                                                                                    |
| B x H x s                               | mm                                | Flange width, height, thickness of metallic stiffener                                                                                                    |
| с                                       | mm                                | with of tank or of panel                                                                                                    |
| Е                                       | N/mm²                             | elastic modulus of the beam material (with plastics, corresponding to $E_C$ )                                                                                                    |
| Est                                     | N/mm²                             | Elasticity modulus of the choosen stiffener material                                                                                                    |
| $E_{1-}E_{6}$                           | -                                 | type of fixation of the vertical stiffenener                                                                                                    |
| $E_{Vn}$                                | -                                 | Calculation value for type of fixarion                                                                                                    |
| F <sub>An</sub>                         | Ν                                 | Force to be taken by the tie rod/ tie profile                                                                                                    |
| $\mathbf{f}_{zul}$                      | mm                                | maximum allowable deflection                                                                                                    |
| F                                       | Ν                                 | force                                                                                                    |
| Н                                       | mm                                | total internal height of tank                                                                                                    |
| J                                       | $\mathrm{mm}^4$                   | moment of inertia of edge strengthening                                                                                                    |
| k                                       | -                                 | coefficient                                                                                                    |
| Light                                   | -                                 | Extruded Aluminum profile of light design (thin wall)                                                                                                    |
| M                                       | Nmm                               | bending moment                                                                                                    |
| $M_{Vn}$                                | -                                 | Coefficient related to type of vertical fixation for $W_R / W_H / W_V$                                                                                                    |
| $M_{Zn}$                                | -                                 | Coefficient related to type of vertical fixation for $F_o / F_u$ taken by tie rod                                                                                                    |
| Ν                                       | N/mm <sup>4</sup>                 | stiffness                                                                                                    |
| NvT                                     | -                                 | number of the field (of the horizontal reinforcement) up to which the vertical reinforcement should extend upwards! Count the fields from the bottom up! Do not enter the height in mm here! |
| p, p <sub>max</sub>                     | N/mm²                             | excess pressure on tank bottom                                                                                                    |
| p <sub>m</sub>                          | N/mm²                             | mean value of excess pressure for calculation of wall thickness                                                                                                    |
| p <sub>n</sub>                          | N/mm²                             | mean value of excess pressure for calculation of beam                                                                                                    |
| W                                       | cm <sup>3</sup>                   | moment or resistance of edge stiffening                                                                                                    |
| $W_R / I_R$                             | $cm^3/cm^4$                       | resistance and geometrical moment of horizontal edge stiffening                                                                                                    |
| $W_{\rm H}$ / $I_{\rm H}$               | cm <sup>3</sup> / cm <sup>4</sup> | resistance and geometrical moment of intermediate horizontal stiffening                                                                                                    |
| W <sub>v</sub> / I <sub>v</sub>         | $cm^3/cm^4$                       | resistance and geometrical moment of vertical stiffening                                                                                                    |
| W <sub>X</sub> ist / I <sub>X</sub> ist | $cm^3/cm^4$                       | resistance and geometrical moment of choosen stiffening profile                                                                                                    |
| Z <sub>VL</sub>                         | -                                 | Ammount vertical stiffener on the long side of tank                                                                                                    |
| Z <sub>VK</sub>                         | -                                 | Ammount vertical stiffener on the short side of tank                                                                                                    |
| Z <sub>ALo</sub>                        | -                                 | Ammount tie rod on the long side of tank upper tank end                                                                                                    |
| Z <sub>ALu</sub>                        | -                                 | Ammount tie rod on the long side of tank lower tank end                                                                                                    |
| Z <sub>AKo</sub>                        | -                                 | Ammount tie rod on the short side of tank upper tank end                                                                                                    |
| Z <sub>AKu</sub>                        | -                                 | Ammount tie rod on the short side of tank lower tank end                                                                                                    |
| $\alpha_1 \ldots \alpha_5$              | -                                 | coefficient for calculation of deformation                                                                                                    |
| $\beta_1 \dots \beta_5$                 | -                                 | coefficient for calculation of wall thickness                                                                                                    |
| $R_e / R_{0,2}$                         | N/mm²                             | tensile yield point of metallic stiffening profile                                                                                                    |
| $\sigma_{St}$                           | N/mm²                             | permissible stress of metallic stiffening profile                                                                                                    |
| $\gamma_{MSt}$                          | -                                 | partial safety coefficient for material of metallic stiffening profile                                                                                                    |

### 8.2.1 additional for tanks made of twin wall sheets

| $a_{Kehl}$                  | mm              | weld thickness of fillet welds based on th <sub>min</sub>                                                                        |
|-----------------------------|-----------------|----------------------------------------------------------------------------------------------------|
| $\mathbf{B}_{\mathrm{KBh}}$ | mm              | height of a twin wall                                                                                                    |
| B <sub>KBr:</sub>           | mm              | width of a twin wall                                                                                                    |
| D <sub>DRip</sub>           | mm              | recommended distance of cover ribs (under its own weight, without                                                                |
|                             |                 | consideration of additional transport loads)                                                                                     |
| $E_{c\sigma}$               | N/mm²           | creep modulus calculated from the existing tension                                                                               |
| $\mathbf{f}_{zul}$          | mm              | permissible deflection (based on the total thickness of the sheet)                                                               |
| I <sub>Ycross</sub>         | $cm^4$          | area moment of Inertia, based on the height of a twin wall (in the Y axis)                                                       |
| I <sub>Xaxial</sub>         | $cm^4$          | area moment of Inertia, based on the width of a twin wall (in the X axis)                                                        |
| $N_{HKP}$                   | -               | coefficient of rigidity from the calculation with th <sub>equi</sub>                                                             |
| $th_{Bod}$                  | mm              | recommended thickness of a compact (solid) base plate                                                                            |
| th <sub>DDP</sub>           | mm              | thickness of the cover plates                                                                                                    |
| th <sub>Deckel</sub>        | mm              | recommended thickness of a compact (solid) cover plate                                                                           |
| th <sub>DSt</sub>           | mm              | thickness of the cross pieces                                                                                                    |
| th <sub>equi</sub>          | mm              | equivalent thickness, resulting from the comparison of the area moments of inertia of a compact (solid) and the twin wall sheet. |
| th <sub>f</sub>             | mm              | required thickness from the bending for the cover plate of a twin wall                                                           |
| th <sub>min</sub>           | mm              | smaller thickness of the two elements to be welded                                                                               |
| th <sub>total</sub>         | mm              | total thickness                                                                                                    |
| $th_{\sigma}$               | mm              | required thickness from the tension for the cover plate of a twin wall                                                           |
| W <sub>Ycross</sub>         | cm <sup>3</sup> | section modulus, based on the height of a twin wall (in the Y axis)                                                              |
| W <sub>Xaxial</sub>         | cm <sup>3</sup> | section modulus, based on the width of a twin wall (in the Y axis)                                                               |
| $\sigma_{Xaxial}$           | N/mm²           | existing tension, determined with the section modulus $W_{Xaxial}$                                                               |
| $\sigma_{Ycross}$           | N/mm²           | existing tension, determined with the section modulus $W_{\ensuremath{\text{Ycross}}}$                                           |
|                             |                 |                                                                                                    |
|                             | 9               |                                                                                                    |

# 8.3 For cylindrical tank calculation

| a                      | mm                | Thickness of weld                                                                                                    |
|------------------------|-------------------|----------------------------------------------------------------------------------------------------|
| $A_B$                  | $m^2$             | Area of the bottom                                                                                                    |
| $A_{D}$                | m²                | Area of the roof                                                                                                    |
| $A_j$                  | $m^2$             | Area exposed to the wind (partial area)                                                                                                    |
| $A_Z$                  | $m^2$             | Shell area of the cylinder                                                                                                    |
| $A_1$                  | -                 | Reduction factor for the influence of the specific toughness<br>(Corresponds to A <sub>4</sub> according to the DVS 2205-1 technical code) |
| $A_2$                  | -                 | Reduction factor for the medium in the case of the proof of the strength                                                                   |
| A <sub>2K</sub>        | -                 | Reduction factor for the media influence in the case of the proof of the strength with an effect for three month                           |
| A <sub>2I</sub> -      |                   | Reduction factor for the medium in the case of the proof of the stability                                                                  |
|                        |                   | and the deformation                                                                                                    |
| b <sub>ö</sub>         | mm                | Width of the lifting lug                                                                                                    |
| b <sub>PR</sub>        | mm                | Width of the claw                                                                                                    |
| с                      | -                 | Force coefficient according to DIN 10554                                                                                                   |
| С                      | -                 | C1•C2                                                                                                    |
| $C_1$                  | -                 | Stress-increasing factor                                                                                                    |
| $C_2$                  | -                 | Material-specific design factor                                                                                                    |
| $C^*$                  | -                 | Coefficient for the circular cylinder subjected to external pressure loads                                                                 |
| d                      | mm                | Nominal inside diameter                                                                                                    |
| d <sub>A</sub>         | mm                | Outside diameter of the nozzle                                                                                                    |
| $d_L$                  | mm                | Whole diameter in the lifting lug                                                                                                    |
| d <sub>max</sub>       | mm                | Maximum cylinder diameter                                                                                                    |
| $d_{\min}$             | mm                | Minimum cylinder diameter                                                                                                    |
| d <sub>Sch</sub>       | mm                | Diameter of the shackle                                                                                                    |
| $E_{K}^{\ T^{\circ}C}$ | N/mm <sup>2</sup> | Elastic modulus in the case of short-time loading for T°C                                                                                  |
| ${E_K}^{20^\circ C}$   | N/mm <sup>2</sup> | Elastic modulus in the case of short-time loading for 20°C                                                                                 |
| $E_{K}^{30^{\circ}C}$  | N/mm <sup>2</sup> | Elastic modulus in the case of short-time loading for 30°C                                                                                 |
| $E_L^{\ 20^\circ C}$   | N/mm <sup>2</sup> | Elastic modulus in the case of long-time loading for 20°C                                                                                  |
| $\mathbf{f}_{s}$       | -                 | Long-time welding factor                                                                                                    |
| f <sub>sD</sub>        |                   | Long-time welding factor for the roof                                                                                                    |
| fz                     |                   | Short-time welding factor                                                                                                    |
| $f_{zD}$               | -                 | Short-time welding factor for the roof                                                                                                    |
| g                      | m/s <sup>2</sup>  | Acceleration due to gravity $(9.61 \text{ m/s}^2)$                                                                                         |
| <b>g</b> <sub>A</sub>  | N/mm²             | Equivalent area load for the nozzles and similar items on the roof                                                                         |
| g <sub>D</sub>         | N/mm²             | Area-related weight of the roof                                                                                                    |
| G <sub>B</sub>         | Ν                 | Dead load of the bottom                                                                                                    |
| G <sub>D</sub>         | Ν                 | Dead load of the roof                                                                                                    |
| $G_{E}$                | Ν                 | Total dead load                                                                                                    |
| $G_{\rm F}$            | kN                | Load of the filling material                                                                                                    |
| Gs                     | Ν                 | Snow load                                                                                                    |
| Gz                     | Ν                 | Dead load of the cylinder                                                                                                    |
| $h_{\rm F}$            | mm                | Filling of the tank                                                                                                    |
| $h_{F,i}$              | mm                | Filling height of the course i                                                                                                    |
| $h_{RF}$               | mm                | Residual filling height                                                                                                    |

| hz                         | mm                 | cylindrical height                                                                                                    |
|----------------------------|--------------------|----------------------------------------------------------------------------------------------------|
| $h_{z,i}$                  | mm                 | Height of the course i                                                                                                    |
| h <sub>ZF</sub>            | mm                 | Height of the lowest course                                                                                                   |
| $K_K^{vorh}$               | N/mm <sup>2</sup>  | Stresses effective for a short time                                                                                           |
| $K_{K,d}^{vorh}$           | N/mm <sup>2</sup>  | Dimensioning value of stresses effective for a short time                                                                     |
| $K_{M,d}^{\rm vorh}$       | N/mm <sup>2</sup>  | Dimensioning value of stresses with a medium effective duration                                                               |
| $K_{L,d}^{vorh}$           | N/mm <sup>2</sup>  | Dimensioning value of stresses effective for long time                                                                        |
| K <sub>K</sub> *           | N/mm <sup>2</sup>  | Creep strength for 10 <sup>-1</sup> hours                                                                                     |
| $K_{L}^{*}$                | N/mm <sup>2</sup>  | Creep strength for the computational working life at the mean effective temperature                                           |
| K <sub>M,d</sub> *         | N/mm <sup>2</sup>  | Dimensioning value of the creep strength for the medium effective duration (e.g. in the case of snow for three months at 0°C) |
| K <sub>K,d</sub> *         | N/mm <sup>2</sup>  | Dimensioning value of the creep strength for 10 <sup>-1</sup> hours                                                           |
| ${\rm K_{L,d}}^{*}$        | N/mm <sup>2</sup>  | Dimensioning value of the creep strength tor the computational working life at the mean effective temperature                 |
| lo                         | mm                 | Length of the upper course of the equivalent cylinder                                                                         |
| $l_{\rm m}$                | mm                 | Länge des mittleren Schusses des Ersatzzylinders                                                                              |
| $l_u$                      | mm                 | Länge des unteren Schusses des Ersatzzylinders                                                                                |
| $M_{\mathrm{W}}$           | Nm                 | Bending moment in the case of a wind load                                                                                     |
| n <sub>Z,d</sub>           | N/mm               | Dimensioning value of me tensile force on the diaphragm at the lower<br>edge of the cylinder                                  |
| $\Sigma p_{DK,D}{}^{vorh}$ | N/mm²              | Short-time dimensioning value of the effects on the roof according to Table 5 or 6                                            |
| $PD_{L,M,d}^{\rm vorh}$    | N/mm²              | Dimensioning value of the effects on the roof according to Tables $5 + 6$                                                     |
| peu                        | N/mm <sup>2</sup>  | Radially symmetrical equivalent loading caused by wind pressure                                                               |
| $p_{kM,d}$                 | N/mm²              | Dimensioning value of the critical shell buckling pressure                                                                    |
| p <sub>stat</sub>          | N/rnm <sup>2</sup> | Overpressure at the tank bottom due to the filling medium                                                                     |
| $p_{max}$                  | N/rnm <sup>2</sup> | Auxiliary variable                                                                                                    |
| ps                         | N/rnm <sup>2</sup> | Snow load on the roof                                                                                                    |
| p <sub>stst,i</sub>        | N/mm²              | Overpressure per lower edge of the graduation duo to the filling medium                                                       |
| $p_{u}$                    | N/rnm <sup>2</sup> | Continuously effective external pressure (or internal partial vacuum)                                                         |
| $p_{uK}$                   | N/rnm <sup>2</sup> | External pressure (or internet partial vacuum) effective for a short time                                                     |
| p <sub>us</sub>            | N/rnm <sup>2</sup> | Partial vacuum due to wind suction                                                                                            |
| pü                         | N/rnm <sup>2</sup> | Continuously effective internal pressure                                                                                      |
| р <sub>üK</sub>            | N/rnm <sup>2</sup> | Internal pressure effective for a short time                                                                                  |
| p <sub>W,d</sub>           | N/rnm <sup>2</sup> | Auxiliary variable                                                                                                    |
| <b>p</b> <sub>1</sub>      | N/rnm <sup>2</sup> | Auxiliary variable                                                                                                    |
| $p_{\sigma,d}$             | N/rnm <sup>2</sup> | Auxiliary variable                                                                                                    |
| $q_{\rm J}$                | kN/m <sup>2</sup>  | Impact pressure on the partial area A <sub>j</sub>                                                                            |
| q <sub>max</sub>           | kN/m <sup>2</sup>  | Maximum impact pressure at the tank                                                                                           |
| r                          | mm                 | Radius of the cylinder                                                                                                    |
| R <sub>d</sub>             | N/mm²              | dimensioning value of the stresses                                                                                            |
| Sa                         | mm                 | Executed wall thickness of the basic component                                                                                |
| SB                         | mm                 | Wall thickness of the bottom                                                                                                  |
| SD                         | mm                 | Wall thickness of the roof                                                                                                    |
| S <sub>d</sub>             | N/mm²              | Dimensioning value of the stresses                                                                                            |
| $S_{M}$                    | mm                 | Wall thickness of a non-graded cylinder due to under pressure                                                                 |
| Sö                         | mm                 | Wall thickness of the lifting lug                                                                                             |

| s <sub>Z</sub>            | mm                | Wall thickness of the cylinder                                             |
|---------------------------|-------------------|----------------------------------------------------------------------------|
| SZF                       | mm                | Wall thickness of the lowest course                                        |
| S <sub>ZFC</sub>          | mm                | Statically required wall thickness resulting from the longitudinal stress  |
| S <sub>ZFR</sub>          | mm                | Statically required wall thickness resulting from the ring tension         |
| s <sub>ZF</sub> *         | mm                | Statically required wall thickness of the lowest course                    |
| s <sub>Zm</sub>           | mm                | Mean wall thickness of the cylinder                                        |
| s <sub>z,1</sub>          | mm                | Wall thickness of the highest course                                       |
| S <sub>z,i</sub>          | mm                | Wall thickness of the course i                                             |
| Sö                        | mm                | Wall thickness of the upper course of the equivalent cylinder              |
| $T_A$                     | °C                | Mean ambient temperature                                                   |
| T <sub>D</sub>            | °C                | Mean roof temperature                                                      |
| $T_{D}^{*}$               | °C                | Mean roof temperature for the summer load case                             |
| T <sub>M</sub>            | °C                | Mean media temperature (according to Miner, see DVS 2205-1)                |
| $T_{W}$                   | °C                | Mean temperature of the bond wall                                          |
| Tz                        | °C                | Mean temperature of the cylinder wall                                      |
| u                         | %                 | Permissible out of roundness                                               |
| V                         | m <sup>3</sup>    | Filling volume                                                             |
| VA                        | -                 | Weakening coefficient                                                      |
| W <sub>or</sub>           | mm                | Tolerable lifting path                                                     |
| Wi                        | kN                | Wind load                                                                  |
| Z                         | -                 | Number of anchors                                                          |
| α                         | -                 | Auxiliary value                                                            |
| $\alpha_{\rm D}$          | -                 | Pitch of the roof                                                          |
| β                         | -                 | Coefficient                                                                |
| δ                         | -                 | Coefficient                                                                |
| $\delta_A$                | -                 | Coefficient to determine $A_{2K}$                                          |
| $\delta_{B}$              | -                 | Coefficient for the calculation of the bottom                              |
| $\delta_{W}$              | -                 | Coefficient                                                                |
| $\delta_{S}$              | -                 | Coefficient t für die Dachberechnung                                       |
| 3                         | %                 | Tolerable edge fiber expansion                                             |
| $\eta_{A,i}$              | -                 | Utilization of the axial stability in course i                             |
| $\eta_{M}$                |                   | Utilization of the shell pressure stability                                |
| $\gamma_{\rm F}$          | -                 | Partial safety coefficient of the effect/stresses                          |
| γι                        | -                 | Weighting coefficient depending on the loading type                        |
| γм                        | -                 | Partial safety coefficient of the resistance/stress ability                |
| κ                         | Grad              | Angle of the roof in relation to the perpendicular                         |
| λ                         | -                 | Coefficient for the shell pressure stability                               |
| ρ                         | g/cm <sup>3</sup> | Density of the material                                                    |
| $ ho_F$                   | g/cm <sup>3</sup> | Density of the filling medium                                              |
| $\sigma_{G}$              | N/mm²             | Compressive stress on the diaphragm resulting from the dead weigth         |
| $\sigma_{d}^{\rm vorh}$   | N/mm²             | Dimensioning value of the crucial compressive stress in the conical roof   |
| $\sigma_{i,d}^{\rm vorh}$ | N/mm²             | Dimensioning value of the crucial axial compressive stress in the course i |
| $\sigma_{k,d}$            | N/mm²             | Dimensioning value of the critical buckling stress in the conical roof     |
| $\sigma_{k,i,d}$          | N/mm²             | Dimensioning value of the critical axial buckling stress in the course i3  |
| $\sigma_{\rm W}$          | N/mm²             | Compressive stress on the diaphragm resulting from the wind load           |

### 8.3.1 Additional for flat roof calculation

| b <sub>m</sub>        | mm                 | Width also bearing load                                                 |
|-----------------------|--------------------|-------------------------------------------------------------------------|
| $f_{sD}$              | -                  | Long-time welding factor for the weld of the roof plate                 |
| $f_{sD}$              | -                  | Short-time welding factor for the weld of the roof plate                |
| $\beta_{\rm F}$       | -                  | Coefficient for roof calculation                                        |
| $\beta_{S}$           | -                  | Coefficient for roof calculation                                        |
| g <sub>D</sub>        | N/mm²              | Area load resulting from dead weight of the roof plate                  |
| gSteife               | N/mm <sup>2</sup>  | Uniformly distributed area load resulting from stiffeners and bulkheads |
| h <sub>S</sub>        | mm                 | Height of the stiffeners                                                |
| Is                    | $\mathrm{mm}^4$    | Moment of inertia                                                       |
| k                     | -                  | Buckling value                                                          |
| р                     | N/rnm <sup>2</sup> | Effect on the roof                                                      |
| p <sub>DK,d</sub>     | N/rnm <sup>2</sup> | Dimensioning value of the short-time effects on the roof                |
| p <sub>DL,d</sub>     | N/rnm <sup>2</sup> | Dimensioning value of the ling-time effects on the roof                 |
| $p_{\rm E}$           | N/rnm <sup>2</sup> | Equivalent load (for a short time)                                      |
| m                     | Nmm/mm             | Bending moment                                                          |
| n                     | -                  | Number of stiffener and bulkheads                                       |
| SS                    | mm                 | Wall thickness of the stiffener                                         |
| ZS                    | mm                 | Distance away from the center of gravity                                |
| μ                     | -                  | Poisson's ratio                                                         |
| $\sigma_{k,d}$        | N/mm²              | Dimensioning value of the compressive stress                            |
| $\sigma_d^{\rm vorh}$ | N/mm²              | Dimensioning value of the compressive stress in the roof plate          |

# 8.3.2 Additionally for earthquake safety analysis

|                             | 1.2              |                                                                                           |
|-----------------------------|------------------|-------------------------------------------------------------------------------------------|
| $a_g$                       | $m/s^2$          | Ground acceleration                                                                       |
| a <sub>h</sub>              | m/s²             | Horizontal ground acceleration                                                            |
| a <sub>v</sub>              | m/s²             | Vertical ground acceleration                                                              |
| $A_{\text{Erd}}$            | N                | Horizontal force component of ground acceleration                                         |
| A <sub>R</sub>              | m/s <sup>2</sup> | Cross section area of the open annular cross section                                      |
| A <sub>s</sub>              | m/s²             | Shear area of the replacement beam                                                        |
| A <sub>SW,i</sub>           | mm <sup>2</sup>  | Shear area of the section i in collection container                                       |
| b <sub>Blo</sub>            | m/s <sup>2</sup> | Width of the blocks                                                                       |
| $\mathbf{B}_{\mathrm{Erd}}$ | m/s <sup>2</sup> | Horizontal force of the upper nozzle                                                      |
| e <sub>i</sub>              | -                | Eccentricity of section i                                                                 |
| $f_{\alpha i}$              | -                | Reduction factor of eccentricity                                                          |
| g                           | m/s²             | Ground acceleration                                                                       |
| $G_{K}^{\ T^{\circ}C}$      | N/mm²            | Shear modulus for short term stress at T°C                                                |
| h                           | mm               | Height of the replacement beam                                                            |
| $h_{A,j}$                   | mm               | Height of the axis of the section j                                                       |
| $H_{Blo}$                   | Ν                | Horizontal force in the block                                                             |
| $H_{\text{Erd}}$            | Ν                | Total horizontal force resulting from the earthquake                                      |
| $H_{\rm F}$                 | Ν                | Horizontal inertial force resulting from the filling                                      |
| h <sub>g</sub>              | mm               | Total height of the tank                                                                  |
| H <sub>GA</sub>             | Ν                | Horizontal inertial force from G <sub>A</sub>                                             |
| $H_{Sch}$                   | Ν                | Horizontal force in the bulkhead                                                          |
| h <sub>St</sub>             | mm               | Height of the upper nozzle measured over the container base                               |
|                             |                  | V 5.2 Edition II.7-2014 (all older programmes and versions lose their validity) Page $80$ |
|                             |                  |                                                                                           |

| Ι                                                 | $mm^4$          | Moment of inertia of the replacement beam                                                 |
|---------------------------------------------------|-----------------|-------------------------------------------------------------------------------------------|
| $I_{W,i}$                                         | $\mathrm{mm}^4$ | Moment of inertia of the section i in collection container                                |
| k <sub>f</sub>                                    | -               | Concentration factor according to the supplementary sheet 7                               |
| $l_{\mathrm{Blo}}$                                | mm              | Length of the blocks                                                                      |
| $l_{\rm Sch}$                                     | mm              | Length of the bulkheads                                                                   |
| $\mathbf{M}_{\mathrm{Erd}}$                       | Nmm             | Earthquake moment in height x for tanks without collection container                      |
| $M_{\text{Erd},B}$                                | Nmm             | Earthquake moment in height x for tanks in the collection container                       |
| $M_{\text{Erd},B,i}$                              | Nmm             | Earthquake moment at the lower edge of section i of the tank in the collection container  |
| $\mathbf{M}_{\text{Erd},i}$                       | Nmm             | Earthquake moment at the lower edge of section i of the tank without collection container |
| $M_{\text{Erd},j}$                                | Nmm             | Earthquake moment in height of the support j                                              |
| $M_{\text{Erd},W}$                                | Nmm             | Earthquake moment in height x for the collection container                                |
| $M_{\text{Erd},W,i}$                              | Nmm             | Earthquake moment at the lower edge of section i of the collection container              |
| m <sub>k</sub>                                    | kNs²/m          | Mass of roof load                                                                         |
| $n_{Blo}$                                         | -               | Number of blocks                                                                          |
| n <sub>Sch</sub>                                  | -               | Number of bulkheads                                                                       |
| $N_{R,d}^{\ \ \ \ \ \ \ \ \ \ \ \ \ \ \ \ \ \ \ $ | N               | Rated value of the global compressive force resulting from the filling in the nozzle      |
| q                                                 | -               | Behaviour coefficient = 1.5                                                               |
| S                                                 | -               | Subsurface parameters                                                                     |
| S <sub>1/3</sub>                                  | mm              | Wall thickness of the cylinder in lower third of the tank                                 |
| $\mathbf{s}_{\mathbf{j}}$                         | mm              | Wall thickness of the cylinder at the level of nozzle j                                   |
| Т                                                 | S               | Period of oscillation                                                                     |
| $T_{\text{Bieg,mk}}$                              | S               | Period of oscillation of the filled tank                                                  |
| T <sub>F</sub>                                    | s               | Period of oscillation of a weightless bending cantilever beam with head mass              |
| $T_{Schub, \ mk}$                                 | s               | Period of oscillation of a weightless sliding cantilever beam with head mass              |
| W <sub>bieg</sub>                                 | mm/N            | Bending deformation of the collection container at level of the nozzle for 1N             |
| W <sub>Schub</sub>                                | mm/N            | Shear strain of the collection container at level of the nozzle for 1N                    |
| W <sub>R</sub>                                    | mm <sup>3</sup> | Resistance moment of the open annular cross section                                       |
| х                                                 | mm              | Height of the examined section starting from the container base                           |
| Zs                                                | mm              | Centroidal distance of the open ring from the cylinder axis                               |
| β <sub>o</sub>                                    | -               | Reinforcement coefficient of spectral acceleration $= 2.5$                                |
| η                                                 | -               | Attenuation correction coefficient $= 1.0$                                                |
| $\gamma_{F4}$                                     | _               | Partial safety factor of impact stress (earthquake) $= 1.0$                               |
| $\gamma_{\rm IE}$                                 | -               | Importance factor according to DIN 4149 table 3 referred to as $\gamma_{I}$ there         |
| λ                                                 | -               | Reduction factor for ripples                                                              |
| ω                                                 | 1/s             | Angular frequency                                                                         |

# 8.3.3 Additionally for cylindrical skirt type tanks (in preparation)

## 8.4 Additionally for cost analysis

<

| th                     | mm    | Panel thickness                                                                     |
|------------------------|-------|-------------------------------------------------------------------------------------|
| Ø                      | mm    | Diameter                                                                            |
| $H_n$                  | mm    | Horizontal safety section on the upper edge (plastic U section)                     |
| H <sub>n-1 bis 1</sub> | mm    | Intermittently horizontal safety section (plastic U sections)                       |
| V                      | mm    | Vertical safety sections (plastic U sections)                                       |
| L                      | mm    | Total length of a connecting piece                                                  |
| n <sub>zs</sub>        | piece | Number of blank cuts                                                                |
| n <sub>BH</sub>        | piece | Number of movements / transports of the panels                                      |
| m <sub>V-SCH</sub>     | m     | Milling work on the weldseam required for a length of one metre                     |
| m <sub>W-SCH</sub>     | m     | Number of weldseam roots required for a length of one metre                         |
| m <sub>E-SCH</sub>     | m     | Load-bearing weldseams required for a length of one metre                           |
| n <sub>TE</sub>        | piece | Number of loading and unloading operations of a welding or bending machine          |
| n <sub>HE-S</sub>      | piece | Number of hotplate welds on the container body                                      |
| n <sub>AK-BI</sub>     | piece | Number of corners or bends on the container body                                    |
| n <sub>BH</sub>        | piece | Number of movements / transports of the container body                              |
| m <sub>S-SCH</sub>     | m     | Number of weldseams required for one-metre length of the safety section             |
| n <sub>HE-S</sub>      | piece | Number of hotplate welds on the safety section                                      |
| n <sub>TE-S</sub>      | piece | Number of loading and unloading operations of a welding machine for safety sections |
| pos / fix              | piece | Number of sections that should be fixed and itemised                                |
| \$                     |       | Currency as preferred (depends on the entry in the database)                        |
| HK                     | \$    | Production cost                                                                     |
| VK                     | \$    | Selling expense (offer price)                                                       |

#### 9. Warranty and liability

The existing programme is based on the publications of the Deutschen Verbands für Schweißtechnik e.V., Düsseldorf [German Welding Society] and the European Directive EN 12573. The directives of the DVS as well as the European standards (EN) which were not mandated, apply only as recommendations, i.e. these are not normative. These publications were prepared by a group of experienced experts serving on a voluntary collaborative team. The user of Tank Designer must examine to what extent the contents of the corresponding directive/recommendation applies to his particular case and if the version available to him is still applicable. Apart from that, the guarantee and liability conforms to the provisions of the law.

Each programme user is obliged to examine all information on the tank statics for correctness using the relevant standards before manufacturing a tank. If errors exist in the calculation, these are to be reported immediately to the software manufacturer. No liability is assumed for damages which result from erroneous entries by the programme user. For errors in the software resulting from improper transport or faulty installation or a faulty PC, no liability is assumed. For errors which are caused by computer accessories or TAN files, no warranty will be honoured.

### **10. Attachment**

## 10.1 Orientation guide: Earthquake zones in Europe / Mediterranean region

(Orientation guide without guarantee \*, for determining  $a_g$  outside Federal Republic of Germany)

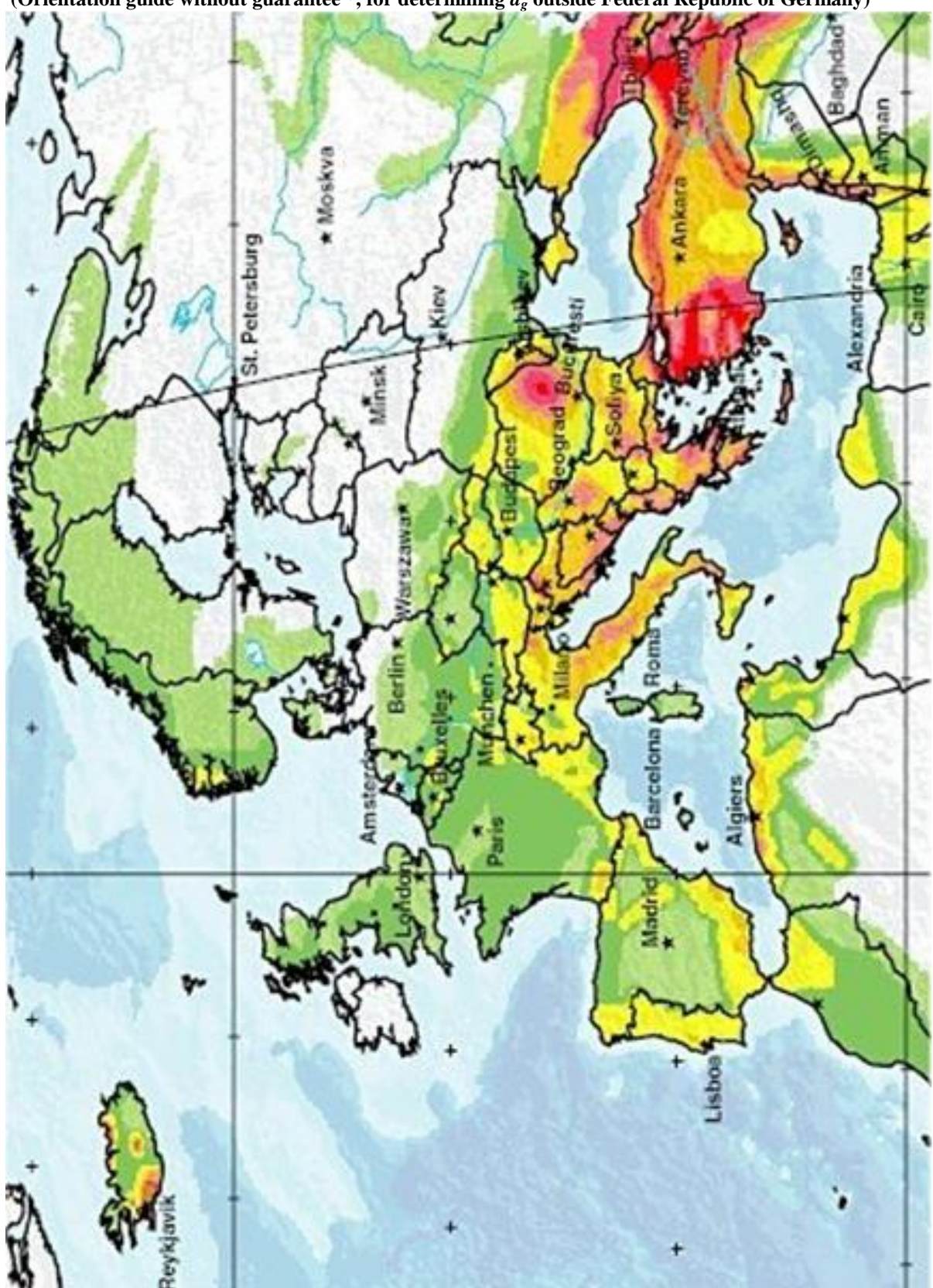

Quelle: http://www.balkanforum.info/f37/erdbeben-kosovo-131019/index8.html

(\*see Chap. 4.3.3, Legal notice!)

| 10% probability of exe |     |     | exeeual | edance in 50 years, 475 years return per |     |        |     |         |
|------------------------|-----|-----|---------|------------------------------------------|-----|--------|-----|---------|
| 0                      | 0.2 | 0.4 | 0.8     | 1.6                                      | 2.4 | 3.2    | 4.0 | 4.8     |
| 1                      | LO  | w   | M       | ODERA                                    | TE  | HIGH   | VE  | RY HIGH |
|                        | HAZ | ARD |         | HAZARD                                   | )   | HAZARD | H   | AZARD   |

Peak ground acelleration (m/s²)

V 5.2 Edition II.7-2014 (all older programmes and versions lose their validity) Page 85

# 10.2 Listing of integrated sheet thickness variants (metric / imperial)

### <u>metric = Basis setup:</u>

17.5 mm only if activated in tab "basic setup"

| Sheet thickess in mm  |                         |  |  |  |
|-----------------------|-------------------------|--|--|--|
| thickness mm          | max. tolerance          |  |  |  |
| 3                     | 3,17                    |  |  |  |
| 4                     | 4,2                     |  |  |  |
| 5                     | 5,23                    |  |  |  |
| 6                     | 6,26                    |  |  |  |
| 8                     | 8,32                    |  |  |  |
| 10                    | 10,38                   |  |  |  |
| 12                    | 12,44                   |  |  |  |
| 15                    | 15,53                   |  |  |  |
| ( <mark>17,5</mark> ) | ( <mark>18,105</mark> ) |  |  |  |
| 20                    | 20,68                   |  |  |  |
| 25                    | 25,83                   |  |  |  |
| 30                    | 30,98                   |  |  |  |
| 35                    | 36,13                   |  |  |  |
| 40                    | 41,28                   |  |  |  |
| 45                    | 45,43                   |  |  |  |
| 50                    | 51,58                   |  |  |  |
| 55                    | 56,73                   |  |  |  |
| 60                    | 61,88                   |  |  |  |
| 65                    | 67,03                   |  |  |  |
| 70                    | 72,18                   |  |  |  |
| 75                    | 77,33                   |  |  |  |
| 80                    | 82,48                   |  |  |  |
| 85                    | 87,63                   |  |  |  |
| 90                    | 92,78                   |  |  |  |
| 95                    | 97,93                   |  |  |  |
| 100                   | 103,08                  |  |  |  |
| 110                   | 113,38                  |  |  |  |
| 120                   | 123,69                  |  |  |  |
| 130                   | 133,98                  |  |  |  |
| 140                   | 144,28                  |  |  |  |
| 150                   | 154,58                  |  |  |  |

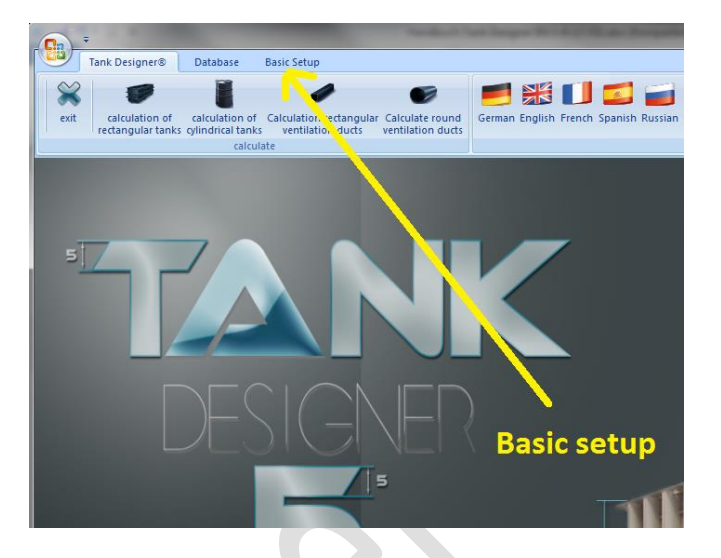

# Imperial:

| Sheet thickess inch (if activated) |             |                |                        |  |  |  |  |  |
|------------------------------------|-------------|----------------|------------------------|--|--|--|--|--|
| thickness inch                     | thickess mm | max. tolerance | displayed thickness mm |  |  |  |  |  |
| 3/16                               | 4,7         | 4,92           | 5                      |  |  |  |  |  |
| 1/4                                | 6,4         | 6,67           | 6                      |  |  |  |  |  |
| 1/2                                | 12,7        | 13,16          | 13                     |  |  |  |  |  |
| 3/4                                | 19,1        | 19,75          | 19                     |  |  |  |  |  |
| 1                                  | 25,4        | 26,24          | 25                     |  |  |  |  |  |
| 1 1/2                              | 38,1        | 38,32          | 38                     |  |  |  |  |  |
| 2                                  | 50,8        | 52,4           | 51                     |  |  |  |  |  |
| 2 1/2                              | 63,5        | 65,49          | 64                     |  |  |  |  |  |
| 3                                  | 76,2        | 78,57          | 76                     |  |  |  |  |  |
| 3 1/2                              | 88,9        | 91,65          | 89                     |  |  |  |  |  |
| 4                                  | 101,6       | 104,73         | 102                    |  |  |  |  |  |
| 4 1/2                              | 114,3       | 117,81         | 118                    |  |  |  |  |  |
| 5                                  | 127         | 130,89         | 131                    |  |  |  |  |  |
| 5 1/2                              | 139,7       | 143,97         | 144                    |  |  |  |  |  |
| 6                                  | 152,4       | 157,05         | 157                    |  |  |  |  |  |

Only if activated in the tab "basic setup"

## 10.3 step by step claculation guide for rectangular tanks

| Example:<br>Dimension (L x<br>Requested mat<br>Innerwall weldi<br>Operation temp<br>Expected servic<br>Density:<br>Liquid to handle<br><b>Explanation</b> : | W X H):<br>erial:<br>ng process:<br>perature:<br>ce life:<br>e / store: | 3200 x 1000 x 1<br>SIMONA Alpha<br>heated tool but<br>$60^{\circ}$ C<br>10 years<br>1,3 g/cm <sup>3</sup><br>HCL $\leq$ 37% | L400 mm<br>Plus (PP-H)<br>tt welding (HE) | nlease study the user ma      | anual |  |
|----------------------------------------------------------------------------------------------------|-------------------------------------------------------------------------|----------------------------------------------------------------------------------------------------|-------------------------------------------|-------------------------------|-------|--|
| The colculation                                                                                                    |                                                                         |                                                                                                    |                                           |                               |       |  |
| Stort                                                                                                    | Tank Designer software                                                  |                                                                                                    | double click ont                          | o the logo                    |       |  |
| Start                                                                                                    | rectangular tanks                                                       | -                                                                                                    | click onto "calci                         | ulation of rectangular tanks" |       |  |
| Confirm                                                                                                    | You have read the user                                                  | manual                                                                                                    | click onto "OK +                          | + close"                      |       |  |
| Record                                                                                                    | At                                                                      | tention, impo                                                                                                    | ortant!<br>follow the him<br>hual.        | OK + close                    | 1     |  |
|                                                                                                    |                                                                         |                                                                                                    | -                                         | 2500                          | 1     |  |
| Choose                                                                                                    | register the calculation                                                | in the catalog                                                                                                    | click onto "ente                          | r a new commission"           |       |  |

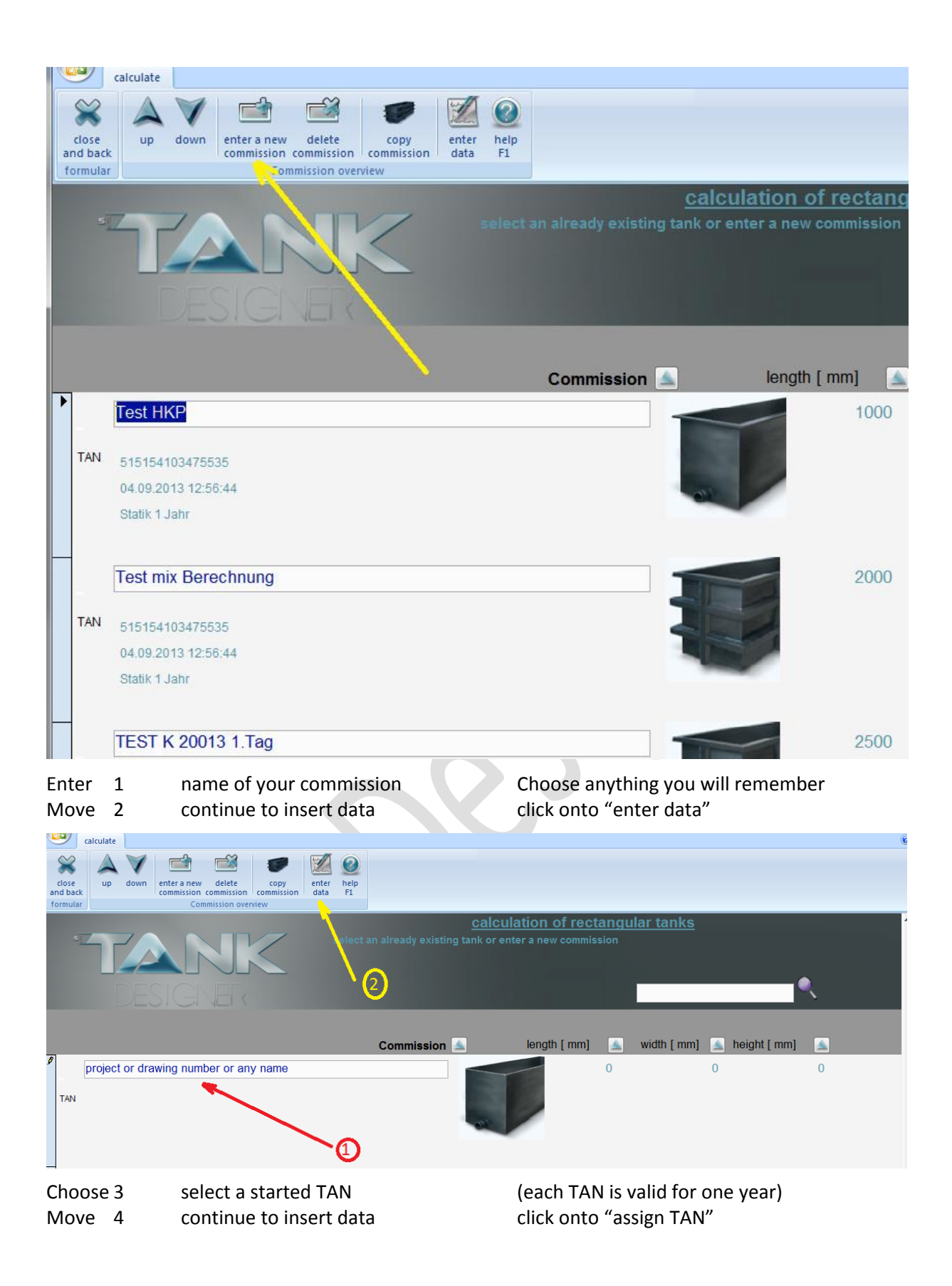

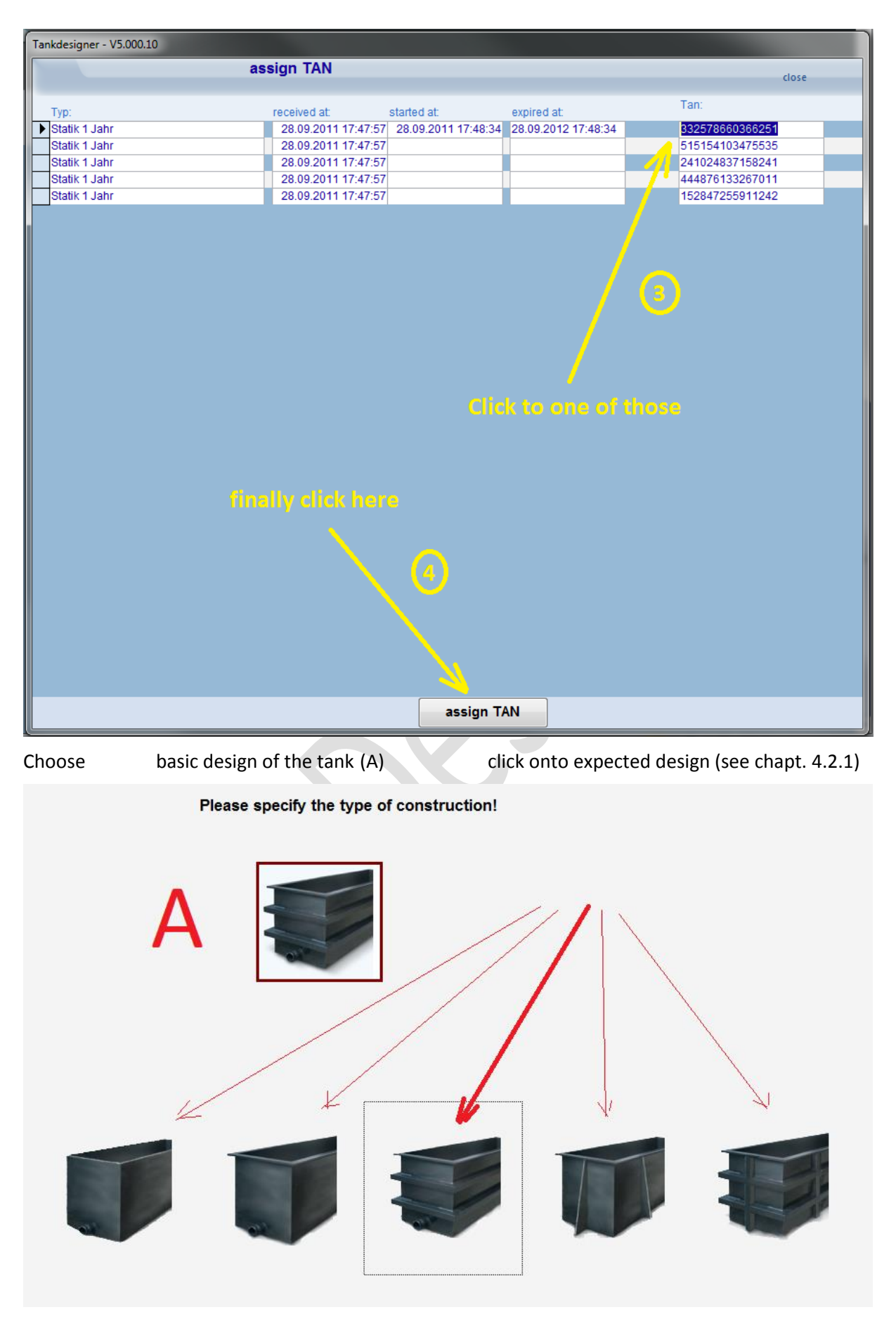

If you have chosen type E) and purchased module Z 1.1 following window will pop up instead (B):

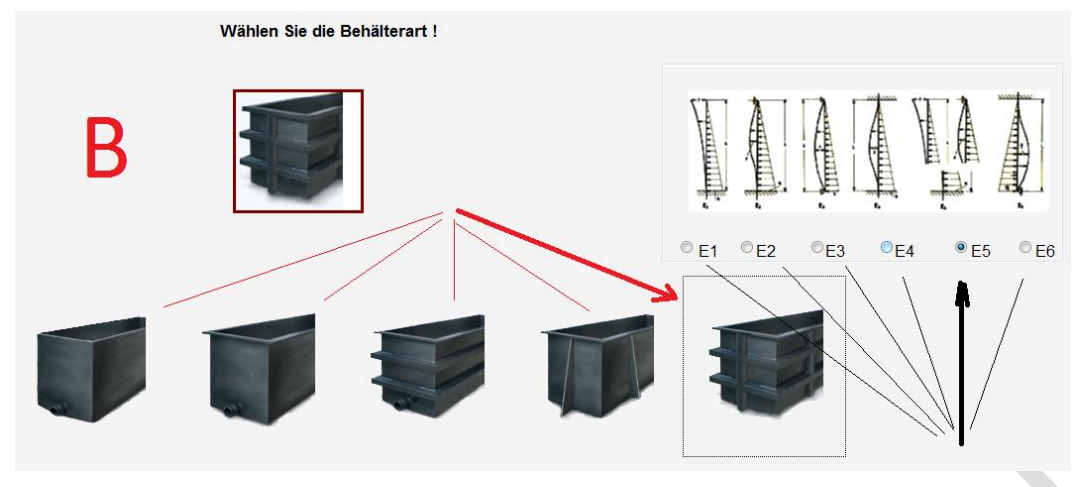

In this case you should also choose the design of the fixation of the vertical stiffener (see chap. 4.2.1) If you have not purchased Z 1.1 only E and E is available (see chap. 4.2.1)

Continue with (A) Move 4 continue with insert data

click onto "tank dimensions"

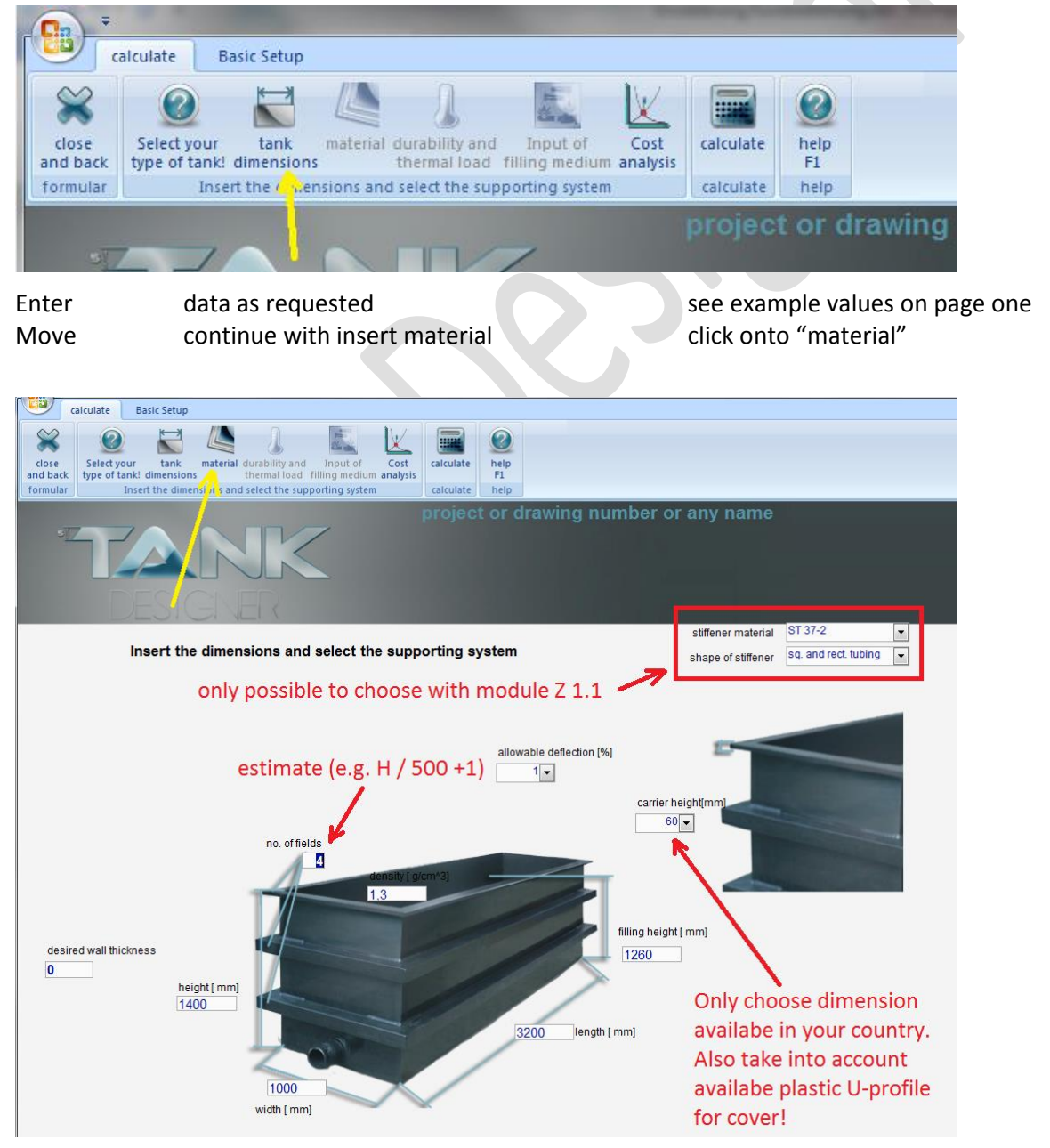

requested data

please study the picture (see chap 4.1.3)

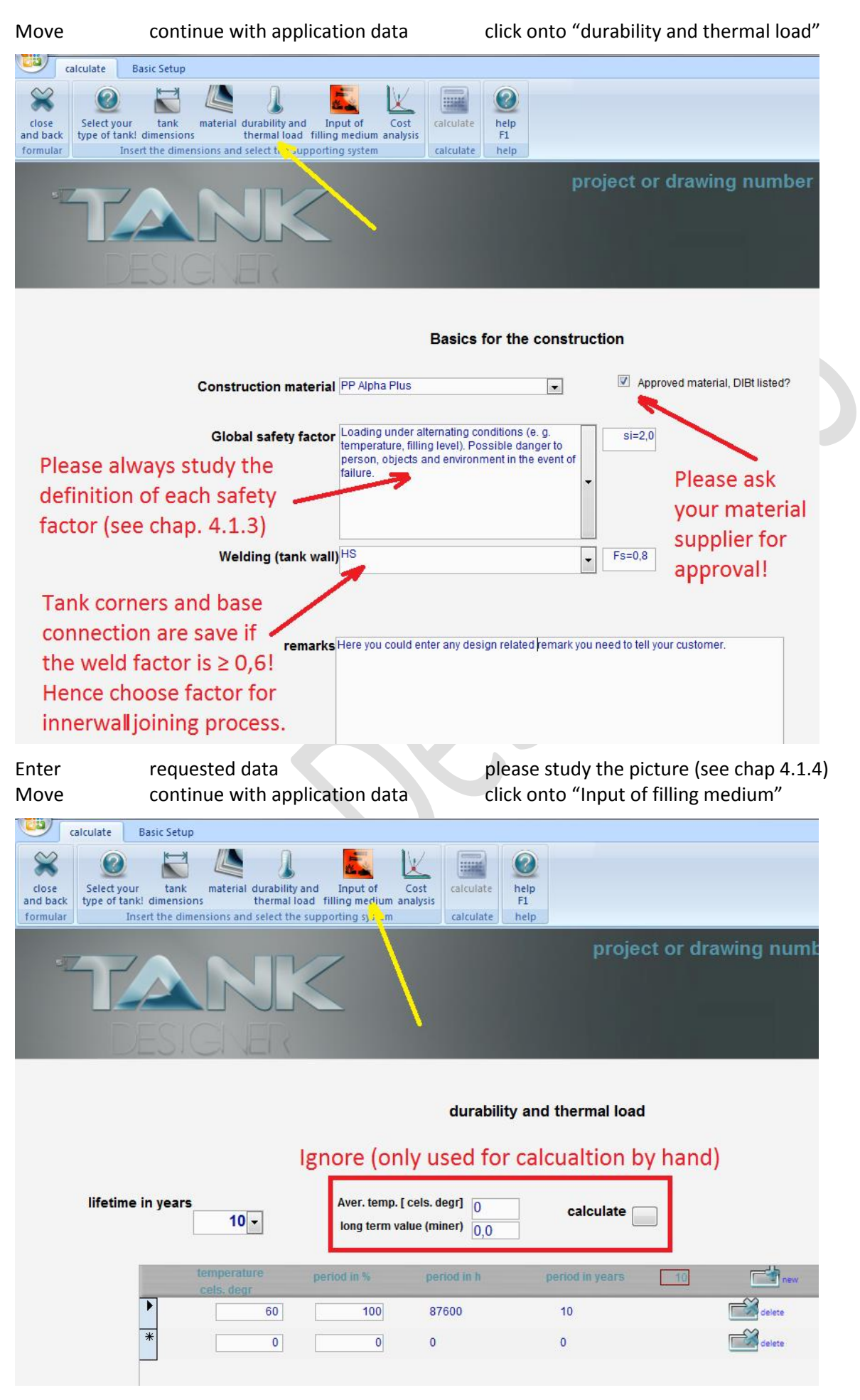

Choose 5

select a database (see chap. 4.1.5) only internal database comes including data

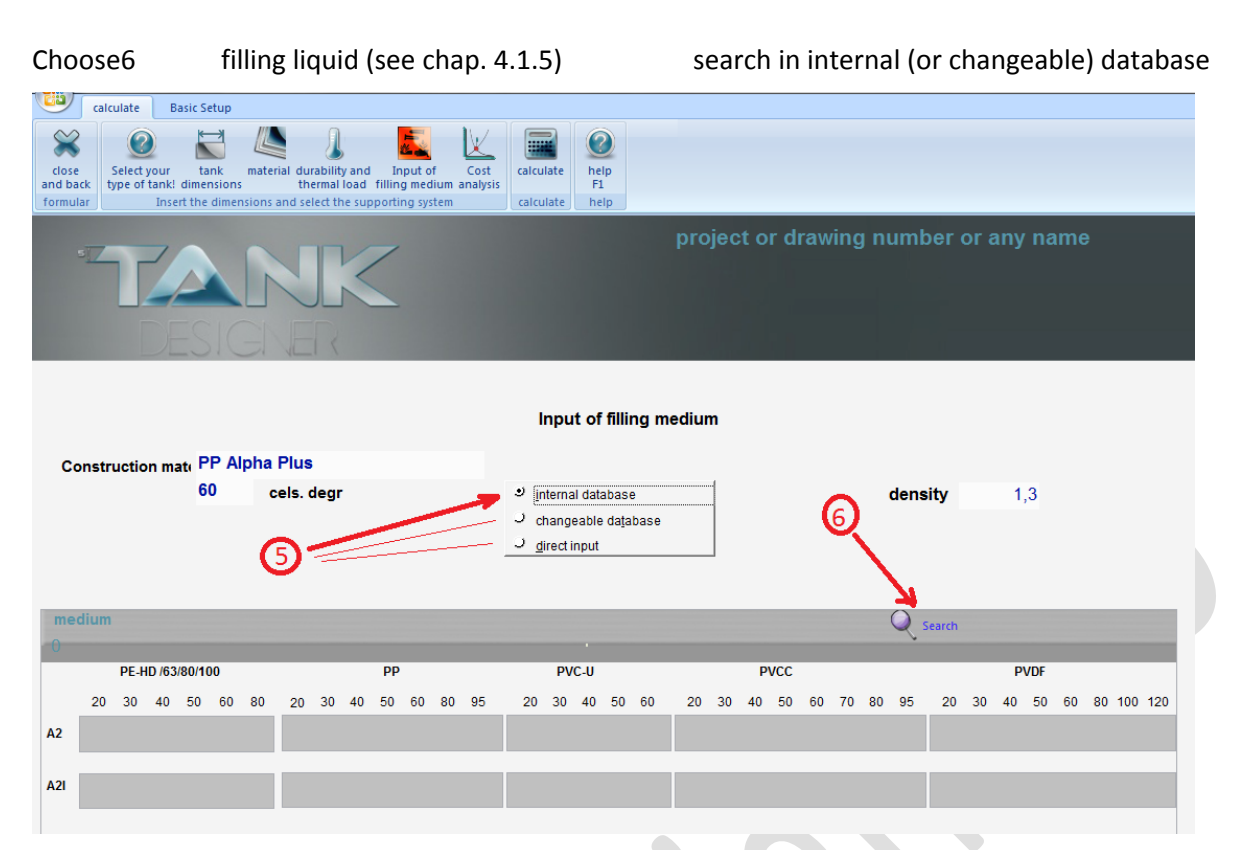

#### Choose

find the liquid by its chemical name

only internal database comes including data

| III Tankdesigner - V5.200.06  |                     | _     |        |        |        |        |        |        |        | ×     |
|-------------------------------|---------------------|-------|--------|--------|--------|--------|--------|--------|--------|-------|
| en                            | ter first letters o | f liq | uid th | en pr  | ess en | ter    | 0      | elp    | 兴 ок + | close |
| search hydro                  |                     |       |        |        |        |        |        |        |        |       |
| medium                        | chemical formula    | conc  | PEHD20 | PEHD30 | PEHD40 | PEHD50 | PEHD60 | PEHD80 | PP20   | PP3 / |
| 1,1,1-Trichlorethane          | CH3CCI3             | TR    |        |        |        |        |        |        |        |       |
| 1,3,5 Trimethylbenzene        | C8H3(CH3)3          | 100   | 1,11   | 1,11   | 1,11   | 1,11   | 1,11   | 1,11   |        |       |
| 4- toluenesulphonic acid      | CH3CH6H4SO2CI       | TR    |        |        |        |        |        |        |        |       |
| 6-Hexanol chlorine -(1)       | HO-(CH2)6-CI        | TR    |        |        |        |        |        |        |        |       |
| Acetic Acid                   | CH3COOH             | <=80  | 1,6    | 1,6    | 1,6    |        |        |        | 1,4    | 1,4   |
| Acetic Acid                   | CH3COOH             | <=60  | 1,2    | 1,2    | 1,2    |        |        |        | 1,4    | 1,4   |
| Acetic Acid                   | CH3COOH             | <=50  | 1,2    | 1,2    | 1,2    |        |        |        | 1,4    | 1,4   |
| Acetoacetic ethyl ester       | CH3CO CH2 COO C2H   | 100   | 1      | 1      | 1      | 1      | 1      | 1      |        |       |
| Acetoacetic methyl ester      | CH3CO CH2 COO CH3   | 100   | 1,18   | 1,18   | 1,18   | 1,18   | 1,18   | 1,18   |        |       |
| Air                           | N2/O2               | 100   | 1      | 1      | 1      | 1      | 1      | 1      | 1      | 1     |
| alkaline solution             |                     | 100   | 2      | 2      | 2      | 2      | 2      | 2      |        |       |
| Alum (Me(I) Me(III) sulphate) |                     | s     | 1      | 1      | 1      | 1      | 1      |        | 1      | 1     |
| Aluminium chloride            | AI CI3              | <=GL  | 1      | 1      | 1      | 1      | 1      |        | 1      | 1     |
| Aluminium fluoride            |                     | C     |        |        |        |        |        |        |        |       |
| •                             |                     |       |        |        |        |        |        |        |        | •     |

Choose 7 Move

8

find the liquid by its chemical name continue with application data

make sure there are data (values) available! click onto "OK + close"

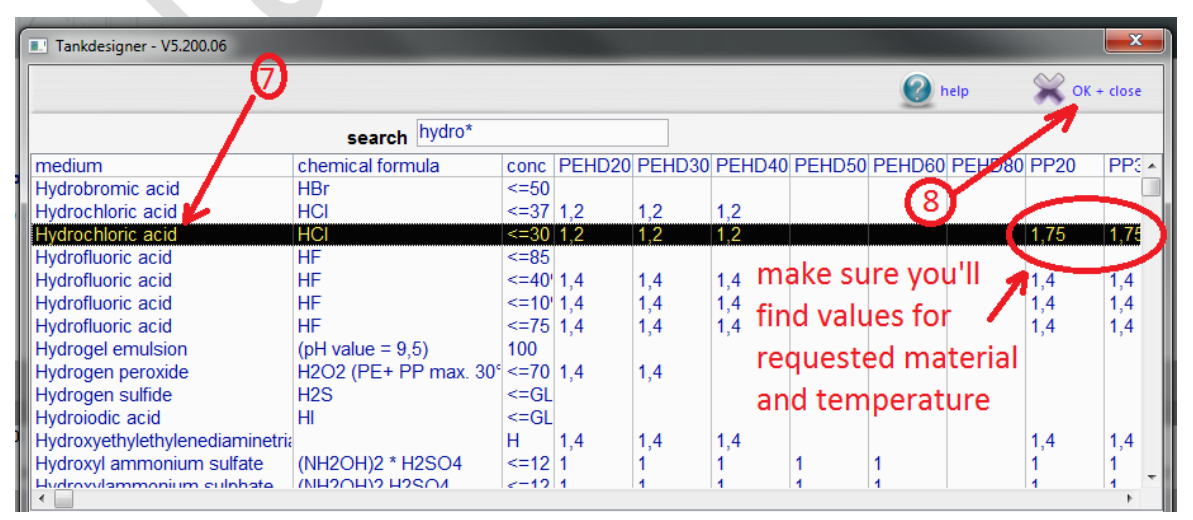

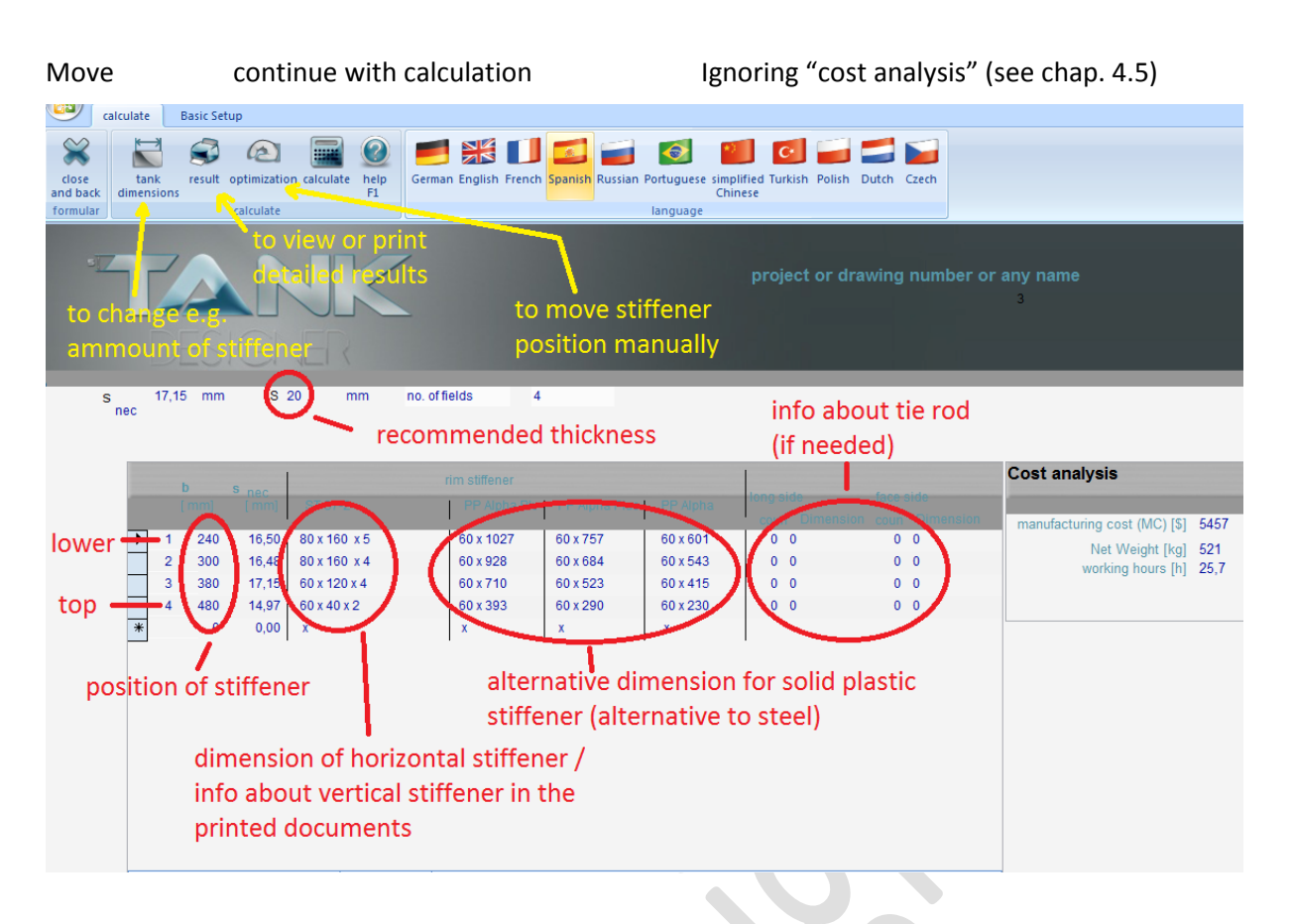

#### If you are not satisfied with the result:

Move back to "tank dimension" and change values, e.g. number of fields (more fields = thinner wall, less fields = thicker wall), or change basic design e.g. to Type D or E. Then you have to enter distance between the vertical stiffener (field width) as well as vertical stiffener flange width additionally! You may also change material of sfety factor or whatever leads to better result.